# Systèmes Dell PowerEdge C5230

# Manuel du propriétaire du matériel

Modèle réglementaire B04S

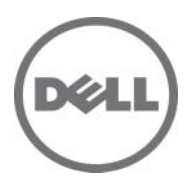

## **Remargues, précautions et avertissements**

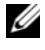

**REMARQUE** : une REMARQUE indique des informations importantes qui peuvent vous aider à mieux utiliser votre système.

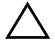

 $\wedge\,$  <code>PRÉCAUTION</code> : Une <code>PRÉCAUTION</code> indique un risque de dommage matériel ou de perte de données en cas de non-respect des instructions.

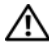

AVERTISSEMENT : un AVERTISSEMENT vous avertit d'un risque d'endommagement du matériel, de blessure corporelle ou même de mort.

#### Les informations que contient cette publication sont sujettes à modification sans préavis. © 2013 Dell Inc. Tous droits réservés.

La reproduction de ce document, de quelque manière que ce soit, sans l'autorisation écrite de Dell Inc. est strictement interdite.

Marques utilisées dans ce document : Dell<sup>TM</sup>, le logo DELL et PowerEdge<sup>TM</sup> sont des marques de Dell Inc. Intel<sup>®</sup> et Intel<sup>®</sup> Xeon<sup>®</sup> sont des marques déposées d'Intel Corporation aux États-Unis et dans d'autres pays. Microsoft<sup>®</sup> et Windows<sup>®</sup> sont des marques ou des marques déposées de Microsoft Corporation aux États-Unis et/ou dans d'autres pays. Red Hat® et Red Hat Enterprise Linux® sont des marques déposées de Red Hat, Inc. aux États-Unis et/ou dans d'autres pays. SUSE™ est une marque de Novell Inc. aux États-Unis et dans d'autres pays.

D'autres marques et noms commerciaux peuvent être utilisés dans cette publication pour faire référence aux entités revendiquant la propriété de ces margues ou noms ou à leurs produits. Dell Inc. rejette tout intérêt exclusif dans les marques et les noms commerciaux autres que les siens.

#### Modèle réglementaire B04S

2013-11 Rév. A00

## Table des matières

| 1       | Informations importantes                                             |
|---------|----------------------------------------------------------------------|
|         | À propos du système                                                  |
|         | Voyants et fonctionnalités du panneau avant 8                        |
| 2<br>du | Utilisation du programme de configuration<br>système                 |
|         | Menu Start (Démarrer)                                                |
|         | Options de configuration du BIOS au démarrage                        |
|         | Console Redirection                                                  |
|         | Configuration des touches spéciales                                  |
|         | Aide générale                                                        |
|         | Écrans de l'utilitaire de configuration de la plateforme du serveur. |
|         | Menu Main (Menu principal)                                           |
|         | Menu Advanced (Avancé)                                               |
|         | Menu Boot (Démarrage)                                                |
|         | Server Management (Gestion de serveur)                               |
|         | Menu Security (Sécurité)                                             |
|         | Save and Exit (Enregistrer et quitter)                               |

|   | Traitement d'erreurs                                              | . <b>62</b> |
|---|-------------------------------------------------------------------|-------------|
|   | Interfaces de ligne de commande pour les options de configuration | . 104       |
| 3 | Installation des composants du système                            | 105         |
|   | Outils recommandés                                                | . 105       |
|   | À l'intérieur du système                                          | . 106       |
|   | Configuration du traîneau                                         | . 107       |
|   | Traîneaux                                                         | . 108       |
|   | Barrettes de mémoire                                              | . 110       |
|   | Disques durs                                                      | . 114       |
|   | Cartes de disque dur                                              | . 121       |
|   | Dissipateurs de chaleur                                           | . 124       |
|   | Processeurs                                                       | . 127       |
| 4 | Dépannage                                                         | 131         |
|   | Séquence de dépannage                                             | . 131       |
|   | Mise à jour des utilitaires.                                      | . 136       |
|   | Mise à jour du système BIOS                                       | . 141       |
|   | Mode de récupération BIOS                                         | . 141       |
| 5 | Cavaliers et connecteurs                                          | 143         |
|   | Connecteurs et cavaliers de la carte système                      | . 143       |
|   | Connecteurs de la carte de disque dur de 2,5 pouces               | . 146       |
|   | Connecteurs de la carte de disque dur de 3,5 pouces               | . 147       |
|   | Connecteurs de fond de panier                                     | . 148       |

|   | Connecteurs de carte de distribution de l'alimentation |     |
|---|--------------------------------------------------------|-----|
|   | Alimentation du PDB et connecteurs du SMBus            | 150 |
| 6 | Obtention d'aide                                       | 153 |
| 7 | Index                                                  | 155 |

## 6 | Table des matières

# 1

# **Informations importantes**

- Votre système doit disposer de la version 2.0.1 ou d'une version ultérieure du BIOS pour prendre en charge les processeurs Intel Xeon série E3-1200 v3. Pour télécharger la dernière version du BIOS, rendez-vous sur dell.com/support.
- Votre système doit disposer du contrôleur BMC version 1.00 ou ultérieure pour prendre en charge les processeurs Intel Xeon E3-1200 v3 series. Pour télécharger la dernière version du micrologiciel BMC, rendez-vous sur dell.com/support.
- Votre système doit disposer du micrologiciel de fond de panier de version 1.12 ou ultérieure pour prendre en charge les processeurs Intel Xeon E3-1200 v3 series. Pour télécharger la dernière version du micrologiciel de fond de panier, rendez-vous sur **dell.com/support**.
- **REMARQUE**: Les systèmes PowerEdge C5230 dotés d'un numéro de service sur le panneau avant prennent uniquement en charge les processeurs Intel Xeon E3-1200 series.

## Figure 1-1. Identification du numéro de service sur le panneau avant des systèmes PowerEdge C5230.

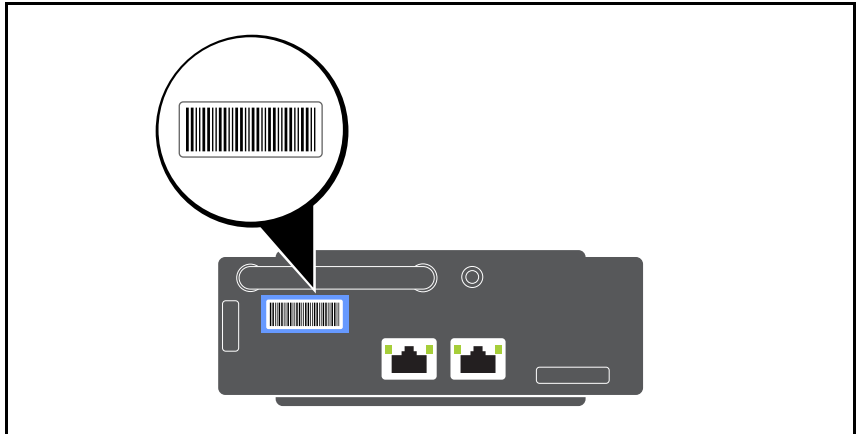

# À propos du système

Le système comprend les configurations suivantes :

- système à 12 traîneaux prenant en charge des disques durs de 3,5 pouces.
- système à 12 traîneaux prenant en charge des disques durs de 2,5 pouces.

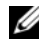

**REMARQUE** : Prise en charge de lecteurs SATA uniquement, le pilote SAS n'est pas pris en charge.

## Voyants et fonctionnalités du panneau avant

Le serveur Dell PowerEdge C5230 est disponible dans un système à 12 traîneaux prenant en charge deux disques durs de 3,5 pouces ou quatre disques durs de 2,5 pouces. Pour obtenir plus d'informations sur la population du traîneau, voir « Configuration du traîneau », à la page 107.

La section suivante fournit des informations sur les options de carte mezzanine et 12 traîneaux.

## **Fonctionnalités**

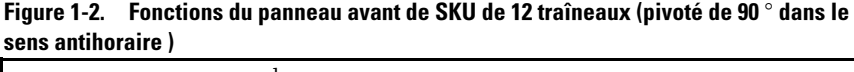

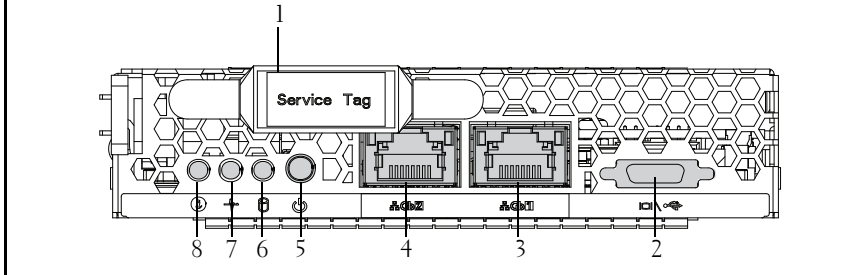

| Élément | Fonction                   | Description                                |
|---------|----------------------------|--------------------------------------------|
| 1       | Numéro de service          | Identification du numéro de service        |
| 2       | Connecteur de câble en Y   | USB $(x 2)$ +VGA                           |
| 3       | Port LAN de carte réseau l | Réseau local de la carte réseau 10/100/1 C |
| 4       | Port LAN de carte réseau 2 | - Reseau 10/100/1 G                        |

| Élément | Fonction              | Description                                      |
|---------|-----------------------|--------------------------------------------------|
| 5       | Bouton d'alimentation | Bouton MARCHE/ARRÊT du traîneau                  |
| 6       | voyant du disque dur  | LED active pour disque dur                       |
| 7       | Voyant d'état         | Indique l'état de différents événements système. |
| 8       | LED d'ID              | Indicateur d'identificateur du système           |

**REMARQUE** : Les systèmes PowerEdge C5230 dotés d'un numéro de service sur le panneau avant ne prennent en charge que les processeurs Intel Xeon E3-1200 series.

### Indicateurs

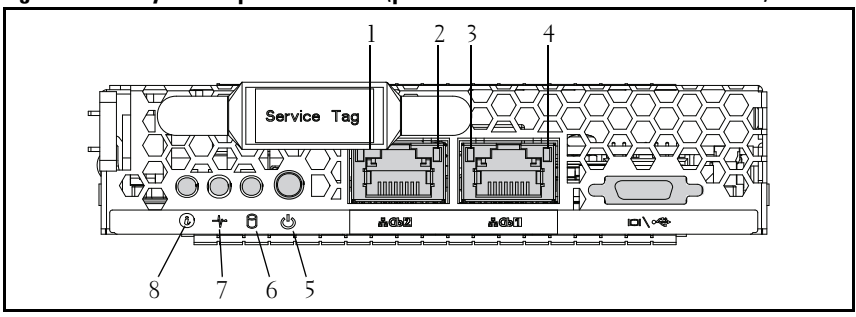

Figure 1-3. Voyants du panneau avant (pivoté de 90 ° dans le sens antihoraire)

| Élément | Fonction                          | État            | Description       |
|---------|-----------------------------------|-----------------|-------------------|
| 2, 4    | Voyant de la liaison du LAN       | Désactivé       | Aucune liaison    |
| 1, 3    | Voyant d'activité du réseau local | Désactivé       | Aucune activité   |
|         | Voyant de la liaison du LAN       | Vert            | Liaison           |
|         | Voyant d'activité du réseau local | Désactivé       | Aucune activité   |
|         | Voyant de la liaison du LAN       | Vert            | Liaison           |
|         | voyant d'activité du réseau local | Désactivé       | 10 Mb d'activité  |
|         | Voyant de la liaison du LAN       | Vert clignotant | Liaison           |
|         | Voyant d'activité du réseau local | Vert            | 100 Mb d'activité |
|         | Voyant de la liaison du LAN       | Vert clignotant | Liaison           |
|         | Voyant d'activité du réseau local | Orange          | l Gb d'activité   |

| 5 | Voyant d'alimentation            | Vert<br>Allumé                                         | Mise sous tension<br>du CC du<br>système                                                                         |
|---|----------------------------------|--------------------------------------------------------|----------------------------------------------------------------------------------------------------|
|   |                                  | Désactivé                                              | Mise hors tension<br>du CC du<br>système                                                                         |
| 6 | Voyants d'activité du disque dur | Vert clignotant                                        | Disque dur 0 actif<br>Disque dur 1 actif<br>Disque dur 2 actif<br>Disque dur 3 actif                             |
| 7 | Voyant d'état                    | Orange<br>Désactivé<br>Orange<br>clignotant            | État normal<br>Évènement<br>survenu dans le<br>système                                                           |
| 8 | Voyant d'identité                | Bleu<br>Allumé<br>Bleu<br>Désactivé<br>Bleu clignotant | Permet<br>d'identifier le<br>système<br>État normal<br>Permet<br>d'identifier le<br>système sur un<br>intervalle |

# 2

# Utilisation du programme de configuration du système

## Menu Start (Démarrer)

Le système utilise la dernière version du BIOS AMI Core, stocké dans la mémoire Flash. La mémoire flash prend en charge la spécification plug and play et contient un programme de configuration du BIOS, l'auto-test de démarrage et l'utilitaire de configuration automatique PCI.

Cette carte système prend en charge la duplication miroir du BIOS du système, ce qui permet au BIOS de s'exécuter à partir d'une DRAM intégrée 64 bits protégée contre l'écriture.

Utilisez l'utilitaire de configuration pour configurer les éléments tels que :

- les disques durs et périphériques
- la taille et la configuration de la mémoire
- Protection par mot de passe contre un usage non autorisé
- l'activation/la désactivation du protocole et de la fonction
- les fonctions de gestion de l'alimentation

Cet utilitaire de configuration doit être exécuté dans les conditions suivantes :

- Lorsque vous modifiez la configuration du système
- Lorsqu'une erreur de configuration est détectée par le système et que vous êtes invité à apporter des modifications à l'utilitaire de configuration
- Lorsque vous redéfinissez les ports de communication pour éviter les conflits
- Lorsque vous modifiez le mot de passe ou que vous effectuez d'autres modifications relatives aux paramètres de sécurité
- **REMARQUE:** Seuls les éléments contenus entre crochets [] peuvent être modifiés. Les éléments qui ne sont pas entre crochets peuvent seulement être affichés.

## Options de configuration du BIOS au démarrage

L'utilisateur démarre le CONFIGURATION en appuyant sur la touche <F2> au cours de l'auto-test de démarrage.

## **Console Redirection**

La redirection de la console permet à un utilisateur distant de diagnostiquer et de corriger des problèmes sur un serveur qui ne s'est pas correctement amorcé à partir du système d'exploitation. Le maillon central de la redirection de la console est la console du BIOS. Cette dernière est un utilitaire stocké dans la mémoire morte Flash qui redirige les entrées et les sorties sur une connexion série ou modem.

Le BIOS prend en charge la redirection de la vidéo et du clavier via une liaison série (port série). Une fois la redirection de la console activée, l'entrée clavier local (serveur hôte) et la sortie vidéo sont accessibles par les connexions du clavier local ou vidéo.

Un fonctionnement via la console distante sans besoin d'un clavier local ou d'un moniteur est également disponible.

**REMARQUE :** La compatibilité et la fonctionnalité complète des normes de l'émulation disponibles peuvent varier.

## Activation/désactivation de la redirection de la console

La fonction de redirection de la console peut être activée/désactivée dans le menu BIOS Setup (Configuration du BIOS). Voir « Remote Access Configuration (Configuration de l'accès distant) » à la page 53.

## Configuration des touches spéciales

La redirection de la console utilise l'émulation de terminal ANSI qui est limitée aux caractères ASCII de base. Il n'y a aucune touche de fonction, touche de direction ou touche de contrôle dans ce jeu de caractères. Toutefois, le logiciel PowerEdge C5220 exige que vous utilisiez les touches de fonction ou les touches de contrôle des fonctions ordinaires. Vous pouvez émuler une touche de fonction ou de contrôle à l'aide d'une séquence de touches spéciales, appelée séquence d'échappement, qui correspond à une touche précise.

Pour la redirection de la console, toute séquence d'échappement commence par un caractère d'échappement. Ce caractère peut être entré de plusieurs façons, selon la configuration requise de votre logiciel d'émulation de terminal. Par exemple, 0x1b, ^[, et Échap correspondent tous au même caractère d'échappement.

| Touche         | Séquence d'échappement ANSI | Autres séquences |
|----------------|-----------------------------|------------------|
| Fl             | <Échap> <maj>op</maj>       | <Échap>1         |
| F2             | <Échap> <maj>oq</maj>       | <Échap>2         |
| F3             | <Échap> <maj>or</maj>       | <Échap>3         |
| F4             | <Échap> <maj>os</maj>       | <Échap>4         |
| F5             |                             | <Échap>5         |
| F6             |                             | <Échap>6         |
| F7             |                             | <Échap>7         |
| F8             |                             | <Échap>8         |
| F9             |                             | <Échap>9         |
| F10            |                             | <Échap>0         |
| F11            |                             | <Échap>!         |
| F12            |                             | <Échap>@         |
| Home (Accueil) | <Échap>[ <maj>h</maj>       | <Échap>h         |
| Fin            | <Échap>[ <maj>k</maj>       | <Échap>k         |

Le tableau suivant répertorie la liste des séquences d'échappement à envoyer qui représentent une touche ou une commande spéciale.

| Touche              | Séquence d'échappement ANSI | Autres séquences             |
|---------------------|-----------------------------|------------------------------|
| Inser               |                             | <Échap>+                     |
| Suppr               |                             | <Échap>-                     |
| Page précédente     |                             | <Échap>?                     |
| Page suivante       |                             | <Échap>/                     |
| la réinitialisation |                             | <Échap>R<Échap>r<br><Échap>R |

## Aide générale

L'utilitaire de configuration propose, en plus de la fenêtre d'aide spécifique aux éléments, un écran General Help (Aide générale). Cet écran peut être ouvert depuis n'importe quel menu en appuyant sur la touche <F1>. L'écran General Help (Aide générale) répertorie les touches de légende avec leurs touches alternatives et leurs fonctions. Pour quitter la fenêtre d'aide, appuyez sur la touche <Entrée> ou <Échap>.

# Écrans de l'utilitaire de configuration de la plateforme du serveur

## Conventions

Les conventions typographiques suivantes sont utilisées dans les tableaux :

- Le texte et les valeurs des colonnes Setup Item (Élément de configuration), Options et Help (Aide) des tableaux sont affichés sur les écrans BIOS Setup (Configuration du BIOS).
- Le texte marqué d'un \* dans la colonne Paramètres des tableaux indique les valeurs par défaut. Ces valeurs ne sont pas affichées avec un \* sur l'écran de configuration. Le texte marque dans ce document sert de point de référence.
- La colonne Commentaires offre des informations supplémentaires lorsque cela est utile. Ces informations n'apparaissent pas dans les écrans BIOS Setup (Configuration du BIOS).
- Les informations entre crochets (< >) contenues dans les captures d'écran indiquent des variables, selon les options(s) installée(s). Par exemple,

   <
- Les informations contenues dans les crochets ([]) dans les tableaux, indiquent les zones où l'utilisateur doit saisir du texte plutôt que de le sélectionner depuis une option fournie.
- Dès qu'une information est modifiée (sauf Date et Time [Heure]), le système nécessite d'effectuer un enregistrement et un redémarrage. Le fait d'appuyer sur <Échap> supprime les modifications et démarre le système selon l'ordre de démarrage défini lors du dernier démarrage.

## Menu Main (Menu principal)

Le Main menu (Menu principal) correspond à l'écran s'affichant en premier au moment d'entrer dans la configuration du BIOS Setup.

Figure 2-1. l'écran Main Menu (Menu principal)

| Aptio Setup Utility – (<br>Main Advanced Boot Server Mgmt | Copyright (C) 2012 American Megatrend<br>Security Save & Exit | s, Inc. Version 2.15.1236                                    |
|-----------------------------------------------------------|---------------------------------------------------------------|--------------------------------------------------------------|
| System Date<br>System Time                                | [Wed <mark>09</mark> /25/2013]<br>[16:18:09]                  | Set the Date. Use Tab<br>to switch between<br>Data elements. |
| Product Name                                              | PowerEdge C5230                                               |                                                              |
| BIOS Version                                              |                                                               |                                                              |
| BIOS Build Date                                           |                                                               |                                                              |
| Service Tag                                               | 1234567                                                       |                                                              |
| Asset Tag                                                 | 12345678901234567890                                          |                                                              |
| MRC Version                                               |                                                               |                                                              |
| ME Version                                                |                                                               |                                                              |
| BMC Version                                               |                                                               |                                                              |
| FAN Control Board FW                                      |                                                               |                                                              |
| ePPID                                                     |                                                               |                                                              |
| NIC1 MAC Address                                          | 08-9E-01-C8-1D-0F                                             | →+:Select Screen                                             |
| NIC2 MAC Address                                          | 08-9E-01-C8-1D-10                                             | †∔:Select Item                                               |
| BMC NIC MAC Address                                       | 08-9E-01-C8-1D-85                                             | Enter:Select                                                 |
| Processor Type                                            | Intel(R) Xeon(R) CPU E3–1270 v3                               | +/-:Change Opt.                                              |
|                                                           |                                                               | F1:General Help                                              |
| Processor Speed                                           |                                                               | F8:Previous Values                                           |
| Processor Core                                            |                                                               | F9:Optimial Defaults                                         |
| System Memory Size                                        | 8192 MB                                                       | F10:Save & Exit                                              |
| System Memory Speed                                       |                                                               | F11:Customized Defaults                                      |
| System Memory Operating Voltage                           |                                                               | ESC:Exit                                                     |
|                                                           |                                                               |                                                              |
|                                                           |                                                               |                                                              |
|                                                           |                                                               |                                                              |
|                                                           |                                                               |                                                              |

| Champs du menu                | Paramètres | Commentaires                                                                                          |
|-------------------------------|------------|----------------------------------------------------------------------------------------------------|
| Main (Principal)              |            |                                                                                                    |
| System Date (Date système)    | MM/JJ/AAAA | Permet de régler la date. Utilisez<br>la touche Tab pour passer d'un<br>élément de date à un autre.   |
| System Time (Heure système)   | HH:MM:SS   | Permet de régler l'heure. Utilisez<br>la touche Tab pour passer d'un<br>élément de l'heure à un autre |
| Product Name (Nom de produit) |            | Affiche le nom du produit.                                                                            |
| Version du BIOS               |            | Affiche la version du BIOS.                                                                           |

| Champs du menu                                                                    | Paramètres | Commentaires                                                                      |
|-----------------------------------------------------------------------------------|------------|-----------------------------------------------------------------------------------|
| BIOS Build Date (Date de<br>version du BIOS)                                      |            | Affiche la date de version<br>du BIOS.                                            |
| Service Tag (Numéro de service)                                                   |            | Affiche le numéro de service.                                                     |
| Asset Tag (Numéro d'inventaire)                                                   |            | Affiche le numéro d'inventaire.                                                   |
| MRC Version (Version du MRC)                                                      |            | Affiche la version du MRC.                                                        |
| ME Version (Version du ME)                                                        |            | Affiche la version du ME.                                                         |
| BMC Version (Version du contrôleur BMC)                                           |            | Permet d'afficher la version<br>du BMC.                                           |
| FAN Control Board FW<br>(Micrologiciel de la carte de<br>contrôle du ventilateur) |            | Affiche la carte de contrôle<br>du ventilateur de la version<br>du micrologiciel. |
| ePPID                                                                             |            | Affiche l'ePPID.                                                                  |
| NIC1 Mac Address (Adresse<br>MAC de la carte réseau 1)                            |            | Affiche l'adresse MAC de la carte réseau 1.                                       |
| NIC2 Mac Address (Adresse<br>MAC de la carte réseau 2)                            |            | Affiche l'adresse MAC de la carte réseau 2.                                       |
| BMC NIC MAC Address<br>(Adresse MAC de la carte réseau<br>du BMC)                 |            | Affiche l'adresse MAC de la carte réseau du BMC.                                  |
| Processor Type (Type de<br>processeur)                                            |            | Permet d'afficher le type de processeur.                                          |
| Processor Speed (Vitesse du processeur)                                           |            | Affiche la vitesse du processeur.                                                 |
| Processor Core (Cœur du processeur)                                               |            | Affiche la taille du cœur du processeur.                                          |
| System Memory Size (Taille de la mémoire système)                                 |            | Affiche la taille de la mémoire<br>système.                                       |
| System Memory Speed (Vitesse de la mémoire système)                               |            | Affiche la vitesse de la mémoire.                                                 |
| Tension de fonctionnement de la mémoire du système                                |            | Indique la tension de<br>fonctionnement de la mémoire<br>système.                 |

## Menu Advanced (Avancé)

L'écran Advanced (Avancé) offre un point d'accès pour configurer plusieurs options. Sur cet écran, l'utilisateur sélectionne l'option à configurer. Les configurations sont définies sur l'écran sélectionné, pas directement dans l'écran Advanced (Avancé).

#### Figure 2-2. Écran du menu Advanced

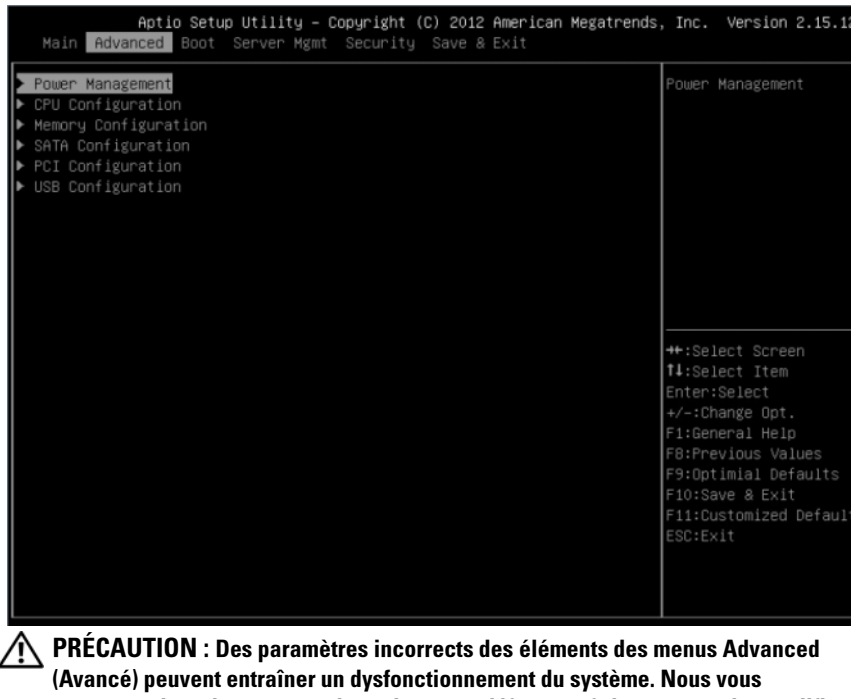

(Avancé) peuvent entraîner un dysfonctionnement du système. Nous vous recommandons de conserver les valeurs par défaut, sauf si vous savez les modifier. Si le système dysfonctionne ou ne démarre par après avoir effectué les paramètres, ouvrez le BIOS et choisissez « Load Optimal Defaults » (Charger les paramètres optimaux par défaut) dans le menu Exit (Quitter) pour le démarrer normalement.

| Champs du menu                                     | Paramètres | Commentaires                             |
|----------------------------------------------------|------------|------------------------------------------|
| Advanced (Avancé)                                  |            |                                          |
| Gestion de l'alimentation                          |            | Gestion de l'alimentation.               |
| CPU Configuration<br>(Configuration du processeur) |            | Configuration du processeur.             |
| Memory Configuration<br>(Configuration mémoire)    |            | Configuration de la mémoire.             |
| Configuration SATA                                 |            | Configuration des périphériques SATA.    |
| Configuration PCI                                  |            | Paramètres PCI, PCI-X et<br>PCI Express. |
| USB Configuration<br>(Configuration USB)           |            | Configuration USB.                       |

## Gestion de l'alimentation

| Aptio Setu<br>Advanced                | p Utility – Copyright (C) 2012 American Meg | gatrends, Inc. Version 2.15.1236                                                                                                    |
|---------------------------------------|---------------------------------------------|----------------------------------------------------------------------------------------------------|
| Power Management<br>CPU Power Capping | [OS Control]<br>[P-State 0]                 | Power Management                                                                                                    |
|                                       |                                             | ++:Select Screen<br>f1:Select Item<br>Enter:Select<br>+/-:Change Opt.<br>F1:General Help<br>F8:Previous Values<br>F9:Optimial Defaults<br>F10:Save & Exit<br>F11:Customized Defaults<br>ESC:Exit |
|                                       |                                             |                                                                                                    |

#### Figure 2-3. Écran Power Management (Gestion de l'alimentation)

| Champs du menu                   | Paramètres                                       | Commentaires               |  |  |
|----------------------------------|--------------------------------------------------|----------------------------|--|--|
| Advanced \Power Managen          | nent (gestion avancée \de l'al                   | imentation)                |  |  |
| Gestion de l'alimentation        | Maximum Performance<br>(Performances optimales)  | Gestion de l'alimentation. |  |  |
|                                  | OS Control* (Contrôle du système d'exploitation) |                            |  |  |
| CPU power capping                | P-state 0*                                       | Plafonnement de            |  |  |
| (Plafonnement de                 | P-state 1                                        | l'alimentation du          |  |  |
| l'alimentation du<br>processeur) | P-state 2                                        | processeur.                |  |  |
| 1 /                              | P-state 3                                        |                            |  |  |
|                                  | P-state 4                                        |                            |  |  |

## **CPU Configuration (Configuration du processeur)**

| Aptio Setup Utility -<br>Advanced                                                                                                    | - Copyright (C) 2012 Ameri                                                                                                    | can Megatrends, Inc. Version 2.15.1236                                                                                                    |
|----------------------------------------------------------------------------------------------------|----------------------------------------------------------------------------------------------------|----------------------------------------------------------------------------------------------------|
| Processor Information<br>Active Processor Cores<br>Frequency Ratio<br>Max CPUID Value Limit<br>Virtualization Technology<br>Turbo Mode<br>C States<br>CLE State<br>C6 State<br>C7 State<br>eXecute-Disable Bit Capability<br>Hyper-Threading Technology | [A11]<br>[Auto]<br>[Disabled]<br>[Enabled]<br>[Enabled]<br>[Enabled]<br>[Enabled]<br>[Enabled]<br>[Enabled]<br>[Enabled]<br>[Enabled] | Processor Information<br>Help                                                                                                    |
| ▶ Preteton Configuration                                                                                                    |                                                                                                    | ++:Select Screen<br>↑↓:Select Item<br>Enter:Select<br>+/-:Change Opt.<br>F:General Help<br>F8:Previous Values<br>F9:Optimial Defaults<br>F10:Save & Exit<br>F11:Customized Defaults<br>ESC:Exit |
|                                                                                                    |                                                                                                    | B4                                                                                                    |

#### Figure 2-4. Écran Configuration de l'UC

| Champs du menu                                                     | Paramètres                 | Commentaires                                                        |  |  |
|--------------------------------------------------------------------|----------------------------|---------------------------------------------------------------------|--|--|
| Advanced\CPU Configur                                              | ation (Configuration a     | avancée\de l'UC)                                                    |  |  |
| Processor Information<br>(Informations relatives<br>au processeur) |                            |                                                                     |  |  |
| Active Processor Cores<br>(Cœurs du processeur<br>actifs)          | All* (Tous)<br>1<br>2<br>4 | Nombre de cœurs à activer<br>dans chaque package de<br>processeurs. |  |  |

| Champs du menu                                                        | Paramètres                                        | Commentaires                                                                                                    |
|-----------------------------------------------------------------------|---------------------------------------------------|----------------------------------------------------------------------------------------------------|
| Frequency Ratio (Rapport<br>de fréquence)                             | Auto 1 2 3                                        | Le Niveau d'une fréquence<br>de processeur.                                                                                                    |
| Max CPUID Value Limit<br>(Limite de la valeur de l'ID<br>de l'UC max) | <b>Disabled</b> * (Désactivé)<br>Enabled (Activé) | Certains systèmes<br>d'exploitation, NT4,<br>échouent si la valeur<br>retournée dans EAX est ><br>3 lorsque l'instruction<br>CPUID est exécutée avec<br>EAX=0. Ce paramètre<br>limite la fonction CPUID à<br>3 ou la désactive.                        |
| Virtualization Technology<br>(Technologie de<br>virtualisation)       | <b>Disabled</b> * (Désactivé)<br>Enabled (Activé) | Cette fonction permet aux<br>utilisateurs de<br>désactiver/d'activer la<br>technologie VT dans les<br>processeurs applicables.<br>Si cette option est<br>désactivée, la<br>fonctionnalité VT n'est<br>exploitable par aucun<br>système d'exploitation. |
| Turbo Mode (Mode Turbo)                                               | Disabled (Désactivé)<br>Enabled* (Activé)         | Mode Turbo.                                                                                                    |
| C States (États C)                                                    | Disabled (Désactivé)<br>Enabled* (Activé)         | Réglé sur Disable, il n'y a<br>pas d'état C disponible<br>pour le processeur. Réglé<br>sur Enable (valeur par<br>défaut), le processeur peut<br>fonctionner dans tous les<br>états C d'alimentation.                                                   |
| ClE State (État ClE)                                                  | Disabled (Désactivé)<br>Enabled* (Activé)         | Permet de régler C1E sur<br>désactivé/activé.                                                                                                    |

| Champs du menu                                       | Paramètres           | Commentaires                                                                                                    |  |  |
|------------------------------------------------------|----------------------|----------------------------------------------------------------------------------------------------|--|--|
| C6 State (État C6)                                   | Disabled (Désactivé) | Permet de régler C6 sur                                                                                                    |  |  |
|                                                      | Enabled* (Activé)    | désactivé/activé.                                                                                                    |  |  |
| C7 State (État C7)                                   | Disabled (Désactivé) | Permet de régler C7 sur                                                                                                    |  |  |
|                                                      | Enabled* (Activé)    | désactivé/activé.                                                                                                    |  |  |
| eXecute-Disable Bit                                  | Disabled (Désactivé) | Lorsque cette fonction est                                                                                                    |  |  |
| Capability (eXécuter-<br>Désactiver la capacité bit) | Enabled* (Activé)    | désactivée, les processeurs<br>Intel qui prennent en<br>charge la fonction<br>d'exécution de la<br>désactivation (XD) ne<br>rapporteront pas la prise en<br>charge au système<br>d'exploitation. Lorsque<br>cette fonction est activée,<br>les processeurs Intel qui<br>prennent en charge la<br>fonction d'exécution de la<br>désactivation (XD)<br>rapporteront la prise en<br>charge au système<br>d'exploitation. |  |  |
| Hyper-Threading                                      | Disabled (Désactivé) | Activer/désactiver la                                                                                                    |  |  |
| Technology (Technologie<br>Hyper-Threading)          | Enabled* (Activé)    | technologie Hyper-<br>Threading.                                                                                                    |  |  |
| Configuration de la prérécupération                  |                      | Configuration de la prérécupération                                                                                                    |  |  |

## Processor Information (Informations relatives au processeur)

| Aptio Setup Utility – Copyright (C) 2012 American Megatrends, Inc<br>Advanced                                                                                                    | 2. Version 2                                                                                                    | .15.1236               |
|----------------------------------------------------------------------------------------------------|----------------------------------------------------------------------------------------------------|------------------------|
| Processor Information                                                                                                    |                                                                                                    |                        |
| Intel(R) Xeon(R) CPU E3-1285L v3 @ 3.10GHz<br>CPU Signature 306c3<br>Processor Family 6<br>Microcode Patch 10<br>F58 Speed 100 MHz<br>Max CPU Speed 800 MHz<br>CPU Speed 800 MHz<br>CPU Speed 800 MHz<br>CPU Speed 3100 MHz<br>Processor Cores 4<br>Intel VT-x Technology Supported<br>Intel VT-x Technology Supported<br>Intel SMX Technology Supported<br>EIST Technology Supported<br>EIST Technology Supported<br>CPU C3 state Supported<br>CPU C3 state Supported<br>CPU C3 state Supported<br>L1 Data Cache 32 kB x 4<br>L3 Cache 8192 kB | Select Screen<br>Select Item<br>Change Opt.<br>Beneral Help<br>Previous Valu<br>Dptimial Detimial<br>Save & Exit<br>Customized C<br>Exit | ;<br>iults<br>Wefaults |

#### Figure 2-5. Écran Processor Information (Informations processeur)

## Configuration de la prérécupération

| A                                             | Aptio<br>dvanced                    | Setup                  | Utility | Copyright          | (C)        | 2012 | American | Megat |
|-----------------------------------------------|-------------------------------------|------------------------|---------|--------------------|------------|------|----------|-------|
| Prefetch<br><mark>Adjacent</mark><br>Hardware | Configura<br>Cache Lin<br>Prefetcha | ation<br>ne Prei<br>er | fetch   | [Enable<br>[Enable | ed]<br>ed] |      |          |       |
|                                               |                                     |                        |         |                    |            |      |          |       |
|                                               |                                     |                        |         |                    |            |      |          |       |
|                                               |                                     |                        |         |                    |            |      |          |       |

#### Figure 2-6. Écran Processor Information (Informations processeur)

| Champs du menu                                                                                                    | Paramètres        | Commentaires                                                                                             |  |  |  |  |  |
|----------------------------------------------------------------------------------------------------|-------------------|----------------------------------------------------------------------------------------------------|--|--|--|--|--|
| Advanced\CPU Configuration\Prefetch Configuration (Avancé\Configuration de l'UC\Configuration de la prérécupération) |                   |                                                                                                    |  |  |  |  |  |
| Adjacent Cache Line                                                                                                  | Désactiver        | Pour mettre sous                                                                                         |  |  |  |  |  |
| Prefetch (Prérécupération<br>de la ligne de mémoire<br>cache adjacente)                                              | Enable* (Activer) | tension/hors tension la<br>prérécupération des lignes<br>de mémoire cache<br>adjacente.                  |  |  |  |  |  |
| Hardware Prefetcher                                                                                                  | Désactiver        | Pour mettre sous                                                                                         |  |  |  |  |  |
| (Prérécupérateur de<br>matériel)                                                                                     | Enable* (Activer) | tension/hors tension<br>le prérécupérateur du<br>dévideur de la mémoire<br>cache de niveau<br>moyen (L2) |  |  |  |  |  |

## Memory Configuration (Configuration mémoire)

|                                      | Aptio Setup<br>Advanced                                                           | Utility – Cop | yright (C)                            | 2012 | American | Megatrends, | Inc.                                                                                                | Version                                                                                                    | 2.15.1236                             |
|--------------------------------------|-----------------------------------------------------------------------------------|---------------|---------------------------------------|------|----------|-------------|----------------------------------------------------------------------------------------------------|----------------------------------------------------------------------------------------------------|---------------------------------------|
| Memory<br>Memory<br>Memory<br>Memory | Information<br>Frequency<br>Operating Voltag<br>Remapping (3GB~4)<br>Refresh Rate | e<br>GB)      | [Auto]<br>[Auto]<br>[Enabled]<br>[X1] |      |          |             | Memory<br>Inform                                                                                    | ation_HEI                                                                                                    | P                                     |
|                                      |                                                                                   |               |                                       |      |          |             | ++:Sel<br>++:Sel<br>Enter::<br>+/-:Chi<br>F1:Gen<br>F8:Pre<br>F9:Opt<br>F10:Sa<br>F11:Cu:<br>ESC:Ex | ect Scree<br>set Item<br>Select<br>ange Opt<br>eral Hel;<br>vious Va.<br>imial De<br>ve & Exi:<br>stomized<br>it | en<br>Jues<br>faults<br>t<br>Defaults |

## Figure 2-7. Écran Configuration de la mémoire

| Champs du menu                                                     | Paramètres                                 | Commentaires                                                                                                    |  |  |  |
|--------------------------------------------------------------------|--------------------------------------------|----------------------------------------------------------------------------------------------------|--|--|--|
| Advanced\Memory Configuration (Avancé\Configuration de la mémoire) |                                            |                                                                                                    |  |  |  |
| Memory Frequency<br>(Fréquence de la mémoire)                      | Auto*<br>1066 MHz<br>1 333 MHz<br>1600 MHz | Auto-Détecte la vitesse<br>d'exécution de la mémoire<br>ou règle cette vitesse<br>jusqu'à 1 066/1 333/1<br>600 MHz. |  |  |  |

| Champs du menu                                                                  | Paramètres                                | Commentaires                                                                                                    |
|---------------------------------------------------------------------------------|-------------------------------------------|----------------------------------------------------------------------------------------------------|
| Tension de<br>fonctionnement de la<br>mémoire                                   | Auto*<br>1,5 V<br>1,35 V                  | La tension de<br>fonctionnement de la<br>mémoire sera définie<br>automatiquement par le<br>code d'initialisation de la<br>mémoire et dépend des<br>fonctionnalités de la<br>barrette de mémoire<br>DIMM installée et de la<br>configuration de la<br>mémoire du système. Vous<br>pouvez la définir sur<br>1,5/1,35 volts. |
| Memory Remapping<br>(Redéfinition du mappage<br>de la mémoire)<br>(3 Go - 4 Go) | Enabled* (Activé)<br>Disabled (Désactivé) | La redéfinition du<br>mappage de la mémoire<br>déplace l'espace mémoire<br>3 Go~4 Go de l'espace<br>au-dessus de 4 Go avec<br>l'activation/désactivation<br>de cette fonction.                                                                                                    |

## Memory Configuration (Configuration mémoire)

|                                      | Aptio Setup Utility – Cop<br>Advanced                                                | oyright (C) 2012 American Megatrends, | , Inc. Version 2.15.1236                                                                                                    |
|--------------------------------------|--------------------------------------------------------------------------------------|---------------------------------------|----------------------------------------------------------------------------------------------------|
| Memory<br>Memory<br>Memory<br>Memory | Information<br>Frequency<br>Operating Voltage<br>Remapping (3GB~4GB)<br>Refresh Rate | [Auto]<br>[Auto]<br>[Enabled]<br>[X1] | Memory<br>Information_HELP                                                                                                    |
|                                      |                                                                                      |                                       | ++:Select Screen<br>†1:Select Item<br>Enter:Select<br>+/-:Change Opt.<br>F1:General Help<br>F8:Previous Values<br>F9:Optimial Defaults<br>F10:Save & Exit<br>F11:Customized Defaults<br>ESC:Exit |

## Figure 2-8. Écran Configuration de la mémoire

## **Memory Information (Informations mémoire)**

| Aptio Setup Utility –<br>Advanced                                                                                                    | Copyright (C) 2012 American Megatrends                                                                                                    | s, Inc. Version 2.15.123                                                                                                    |
|----------------------------------------------------------------------------------------------------|----------------------------------------------------------------------------------------------------|----------------------------------------------------------------------------------------------------|
| Memory Information                                                                                                    |                                                                                                    |                                                                                                    |
| Memory Frequency<br>Total Memory<br>System Memory Operating Voltage<br>DIMM A1<br>DIMM A0<br>DIMM B1<br>DIMM B0<br>CAS Latency (tCL)<br>Minimum delay time<br>CAS to RAS (tRCDmin)<br>Row Precharge (tRCDmin)<br>Active to Precharge (tRASmin)<br>XMP Profile 1<br>XMP Profile 2 | 1333 Mhz<br>8192 MB (DDR3)<br>1.35v<br>Not Present<br>4096 MB (DDR3)<br>Not Present<br>9<br>9<br>9<br>24<br>Not Supported<br>Not Supported | ++:Select Screen<br>f1:Select Item<br>Enter:Select<br>+/-:Change Opt.<br>F1:General Help<br>F8:Previous Values<br>F9:Optimial Defaults<br>F10:Save & Exit<br>F11:Customized Default:<br>ESC:Exit |

#### Figure 2-9. Écran Memory Information (Informations sur la mémoire)

## **Configuration SATA**

| Aptic Setup Utility<br>Advanced                     | – Copyright (C) 201     | 2 American Mega | trends, Inc. Version 2.15.1236                                                                                                    |
|-----------------------------------------------------|-------------------------|-----------------|----------------------------------------------------------------------------------------------------|
| Embedded SATA Controller<br>Embedded SATA Link Rate | [AHCI]<br>(AUTO)        |                 | Off:Disable SATA<br>CONTROLLER IDE:SET TO<br>IDE Mode. AHCI:SET TO                                                                         |
| SATA PortO / SSI HDDO                               | [AUTO]<br>Not Detected  |                 | AHCI Mode. RAID:SET<br>TO RAID Mode.                                                                                                    |
| SATA Port1 / SSI HDD1                               | [AUTO]<br>Not Detected  |                 |                                                                                                    |
| SATA Port2 / HDD 0                                  | [AUTO]<br>Not Detected  |                 |                                                                                                    |
| SATA Port3 / HDD 1                                  | [AUTO]<br>Not Detected  |                 |                                                                                                    |
| SATA Port4 / HDD 2                                  | [AUTO]<br>Not Detected  |                 |                                                                                                    |
| SATA Port5 / HDD 3                                  | [AUTO]<br>ST91000640NS  | (1000,2GB)      | ↔:Select Screen<br>†1:Select Item<br>Enter:Select                                                                                          |
| Power Saving Features<br>HDD Security Erase         | [Enabled]<br>[Disabled] |                 | +/-:Change Opt.<br>F1:General Help<br>F8:Previous Values<br>F9:Optimial Defaults<br>F10:Save & Exit<br>F11:Customized Defaults<br>ESC:Exit |

#### Figure 2-10. Écran SATA Configuration (Configuration SATA)

| Champs du menu                                           | Paramètres                        | Commentaires                                                                                                    |
|----------------------------------------------------------|-----------------------------------|----------------------------------------------------------------------------------------------------|
| Advanced\SATA Configura                                  | ntion (Avancée\configuration      | SATA)                                                                                                    |
| Embedded SATA<br>Controller (Contrôleur<br>SATA intégré) | Désactivé<br>IDE<br>AHCI*<br>RAID | Désactive le contrôleur<br>SATA ou l'active et définit<br>le code classe de<br>périphérique sur<br>IDE/AHCI/RAID. Ce jeton<br>s'applique sur le premier<br>contrôleur SATA intégré. |

| Champs du menu                                                | Paramètres                      | Commentaires                                                                                                    |
|---------------------------------------------------------------|---------------------------------|----------------------------------------------------------------------------------------------------|
| Embedded SATA Link Rate<br>(Débit de liaison SATA<br>intégré) | Auto*<br>1,5 Gbit/s<br>3 Gbit/s | Force le port SATA à<br>fonctionner en mode<br>GEN1 si cette option est<br>définite sur 1,5 Gbit/s. La<br>définition de la valeur Auto<br>(Automatique) permet de<br>laisser le port fonctionner<br>en mode par défaut. |
| Port0 SATA 0 / HDD0 SSI                                       | ÉTEINT<br>Auto*                 | Tout en entrant dans la<br>configuration, le BIOS<br>détecte automatiquement<br>la présence des<br>périphériques SATA et<br>affiche l'état des disques<br>durs SATA détectés.                                           |
| Port1 SATA / HDD1 SSI                                         | ÉTEINT<br>Auto*                 | Tout en entrant dans la<br>configuration, le BIOS<br>détecte automatiquement<br>la présence des<br>périphériques SATA et<br>affiche l'état des disques<br>durs SATA détectés.                                           |
| Port2 SATA / HDD0                                             | ÉTEINT<br>Auto*                 | Tout en entrant dans la<br>configuration, le BIOS<br>détecte automatiquement<br>la présence des<br>périphériques SATA et<br>affiche l'état des disques<br>durs SATA détectés.                                           |
| SATA Port3 / Disque dur1                                      | ÉTEINT<br>Auto*                 | Tout en entrant dans la<br>configuration, le BIOS<br>détecte automatiquement<br>la présence des<br>périphériques SATA et<br>affiche l'état des disques<br>durs SATA détectés.                                           |

| Champs du menu                         | Paramètres                        | Commentaires                                                                                                    |
|----------------------------------------|-----------------------------------|----------------------------------------------------------------------------------------------------|
| Port SATA 4/ HDD 2                     | / HDD 2 ÉTEINT Tout en entrant of | Tout en entrant dans la                                                                                                    |
|                                        | Auto*                             | configuration, le BIOS<br>détecte automatiquement<br>la présence des<br>périphériques SATA et<br>affiche l'état des disques<br>durs SATA détectés. |
| Port SATA 5/ HDD 3                     | ÉTEINT                            | Tout en entrant dans la                                                                                                    |
|                                        | Auto*                             | configuration, le BIOS<br>détecte automatiquement<br>la présence des<br>périphériques SATA et<br>affiche l'état des disques<br>durs SATA détectés. |
| Power Saving Features                  | Disabled (Désactivé)              | Permet d'activer/de                                                                                                    |
| (Fonctions d'économie<br>d'énergie)    | Enabled* (Activé)                 | désactiver la fonction qui<br>permet aux disques durs<br>SATA pour lancer les<br>transitions de gestion<br>d'alimentation de liaison.              |
| HDD Security Erase                     | Disabled* (Désactivé)             | Pas de réglage de la                                                                                                    |
| (Effacement de sécurité du disque dur) | Enabled (Activé)                  | commande Security Freeze<br>Lock (Verrouillage de la<br>sécurité).                                                                                 |

| Mappage du port des contrôleurs SATA Cougar Point |                                 |  |
|---------------------------------------------------|---------------------------------|--|
| Port0 SATA / HDD0 SSI                             | Bus0:Dev31:Contrôleur SATA Fun2 |  |
| Port1 SATA / HDD1 SSI                             | Bus0:Dev31:Contrôleur SATA Fun2 |  |
| Port2 SATA / HDD0                                 | Bus0:Dev31:Contrôleur SATA Fun2 |  |
| Port3 SATA / HDD1                                 | Bus0:Dev31:Contrôleur SATA Fun2 |  |
| Port4 SATA 4 / HDD2                               | Bus0:Dev31:Contrôleur SATA Fun5 |  |
| Port SATA 5/HDD3                                  | Bus0:Dev31:Contrôleur SATA Fun5 |  |

## **Configuration PCI**

| Aptio Setup Utilit<br>Advanced                                                                                                    | y — Copyright (C)                                                | 2012 American Megatrends | , Inc. Version 2.15.1236                                                                                                    |
|----------------------------------------------------------------------------------------------------|------------------------------------------------------------------|--------------------------|----------------------------------------------------------------------------------------------------|
| <ul> <li>Embedded Network Devices</li> <li>NIC Enumeration</li> <li>Active State Power Management I<br/>VT for Direct I/0</li> <li>Maximum Payload Size</li> <li>WHEA Support</li> </ul> | [Onboard]<br>Configuration<br>[Disabled]<br>[Auto]<br>[Disabled] |                          | Embedded Network<br>Devices                                                                                                    |
|                                                                                                    |                                                                  |                          | ++:Select Screen<br>†4:Select Item<br>Enter:Select<br>+/-:Change Opt.<br>F1:General Help<br>F8:Previous Values<br>F9:Optimial Defaults<br>F10:Save & Exit<br>F11:Customized Defaults<br>ESC:Exit |

### Figure 2-11. Écran Configuration PCI

| Champs du menu                                                 | Paramètres                                       | Commentaires                                                             |
|----------------------------------------------------------------|--------------------------------------------------|--------------------------------------------------------------------------|
| Advanced\PCI Configurat                                        | ion (Avancée\configuration I                     | PCI)                                                                     |
| Embedded Network<br>Devices (Périphériques<br>réseau intégrés) |                                                  | Périphériques réseau<br>intégrés.                                        |
| NIC Enumeration<br>(Énumération NIC)                           | <b>Onboard*</b> (Intégrée)<br>Add-in (Extension) | Modifiez la séquence de<br>l'initialisation OPROM<br>de la carte réseau. |

| Champs du menu                                                                                                    | Paramètres                                  | Commentaires                                                                                                    |
|----------------------------------------------------------------------------------------------------|---------------------------------------------|----------------------------------------------------------------------------------------------------|
| Active State Power<br>Management<br>Configuration<br>(Configuration de la<br>gestion d'alimentation<br>d'état active) |                                             | Configuration de la gestion<br>d'alimentation d'état<br>active.                                                                                                    |
| VT for Direct I/O (VT pour<br>l'E/S directe)                                                                          | <b>Disable</b> * (Désactiver)<br>Activation | Permet d'activer/de<br>désactiver la technologie de<br>virtualisation Intel pour les<br>E/S directes (VT-d) qui<br>améliore la prise en charge<br>des E/S (DMA) lors de<br>l'exécution d'un moniteur<br>de machine virtuelle. |
| Maximum Payload Size<br>(Taille de charge<br>maximale)                                                                | Auto*<br>128 octets<br>256 octets           | Le paramètre Auto détecte<br>la taille de charge<br>maximale ou le règle sur<br>128/256 octets.                                                                                                    |
| WHEA Support (Prise en<br>charge WHEA)                                                                                | <b>Disable</b> * (Désactiver)<br>Activation | Permet d'activer/de<br>désactiver l'architecture<br>d'erreur de matériel de<br>Windows (WHEA).                                                                                                    |

#### Embedded Network Devices (Périphériques réseau intégrés)

Figure 2-12. Écran Embedded Network Devices (Périphériques réseau intégrés)

| Champs du menu                                                                                                  | Paramètres                                                                                                    | Commentaires                                                                                                    |  |
|----------------------------------------------------------------------------------------------------|----------------------------------------------------------------------------------------------------|----------------------------------------------------------------------------------------------------|--|
| Advanced\PCI Configuration\Embedded Network Devices<br>(Avancé\Configuration PCI\Périphériques réseau intégrés) |                                                                                                    |                                                                                                    |  |
| Embedded NIC1 (Carte<br>réseau intégrée NIC1)                                                                   | Disabled (Désactivé)<br>Enabled with PXE*<br>(Activée avec PXE)<br>Enabled without PXE<br>(Activée sans PXE)<br>iSCSI Remote Boot<br>(Amorçage iSCSI à<br>distance) | Permet d'activer/de<br>désactiver le contrôleur de<br>l'interface réseau intégré<br>(fonction complète) avec<br>ou sans, y compris<br>l'amorçage de la mémoire<br>morte PXE ou l'amorçage à<br>distance iSCSI. Pour<br>désactiver NIC1, NIC2 doit<br>être désactivé au préalable.<br>Si iSCSI est activé,<br>l'environnement PXE UEFI<br>ne peut pas démarrer. |  |

| Champs du menu                                | Paramètres                                          | Commentaires                                                                                                    |
|-----------------------------------------------|-----------------------------------------------------|----------------------------------------------------------------------------------------------------|
| Embedded NIC2 (Carte<br>réseau intégrée NIC2) | Disabled (Désactivé)                                | Permet d'activer/de<br>désactiver le contrôleur de<br>l'interface réseau intégré<br>secondaire (fonction<br>complète) du système avec<br>ou sans, y compris<br>l'amorçage de la mémoire<br>morte PXE ou l'amorçage à<br>distance iSCSI. Si iSCSI<br>est activé, l'environnement<br>PXE UEFI ne peut pas<br>démarrer. |
|                                               | Enabled with PXE<br>(Activée avec PXE)              |                                                                                                    |
|                                               | <b>Enabled without PXE*</b><br>(Activée sans PXE)   |                                                                                                    |
|                                               | iSCSI Remote Boot<br>(Amorçage iSCSI à<br>distance) |                                                                                                    |
| configuration iSCSI                           |                                                     | Configurer les paramètres<br>iSCSI. Cette page s'affiche<br>et vous permet d'effectuer<br>la configuration alors que le<br>mode d'amorçage est défini<br>sur le mode UEFI et que<br>l'une des cartes réseau<br>NIC1 et NIC2 est définie<br>sur Amorçage à distance<br>iSCSI.                                         |
## **Configuration iSCSI**

|   | Aptio Setup Utility – Copyright (C) 2012 American Megatrends<br>Advanced | , Inc. Version 2.15.1236                                     |
|---|--------------------------------------------------------------------------|--------------------------------------------------------------|
|   | iSCSI Initiator Name<br>≻ Add an Attempt                                 | The worldwide unique<br>name of iSCSI<br>Initiator. Only IQN |
| ŀ | ← Delete Attempts                                                        | format is accepted.                                          |
| ľ | Change Attempt Order                                                     |                                                              |
|   |                                                                          |                                                              |
|   |                                                                          | ++:Select Screen                                             |
|   |                                                                          | Enter:Select<br>+/-:Change Opt.                              |
|   |                                                                          | F1:General Help<br>F8:Previous Values                        |
|   |                                                                          | F10:Save & Exit<br>F11:Customized Defaults                   |
|   |                                                                          | ESC:Exit                                                     |
|   |                                                                          |                                                              |
|   |                                                                          |                                                              |

#### Figure 2-13. Écran de configuration iSCSI

| Champs du menu                                   | Paramètres           | Commentaires                                                                    |
|--------------------------------------------------|----------------------|---------------------------------------------------------------------------------|
| Avancé\Configuration F                           | CIe\Périphériques re | éseau intégrés\Configuration iSCSI                                              |
| iSCSI Initiator Name<br>(Nom de l'initiateur iSC | SI)                  | Le nom mondial unique<br>d'initiateur iSCSI. Seul le<br>format iqn est accepté. |
| Ajouter une tentative                            |                      | Ajouter une tentative.                                                          |

| Champs du menu                            | Paramètres | Commentaires                                                                                                    |
|-------------------------------------------|------------|----------------------------------------------------------------------------------------------------|
| Supprimer des tentatives                  |            | Supprimer une ou plusieurs tentatives.                                                                                                    |
| Modification de l'ordre des<br>tentatives |            | Modifiez l'ordre des<br>tentatives à l'aide des<br>touches +/ Utilisez les<br>touches de direction pour<br>sélectionner la tentative,<br>puis appuyez sur la touche<br>+/ - pour déplacer la<br>tentative vers le haut/bas<br>dans la liste d'ordre des<br>séquences. |

### Figure 2-14. Écran Avancé de configuration iSCSI

| Champs du menu                                         | Paramètres                         | Commentaires                                                   |
|--------------------------------------------------------|------------------------------------|----------------------------------------------------------------|
| Avancé\Configuration PCI<br>iSCSI\Ajouter une tentativ | \Périphériques réseau intégre<br>e | és\Configuration                                               |
| MAC<br>xx : xx : xx : xx : xx : xx                     |                                    | PFA : BUSx   Devx  <br>Func x.                                 |
|                                                        |                                    | L'adresse MAC et<br>BUS/Dev/Fun dépendent<br>de la plateforme. |

| SCSI Attempt Name              | 1            | ▲ The human name     |
|--------------------------------|--------------|----------------------|
| SCSI Mode                      | [Disabled]   | attempt.             |
| nternet Protocol               | [IP4]        |                      |
| onnection Retry Count          |              |                      |
| onnection Establishing Timeout |              |                      |
| SID                            | 089E01C81D0F |                      |
| nable DHCP                     |              |                      |
| Initiator IP Address           |              |                      |
| Initiator Subnet Mask          |              | ++:Select Screen     |
| Gateway                        |              | ↑↓:Select Item       |
|                                |              | Enter:Select         |
| Target Name                    |              | +/-:Change Opt.      |
| Target IP Address              |              | F1:General Help      |
| Target Port                    | 3260         | F8:Previous Values   |
| Boot LUN                       |              | F9:Optimial Defaults |
|                                |              | F10:Save & Exit      |
| uthentication Type             | [CHAP]       | F11:Customized Defau |
| CHAP Type                      | [One way]    | ESC:Exit             |
| CHAP Name                      |              |                      |

#### Figure 2-15. Écran Nom de tentative iSCSI

| Champs du menu                                                                                   | Paramètres                    | Commentaires                                  |
|--------------------------------------------------------------------------------------------------|-------------------------------|-----------------------------------------------|
| Avancé\Configuration PCI\Périphériques réseau intégrés\Configuration iSCSI\Ajouter une tentative |                               |                                               |
| Nom de tentative iSCSI                                                                           |                               | Le nom humain défini<br>pour cette tentative. |
| Mode iSCSI                                                                                       | Disabled* (Désactivé)         | Disabled (Désactivé),                         |
|                                                                                                  | Enabled (Activé)              | Enabled (Activé), Enabled                     |
|                                                                                                  | Enabled (Activé) pour<br>MPIO | (Active) pour wir 10.                         |

| Champs du menu                                                                                  | Paramètres                                | Commentaires                                                                                                    |
|-------------------------------------------------------------------------------------------------|-------------------------------------------|----------------------------------------------------------------------------------------------------|
| protocole Internet                                                                              | <b>IP4</b> *<br>IP6                       | L'adresse IP de l'initiateur<br>est attribuée par le système<br>en mode IP6.                                                                                      |
|                                                                                                 | Autoconfiguration                         | En mode<br>Autoconfiguration, le<br>pilote iSCSI tentera de<br>connecter la cible iSCSI via<br>la pile IPv4. S'il n'y parvient<br>pas, il utilisera la pile IPv6. |
| Connect Retry Count<br>(Nombre de tentatives de<br>connexion)                                   |                                           | La valeur minimale est l et<br>la valeur maximale 16. 0<br>signifie aucune nouvelle<br>tentative.                                                                 |
| Connection Establishing<br>Time out (Expiration du<br>délai d'établissement de la<br>connexion) |                                           | La valeur du délai en<br>millisecondes. La valeur<br>minimale est de 100<br>millisecondes et la valeur<br>maximale de 20 secondes.                                |
| ISID                                                                                            |                                           | Pour information uniquement.                                                                                                    |
|                                                                                                 |                                           | Adresse MAC d'affichage.                                                                                                    |
| Activez le DHCP.                                                                                | Disabled* (Désactivé)<br>Enabled (Activé) | Activez le DHCP.                                                                                                    |
| Initiator IP Address<br>(Adresse de l'initiateur IP)                                            |                                           | Entrez l'adresse IP en<br>utilisant une notation à<br>points.                                                                                                    |
| Initiator Subnet Mask<br>(Masque de sous-réseau de<br>l'initiateur)                             |                                           | Entrez l'adresse IP en<br>utilisant une notation à<br>points décimaux.                                                                                            |
| Passerelle                                                                                      |                                           | Entrez l'adresse IP en<br>utilisant une notation à<br>points décimaux.                                                                                            |
| Nom de cible                                                                                    |                                           | Le nom mondial unique de<br>l'initiateur iSCSI. Seul le<br>format iqn est accepté.                                                                                |

| Champs du menu                                  | Paramètres    | Commentaires                                                                                      |
|-------------------------------------------------|---------------|---------------------------------------------------------------------------------------------------|
| Adresse IP cible                                |               | Entrez l'adresse IP en<br>utilisant une notation à<br>points décimaux.                            |
| Target Port (Port cible)                        |               | Target Port (Port cible)                                                                          |
| Boot LUN (Numéro d'unité<br>logique d'amorçage) |               | Représentation<br>hexadécimale du<br>numéro LU.                                                   |
|                                                 |               | Les exemples sont : 4752-<br>3A4F 6b7e 2F99, 6734-9-<br>156f :                                    |
|                                                 |               | 127, 4186-9                                                                                       |
| Type d'authentification                         | CHAP*         | Méthode                                                                                           |
|                                                 | None (Aucune) | d'authentification : CHAP,<br>Kerberos, ou None<br>(Aucune).                                      |
| Туре СНАР                                       | Une façon*    | Aucun, CHAP                                                                                       |
|                                                 | Mutuel        | unidirectionnel ou CHAP mutuel.                                                                   |
| Nom CHAP                                        |               | Nom CHAP                                                                                          |
| Secret CHAP                                     |               | La longueur minimale est<br>de 12 octets et la longueur<br>maximale est de 16 octets.             |
| Save Changes (Enregistrer les modifications)    |               | Vous devez redémarrer<br>manuellement le système<br>pour que les modifications<br>prennent effet. |
| Retour à la page<br>précédente                  |               | Retour à la page<br>précédente.                                                                   |

| Aptio Setup Utility – Copyright (C) 2012 American Megatrends,<br>Advanced | Inc. Version 2.15.1236                                                                                                    |
|---------------------------------------------------------------------------|----------------------------------------------------------------------------------------------------|
| Commit Changes and Exit<br>Discard Changes and Exit                       | Commit Changes and<br>Exit                                                                                                    |
|                                                                           | ++:Select Screen<br>↑↓:Select Item<br>Enter:Select<br>+/-:Change Opt.<br>F1:General Help<br>F6:Previous Values<br>F9:Optimial Defaults<br>F10:Save & Exit<br>F11:Customized Defaults<br>ESC:Exit |

### Figure 2-16. Écran Supprimer une tentative de Configuration iSCSI

| Champs du menu                                                                                        | Paramètres | Commentaires                                                           |  |
|----------------------------------------------------------------------------------------------------|------------|------------------------------------------------------------------------|--|
| Avancé\Configuration PCI\Périphériques réseau intégrés\Configuration<br>iSCSI\Supprimer une tentative |            |                                                                        |  |
| Commit Changes and Exit<br>(Valider les modifications<br>et quitter)                                  |            | Commit Changes and Exit.<br>(Valider les modifications<br>et quitter.) |  |
| Discard Changes and Exit<br>(Annuler les modifications<br>et quitter)                                 |            | Discard Changes and Exit<br>(Annuler les modifications<br>et quitter)  |  |

| Antio                               | Setup Utilitu - Copupidht | (C) 2012 American Medatre     | nde Inc. Waneion 2 15 1296                                                                                                    |
|-------------------------------------|---------------------------|-------------------------------|----------------------------------------------------------------------------------------------------|
| Advanced                            | Secup otiiitg – Copyright | (C) 2012 Hiller Itali Hegatie | nus, Inc. version 2.15.1250                                                                                                    |
| Onboard LAN ASPM<br>NB-SB Link ASPM | [Disab]<br>[L]            | ed]                           | Controls the level of<br>ASPM supported on the<br>onoard lan.                                                                                                    |
|                                     |                           |                               | ++:Select Screen<br>fl:Select Item<br>Enter:Select<br>+/-:Change Opt.<br>Fi:General Help<br>F8:Previous Values<br>F9:Optimial Defaults<br>F10:Save & Exit<br>F11:Customized Defaults<br>ESC:Exit |
|                                     |                           |                               |                                                                                                    |

## Figure 2-17. Écran Configuration de la gestion d'alimentation d'état active iSCSI

| Champs du menu                                                                                                    | Paramètres                              | Commentaires                                                                  |  |
|----------------------------------------------------------------------------------------------------|-----------------------------------------|-------------------------------------------------------------------------------|--|
| Advanced\PCI Configuration\Active State Power Management Configuration<br>(Avancé\Configuration PCI\Configuration de la gestion d'alimentation<br>d'état active) |                                         |                                                                               |  |
| Onboard LAN ASPM<br>(ASPM LAN intégré)                                                                                                    | Disabled* (Désactivé)<br>LOs (LO)<br>L1 | Contrôle le niveau de<br>l'ASPM pris en charge sur<br>la liaison PCI Express. |  |
|                                                                                                    | L08 & L1 (L0 & L1)                      |                                                                               |  |
| NB-SB Link ASPM (ASPM                                                                                                    | Disabled (Désactivé)                    | Contrôle le niveau de                                                         |  |
| lien NB-SB)                                                                                                    | L1*                                     | l'ASPM pris en charge sur<br>la liaison PCI Express.                          |  |

## **USB Configuration (Configuration USB)**

| Aptio Setup<br>Advanced                                                                                                    | Utility – | Copyright                                           | (C)                             | 2012 | American | Megatı |
|----------------------------------------------------------------------------------------------------|-----------|-----------------------------------------------------|---------------------------------|------|----------|--------|
| Embedded USB Controller<br>Legacy USB Support<br>USB PORT with BMC<br>External USB PORT1<br>External USB PORT2<br>Internal USB Connector |           | [Enabla<br>[Enabla<br>[Enabla<br>[Enabla<br>[Enabla | ed]<br>ed]<br>ed]<br>ed]<br>ed] |      |          |        |

| Figure 2-18. | Écran Configu | ration USB |
|--------------|---------------|------------|
|              |               |            |

| Champs du menu                                      | Paramètres                                | Commentaires                                                                                                    |
|-----------------------------------------------------|-------------------------------------------|----------------------------------------------------------------------------------------------------|
| Advanced\USB Configuration                          | ion (Avancée\configuration                | USB)                                                                                                    |
| Embedded USB Controller<br>(Contrôleur USB intégré) | Disabled (Désactivé)<br>Enabled* (Activé) | Permet d'activer/de<br>désactiver le contrôleur<br>USB intégré au démarrage<br>du système.                                                                         |
| Legacy USB Support (Prise<br>en charge USB hérité)  | Disabled (Désactivé)<br>Enabled* (Activé) | Active la prise en charge<br>USB hérité. La<br>désactivation de l'option<br>maintien uniquement le<br>périphérique USB<br>disponible pour les<br>applications EFI. |

| Champs du menu                            | Paramètres                                | Commentaires                                                                                                    |
|-------------------------------------------|-------------------------------------------|----------------------------------------------------------------------------------------------------|
| USB PORT with BMC<br>(PORT USB avec BMC)  | Disabled (Désactivé)<br>Enabled* (Activé) | Permet aux utilisateurs<br>d'activer/de désactiver<br>électriquement le port USB<br>interne qui entre en<br>contact avec le contrôleur<br>BMC. |
| External USB PORT1<br>(PORT1 USB externe) | Disabled (Désactivé)<br>Enabled* (Activé) | Permet aux utilisateurs<br>d'activer/de désactiver<br>électroniquement le port 1<br>USB externe.                                               |
| External USB PORT2<br>(PORT2 USB externe) | Disabled (Désactivé)<br>Enabled* (Activé) | Permet aux utilisateurs<br>d'activer/de désactiver<br>électroniquement le port 2<br>USB externe.                                               |
| connecteur USB interne                    | Disabled (Désactivé)<br>Enabled* (Activé) | Active/désactive le port<br>USB interne.                                                                                                    |

## Menu Boot (Démarrage)

Cette page vous permet de régler les paramètres de démarrage de l'auto-test de démarrage.

Figure 2-19. Écran du menu d'amorçage

| Aptio Setup Utility – Co<br>Main Advanced Boot <mark>Server Mgmt</mark>            | pyright (C) 2012 American Megatrends<br>Security Save & Exit | , Inc. Version 2.15.1236                                                       |
|------------------------------------------------------------------------------------|--------------------------------------------------------------|--------------------------------------------------------------------------------|
| ACPI SPMI Table<br>Set BMC LAN Configuration                                       | [Enabled]                                                    | Configure BMC network<br>parameters                                            |
| Restore on AC Power Loss<br>Power Staggering AC Recovery<br>Minimun Power On Delay | [Power On]<br>[Immediate]<br>-                               |                                                                                |
| Maximun Power On Delay<br>Power Button<br>▶ View BMC System Event Log              | -<br>[Enabled]                                               |                                                                                |
| Clear BMC System Event Log<br>Event Logging<br>NMI on Error                        | [Enabled]<br>[Enabled]                                       |                                                                                |
|                                                                                    |                                                              | ↔:Select Screen<br>†↓:Select Item<br>Enter:Select                              |
|                                                                                    |                                                              | +/-:Change Opt.<br>F1:General Help<br>F8:Previous Values                       |
|                                                                                    |                                                              | F9:Optimial Defaults<br>F10:Save & Exit<br>F11:Customized Defaults<br>ESC:Evit |
|                                                                                    |                                                              |                                                                                |
|                                                                                    |                                                              |                                                                                |

| Champs du menu                                           | Paramètres                                                   | Commentaires                                                        |
|----------------------------------------------------------|--------------------------------------------------------------|---------------------------------------------------------------------|
| Boot (Démarrage)                                         |                                                              |                                                                     |
| Quiet Boot (Démarrage en mode silencieux)                | Disabled (Désactivé)<br>Enabled* (Activé)                    | Active et désactive l'option<br>Quiet Boot (Amorçage<br>silencieux) |
| Pause On Errors (Pause sur<br>les erreurs)               | <b>Disabled</b> <sup>*</sup> (Désactivé)<br>Enabled (Activé) | Pause on Errors (Pause en cas d'erreurs)                            |
| Force PXE Boot Only<br>(Forcer PXE seul au<br>démarrage) | <b>Disabled</b> <sup>*</sup> (Désactivé)<br>Enabled (Activé) | Force PXE Boot Only<br>(Forcer PXE seul au<br>démarrage)            |

| Champs du menu                                             | Paramètres                      | Commentaires                                                                                                    |  |
|------------------------------------------------------------|---------------------------------|----------------------------------------------------------------------------------------------------|--|
| Boot Mode (Mode<br>d'amorçage)                             | BIOS*<br>UEFI                   | Si le mode d'amorçage<br>UEFI/BIOS est<br>sélectionné, seuls les<br>périphériques d'amorçage<br>hérités UEFI sont<br>sélectionnés pour<br>l'amorçage. |  |
| MenuPXE Boot Protocol<br>(Protocole d'amorçage<br>MenuPXE) | IPv4*<br>IPv6                   | Apparaître et permettre<br>une sélection alors que le<br>mode d'amorçage est défini<br>sur le mode UEFI.                                              |  |
| 1st Boot (1er amorçage)                                    | Network* (Réseau)<br>Disque dur | Régler la priorité<br>d'amorçage                                                                                                    |  |
|                                                            | RAID                            |                                                                                                    |  |
|                                                            | USB Storage (Stockage<br>USB)   |                                                                                                    |  |
|                                                            | CD/DVD                          |                                                                                                    |  |
| 2nd Boot (2ème amorçage)                                   | Réseau                          | Régler la priorité                                                                                                    |  |
|                                                            | Hard Disk* (Disque dur)         | d'amorçage                                                                                                    |  |
|                                                            | RAID                            |                                                                                                    |  |
|                                                            | USB Storage (Stockage<br>USB)   |                                                                                                    |  |
|                                                            | CD/DVD                          |                                                                                                    |  |
| 3rd Boot (3ème amorçage)                                   | Réseau                          | Régler la priorité                                                                                                    |  |
|                                                            | Disque dur                      | d'amorçage                                                                                                    |  |
|                                                            | RAID*                           |                                                                                                    |  |
|                                                            | USB Storage<br>(Stockage USB)   |                                                                                                    |  |
|                                                            | CD/DVD                          |                                                                                                    |  |

| Champs du menu           | Paramètres                               | Commentaires       |
|--------------------------|------------------------------------------|--------------------|
| 4th Boot (4ème amorçage) | Réseau                                   | Régler la priorité |
|                          | Disque dur                               | d'amorçage         |
|                          | RAID                                     |                    |
|                          | USB Storage*<br>(Stockage USB)<br>CD/DVD |                    |
| 5th Boot (5ème amorçage) | Réseau                                   | Régler la priorité |
|                          | Disque dur                               | d'amorçage         |
|                          | RAID                                     |                    |
|                          | USB Storage<br>(Stockage USB)            |                    |
|                          | CD/DVD*                                  |                    |

## Server Management (Gestion de serveur)

| Aptio Setup Utility – C<br>Main Advanced Boot <mark>Server Mgmt</mark>                                       | Copyright (C) 2012 American Megatrends<br>Security Save & Exit | , Inc. Version 2.15.1236                                                         |
|----------------------------------------------------------------------------------------------------|----------------------------------------------------------------|----------------------------------------------------------------------------------|
| ACPI SPMI Table<br>▶ Set BMC LAN Configuration<br>▶ Remote Access Configuration                              | [Enabled]                                                      | Configure BMC network<br>parameters                                              |
| Restore on AC Power Loss<br>Power Staggering AC Recovery<br>Minimun Power On Delay<br>Maximun Power On Delay | [Power On]<br>[Immediate]<br>-                                 |                                                                                  |
| Power Button<br>▶ View BMC System Event Log<br>Clear BMC System Event Log                                    |                                                                |                                                                                  |
| Event Logging<br>NMI on Error                                                                                | [Enabled]<br>[Enabled]                                         | →+:Select Screen                                                                 |
|                                                                                                    |                                                                | t∔:Select Item<br>Enter:Select<br>+/-:Change Opt.                                |
|                                                                                                    |                                                                | F1:General Help<br>F8:Previous Values<br>F9:Optimial Defaults<br>F10:Save & Exit |
|                                                                                                    |                                                                | F11:Customized Defaults<br>ESC:Exit                                              |
|                                                                                                    |                                                                |                                                                                  |

#### Figure 2-20. Écran Server Management (Gestion du serveur)

| Champs du menu                                                                                  | Paramètres                                | Commentaires                                          |
|-------------------------------------------------------------------------------------------------|-------------------------------------------|-------------------------------------------------------|
| Server Management (Gesti                                                                        | on de serveur)                            |                                                       |
| ACPI SPMI Table (Tableau<br>SPMI ACPI)                                                          | Disabled (Désactivé)<br>Enabled* (Activé) | Tableau SPMI ACPI.                                    |
| Set BMC LAN<br>Configuration (Définir la<br>configuration du réseau<br>local du contrôleur BMC) |                                           | Configure les paramètres<br>réseau du contrôleur BMC. |
| Remote Access<br>Configuration<br>(Configuration de<br>l'accès distant)                         |                                           | Configuration de l'accès<br>distant.                  |

| Champs du menu                                                                   | Paramètres                                 | Commentaires                                                                                                    |
|----------------------------------------------------------------------------------|--------------------------------------------|----------------------------------------------------------------------------------------------------|
| Restore on AC Power Loss<br>(Restauration suite à                                | Power Off (Mise hors tension)              | Action système à prendre<br>à la suite de pertes                                                                                                    |
| des pertes d'alimentation<br>en CA)                                              | Power On* (Mise sous tension)              | d'alimentation en CA.                                                                                                    |
|                                                                                  | Last State (Dernier état)                  |                                                                                                    |
| Power Staggering AC                                                              | Immediate* (Immédiate)                     | Immediate (Immédiate) :                                                                                                    |
| l'alimentation en CA                                                             | Random (Aléatoire)                         | délai)\Random (Aléatoire) :                                                                                                    |
| échelonnée)                                                                      | User Defined (Défini par<br>l'utilisateur) | (Auto)\User Defined<br>(Défini par l'utilisateur) :<br>durée du délai défini par<br>l'utilisateur dans la plage<br>du délai de mise sous<br>tension minimum et<br>maximum. |
| Power Button (Bouton                                                             | Disabled (Désactivé)                       | Sélectionnez Disabled pour                                                                                                    |
| d'alimentation)                                                                  | Enabled* (Activé)                          | désactiver la fonction de mise hors tension.                                                                                                    |
| Afficher le journal des<br>événements système                                    |                                            | Appuyez sur <entrée><br/>pour afficher les<br/>enregistrements du journal<br/>des événements système.</entrée>                                                             |
| Clear BMC System Event<br>Log (Effacer le journal des<br>événements système BMC) |                                            | Choisissez les options<br>d'effacement du journal<br>des événements.                                                                                                    |
| Event Logging                                                                    | Disabled (Désactivé)                       | Désactivez PCIE                                                                                                    |
| (Journalisation des<br>événements)                                               | Enabled* (Activé)                          | SERR/Journalisation de<br>l'erreur ECC DRAM.                                                                                                    |
| NMI On Error (Erreur                                                             | Disabled (Désactivé)                       | Permet d'activer/de                                                                                                    |
| d'activation INMI)                                                               | Enabled* (Activé)                          | desactiver la fonction NMI<br>validée pour une<br>erreur fatale.                                                                                                    |

# Set BMC LAN Configuration (Définir la configuration du réseau local du contrôleur BMC)

Figure 2-21. Set BMC LAN Configuration (Définir la configuration du réseau local du contrôleur BMC)

| Aptio Setup Utility – Co<br>Server Mgmt                                                   | pyright (C) 2012 American Megat                                                                |
|-------------------------------------------------------------------------------------------|------------------------------------------------------------------------------------------------|
| BMC LAN Port Configuration                                                                | [Shared-NIC]                                                                                   |
| IP Source<br>IP Address<br>Subnet Mask<br>GateWay Address<br>BMC MAC address<br>IPv6 Mode | [DHCP]<br>192.168.000.120<br>255.255.255.000<br>000.000.000<br>08-9E-01-C8-1D-85<br>[Disabled] |

| Champs du menu                                                                                              | Paramètres                                                                       | Commentaires                                                                      |
|----------------------------------------------------------------------------------------------------|----------------------------------------------------------------------------------|-----------------------------------------------------------------------------------|
| Server Management/BMC Network Configuration (Gestion de serveur/<br>Configuration réseau du contrôleur BMC) |                                                                                  |                                                                                   |
| BMC LAN Port<br>Configuration<br>(Configuration du port<br>LAN du contrôleur BMC)                           | Dedicated-NIC<br>(Carte réseau dédiée)<br>Shared-NIC* (Carte réseau<br>partagée) | BMC LAN Port<br>Configuration<br>(Configuration du port<br>LAN du contrôleur BMC) |

| Champs du menu                                             | Paramètres                                                   | Commentaires                                                                                                    |
|------------------------------------------------------------|--------------------------------------------------------------|----------------------------------------------------------------------------------------------------|
| BMC NIC IP Source<br>(Source IP de la carte<br>réseau BMC) | Statique<br>DHCP*                                            | Sélectionnez pour<br>configurer les paramètres<br>de la chaîne LAN de<br>manière statique ou<br>dynamique (DHCP).<br>L'option Do nothing (Ne<br>rien faire) ne modifie pas<br>les paramètres réseau du<br>contrôleur BMC au cours<br>de la phase du BIOS. |
| Adresse IP                                                 | XXX.XXX.XXX                                                  | Saisissez une adresse IP<br>sous forme<br>XXX.XXX.XXX.XXX (XXX<br>doit être inférieur à 256 et<br>correspondre à une valeur<br>décimale uniquement).                                                                                                    |
| Masque de sous-réseau                                      | XXX.XXX.XXX                                                  | Saisissez un masque de<br>sous-réseau sous forme<br>XXX.XXX.XXX.XXX (XXX<br>doit être inférieur à 256 et<br>correspondre à une valeur<br>décimale uniquement).                                                                                            |
| GateWay Address (Adresse<br>de passerelle)                 | XXX.XXX.XXX                                                  | Saisissez une adresse de<br>passerelle sous forme<br>décimale comme suit,<br>XXX.XXX.XXX (XXX<br>doit être inférieur à 256 et<br>correspondre à une valeur<br>décimale uniquement).                                                                       |
| adresse MAC du contrôleur<br>BMC                           | xx : xx : xx : xx : xx : xx                                  | Pour information uniquement.                                                                                                    |
| IPV6 Mode (Mode IPV6)                                      | <b>Disabled</b> <sup>*</sup> (Désactivé)<br>Enabled (Activé) | Active/Désactive la prise en<br>charge du protocole<br>internet IPv6.                                                                                                    |

## **Remote Access Configuration (Configuration de l'accès distant)**

| Aptio Setup Utility<br>Server Mg                                                                                                    | – Copyright (C) 2012 American Me<br><mark>mt</mark>                                                        | egatrends, Inc. Version 2.15.123                                                                                                    |
|----------------------------------------------------------------------------------------------------|----------------------------------------------------------------------------------------------------|----------------------------------------------------------------------------------------------------|
| Remote Access<br>Serial Port Number<br>Serial Port Address<br>Serial Port Mode<br>Flow Control<br>Redirection After BIOS POST<br>Terminal Type<br>VT-UTF8 Combo Key Support | [Enabled]<br>[COM2 as SOL]<br>[3F8h/2F8h]<br>[115200 8-n-1]<br>[Always]<br>[Always]<br>[ANSI]<br>[Enabled] | The settings specify<br>how the host computer<br>and the remote<br>computer (which the<br>user is using) will<br>exchange data. Both<br>computers should have<br>the same or<br>compatible settings. |
|                                                                                                    |                                                                                                    | ++:Select Screen<br>fl:Select Item<br>Enter:Select<br>+/-:Change Opt.<br>F1:General Help<br>F8:Previous Values<br>F9:Optimial Defaults<br>F10:Save & Exit<br>F11:Customized Defaults<br>ESC:Exit     |

## Figure 2-22. Écran Remote Access Configuration (Configuration de l'accès à distance)

#### Écran

| Champs du menu          | Paramètres                             | Commentaires                                                                                                    |
|-------------------------|----------------------------------------|----------------------------------------------------------------------------------------------------|
| Server/Remote Access Co | onfiguration (Configuration d          | le l'accès distant/du serveur)                                                                                                    |
| Accès à distance        | Disabled (Désactivé)                   | Les paramètres spécifient                                                                                                    |
|                         | Enabled* (Activé)                      | la méthode d'échange de<br>données entre l'ordinateur<br>hôte et le système distant.<br>Les deux systèmes peuvent<br>avoir les mêmes paramètres<br>ou des paramètres<br>compatibles. |
| Numéro du port série    | COM1                                   | Numéro du port série                                                                                                    |
|                         | COM2 as SOL* (COM2<br>en tant que SOL) |                                                                                                    |

| Champs du menu                                                                            | Paramètres                                 | Commentaires                                                                                                    |
|-------------------------------------------------------------------------------------------|--------------------------------------------|----------------------------------------------------------------------------------------------------|
| Adresse du port série                                                                     | 3F8h/2F8h*                                 | COM1/COM2 IO port                                                                                                    |
|                                                                                           | 2F8h/3F8h                                  | address (Adresse du port<br>ES COM1/COM2)                                                                                                    |
| Mode du port en série                                                                     | 115200 8-n-1*                              | Sélectionne la vitesse de                                                                                                    |
|                                                                                           | 57600 8-n-1                                | transmission du port série.                                                                                                    |
|                                                                                           | 38400 8-n-l                                | sur l'autre côté. Les lignes                                                                                                    |
|                                                                                           | 19200 8-n-1                                | longues ou bruyantes                                                                                                    |
|                                                                                           | 9600 8-n-1                                 | peuvent nécessiter une vitesse inférieure.                                                                                                    |
| Contrôle du débit                                                                         | None* (Aucun)                              | Le contrôle du débit peut                                                                                                    |
|                                                                                           | Matériel                                   | empêcher la perte de<br>données de la surcharge de<br>la mémoire tampon. Lors<br>de l'envoi de données, si la<br>mémoire tampon de<br>réception est pleine, un<br>signal d'arrêt peut être<br>envoyé pour arrêter le flux<br>des données. Une fois la<br>mémoire tampon vide, un<br>signal de démarrage peut<br>être envoyé pour<br>redémarrer le flux.<br>Le contrôle du flux de<br>matériel utilise deux fils<br>pour envoyer les signaux<br>de démarrage/d'arrêt. |
| Redirection After BIOS<br>POST (Redirection après<br>l'auto-test de démarrage<br>du BIOS) | Disabled (Désactivé)<br>Always* (Toujours) | Redirection After BIOS<br>POST (Redirection après<br>l'auto-test de démarrage<br>du BIOS)                                                                                                    |

| Champs du menu                                                              | Paramètres                                | Commentaires                                                                                                    |
|-----------------------------------------------------------------------------|-------------------------------------------|----------------------------------------------------------------------------------------------------|
| Terminal Type (Type de<br>terminal)                                         | ANSI*<br>VT100<br>VT-UTF8                 | Émulation : ANSI : réglage<br>des caractères Extended<br>ASCII. VT100 : réglages<br>des caractères ASCII.<br>VT-UTF8 : utilise le<br>codage UTF8 pour mapper<br>les caractères Unicode dans<br>l ou plusieurs octets. |
| VT-UTF8 Combo Key<br>Support (Prise en charge de<br>touches mixtes UTF8 VT) | Disabled (Désactivé)<br>Enabled* (Activé) | Activez la prise en charge<br>de touches combinées<br>VT-UTF8 pour les<br>terminaux ANSI/VT100.                                                                                                    |

**REMARQUE :** Les écrans de configuration BIOS s'affichent sur 100 (colonnes) x 31 (lignes). Modifiez les paramètres de l'utilitaire de la console côté client pour prendre en charge 100 (colonnes) x 31 (lignes) pour l'affiche précis de l'écran.

## Afficher le journal des événements système

| Figure 2-23. | Écran View System Event Log (Afficher le journal des événements |
|--------------|-----------------------------------------------------------------|
| système)     |                                                                 |

| Aptio Setup Utili<br>Main Advanced Boot <mark>Server</mark>                                                                                                    | ty – Copyright (C) 2012 American M<br>Mgmt Security Save & Exit                                                           | egatrends, Inc. Version 2.15.1236                                                                                                    |
|----------------------------------------------------------------------------------------------------|----------------------------------------------------------------------------------------------------|----------------------------------------------------------------------------------------------------|
| ACPI SPMI Table<br>> Set BMC LAN Configuration<br>Remote Access Configuration<br>Restore on AC Power Loss<br>Power Staggering AC Recovery<br>Minimun Power On Delay<br>Maximun Power On Delay<br>Power Button<br>> View BMC System Event Log<br>Clear BMC System Event Log<br>Event Logging<br>NMI on Error | [Enabled]<br>[Power On]<br>[Immediate]<br>-<br>[Enabled]<br>WARNING:Press [ESC] to abort -<br>Please Wait A Moment004/047 | Press <enter> to view<br/>System Event Log<br/>records.<br/>++:Select Screen<br/>11:Select Item<br/>Enter:Select Item<br/>F1:General Help<br/>F8:Previous Values<br/>F9:Optimial Defaults<br/>F10:Save &amp; Exit<br/>F11:Customized Defaults<br/>ESC:Exit</enter> |
|                                                                                                    |                                                                                                    |                                                                                                    |

|    |      | Aptio S  | etup Utili<br>Server | ty – Copyright<br>Mgmt | (C) 2012 American Megatrends, | Inc. Version 2.15.1236  |
|----|------|----------|----------------------|------------------------|-------------------------------|-------------------------|
| ID | TYPE | DATE     | TIME                 | SENSOR TYPE            | <u>ـ</u>                      |                         |
| 1  | 02   | 01/01/70 | 00:00:40             | System Event           |                               |                         |
|    |      | 07/29/13 | 12:58:11             | System Event           |                               |                         |
|    |      | 07/29/13 |                      | System Event           |                               |                         |
|    |      | 07/29/13 |                      | System Event           |                               |                         |
|    |      | 07/29/13 | 12:59:47             | System Event           |                               |                         |
|    |      | 07/29/13 |                      | Power Unit             |                               |                         |
|    |      | 07/29/13 |                      | Power Unit             |                               |                         |
|    |      |          | 00:34:02             | System Event           |                               |                         |
|    |      | 07/29/13 | 14:42:10             | System Event           |                               |                         |
|    |      | 07/29/13 | 14:50:13             | System Event           |                               |                         |
| 11 |      | 07/29/13 |                      | System Event           |                               |                         |
|    |      | 07/29/13 |                      | System Event           |                               |                         |
|    |      | 07/29/13 |                      | System Event           |                               | ↔:Select Screen         |
|    |      | 07/29/13 |                      | System Event           |                               | †↓:Select Item          |
|    |      | 07/29/13 | 14:53:12             | System Event           |                               | Enter:Select            |
|    |      | 07/29/13 |                      | System Event           |                               | +/-:Change Opt.         |
| 17 |      | 07/29/13 | 14:57:29             | System Event           |                               | F1:General Help         |
|    |      | 07/29/13 | 14:57:32             | System Event           |                               | F8:Previous Values      |
|    |      | 07/29/13 | 14:57:51             | Power Unit             |                               | F9:Optimial Defaults    |
|    |      | 07/29/13 | 15:00:27             | System Event           |                               | F10:Save & Exit         |
| 21 |      | 07/29/13 |                      | System Event           |                               | F11:Customized Defaults |
|    |      | 07/29/13 |                      | System Event           |                               | ESC:Exit                |
|    |      | 07/29/13 | 16:12:03             | System Event           |                               |                         |
|    |      | 07/29/13 | 16:12:26             | System Event           | Ŧ                             |                         |
|    |      |          |                      |                        |                               |                         |

Figure 2-24. Écran Afficher le journal des événements système (Suite)

**REMARQUE** : Fournit uniquement une brève description SEL pour l'utilisateur. Si l'utilisateur a besoin d'informations plus détaillées, reportez-vous au journal des événements du contrôleur BMC dans l'interface utilisateur Web de l'intégrité du serveur.

## Menu Security (Sécurité)

#### Figure 2-25. Écran du menu de sécurité

| Aptio Setup Utility – Co<br>Main Advanced Boot Server Mgmt | oyright (C) 2012 American Megatrends.<br>Security Save & Exit | , Inc. Version 2.15.1236      |
|------------------------------------------------------------|---------------------------------------------------------------|-------------------------------|
| Password Description                                       |                                                               | Set Administrator<br>Password |
| If ONLY the Administrator's password                       | is set,                                                       |                               |
| then this only limits access to Setu                       | ) and is                                                      |                               |
| only asked for when entering Setup.                        |                                                               |                               |
| If ONLY the User's password is set,                        | then this                                                     |                               |
| is a power on password and must be en                      | itered to                                                     |                               |
| boot or enter Setup. In Setup the Use                      | er will                                                       |                               |
| The pacewood length must be                                |                                                               |                               |
| in the following range:                                    |                                                               |                               |
| Minimum length                                             | 3                                                             |                               |
| Maximum length                                             | 20                                                            |                               |
|                                                            |                                                               | ↔:Select Screen               |
|                                                            |                                                               | †↓:Select Item                |
| Change Supervisor Password                                 |                                                               | Enter:Select                  |
| Change User Password                                       |                                                               | +/-:Change Opt.               |
|                                                            |                                                               | F1:General Help               |
|                                                            |                                                               | F8:Previous Values            |
|                                                            |                                                               | F9:Optimial Defaults          |
|                                                            |                                                               | FIU:Save & Exit               |
|                                                            |                                                               | FILLCUSTONIZED DEFAUITS       |
|                                                            |                                                               | LOUILAIL                      |
|                                                            |                                                               |                               |
|                                                            |                                                               |                               |
|                                                            |                                                               |                               |
|                                                            |                                                               |                               |

| Champs du menu Paramètres                                           |  | Commentaires                                                                                                    |  |
|---------------------------------------------------------------------|--|----------------------------------------------------------------------------------------------------|--|
| Sécurité                                                            |  |                                                                                                    |  |
| Change Supervisor<br>Password (Modifier le mot                      |  | Permet de définir un mot<br>de passe de superviseur                                                                                                    |  |
| de passe de superviseur)                                            |  | Alors que l'utilisateur est<br>confirmé comme<br>Superviseur, le système<br>affiche un message<br>d'avertissement « Effacer<br>l'ancien mot de passe,<br>Continuer ? ». |  |
|                                                                     |  | Les mots de passe<br>Superviseur et Utilisateur<br>seront effacés si l'utilisateur<br>sélectionne «Yes » (Oui).                                                         |  |
| Change User Password<br>(Modifier le mot de passe<br>d'utilisateur) |  | Permet de définir un mot<br>de passe utilisateur                                                                                                    |  |

## Save and Exit (Enregistrer et quitter)

#### Figure 2-26. Écran Enregistrer et Quitter

| Aptio Setup Utility – Copyright (C) 2012 American Megatrends,<br>Main Advanced Boot Server Mgmt Security <mark>Save &amp; Exit</mark> | Inc. Version 2.15.1236                                                                                                    |
|----------------------------------------------------------------------------------------------------|----------------------------------------------------------------------------------------------------|
| Save Changes and Exit<br>Discard Changes and Exit<br>Save Changes                                                                     | Exit system setup<br>after saving the<br>changes.                                                                                                    |
| Discard Changes                                                                                                    |                                                                                                    |
| Load Optimal Defaults<br>Load Customized Defaults<br>Save Customized Defaults                                                         |                                                                                                    |
|                                                                                                    | ++:Select Screen<br>f1:Select Item<br>Enter:Select<br>+/-:Change Opt.<br>F1:General Help<br>F8:Previous Values<br>F9:Optimial Defaults<br>F10:Save & Exit<br>F11:Customized Defaults<br>ESC:Exit |

| Champs du menu                                                          | Paramètres | Commentaires                                                                                     |
|-------------------------------------------------------------------------|------------|--------------------------------------------------------------------------------------------------|
| Save & Exit (Enregistrer et                                             | t quitter) |                                                                                                  |
| Save Change and Exit<br>(Enregistrer les<br>modifications puis quitter) |            | Permet de quitter le<br>système après avoir<br>enregistré les<br>modifications.                  |
| Discard Changes and Exit<br>(Annuler les modifications<br>et quitter)   |            | Permet de quitter la<br>configuration système sans<br>n'avoir enregistré aucune<br>modification. |

| Champs du menu                                                                     | Paramètres | Commentaires                                                                                                    |
|------------------------------------------------------------------------------------|------------|----------------------------------------------------------------------------------------------------|
| Save Changes (Enregistre<br>les modifications)                                     | r          | Permet d'enregistrer les<br>modifications effectuées<br>sur n'importe quelle option<br>de configuration.         |
| Discard Changes (Ignored<br>les modifications)                                     | r          | Permet d'annuler les<br>modifications effectuées<br>sur n'importe quelle option<br>de configuration.             |
| Load Optimal Defaults<br>(Charger les paramètres<br>optimaux par défaut)           |            | Permet de restaurer/charger<br>les valeurs par défaut pour<br>toutes les options de<br>configuration.            |
| Load Customized Defaul<br>(Charger les paramètres p<br>défaut personnalisés)       | ts<br>ar   | Permet de restaurer les<br>paramètres par défaut de<br>l'utilisateur sur toutes les<br>options de configuration. |
| Save Customized Default<br>(Enregistrer les paramètre<br>par défaut personnalisés) | ts<br>es   | Permet d'enregistrer les<br>modifications effectuées<br>dans les paramètres par<br>défaut de l'utilisateur.      |

## **Traitement d'erreurs**

Ce chapitre définit les fonctionnalités de traitement des erreurs suivantes :

- Traitement d'erreurs et journalisation
- Messages d'erreur et codes d'erreur

## Traitement d'erreurs et journalisation

Cette section définit la manière dont les erreurs sont gérées par le BIOS du système. Elle inclut une discussion sur le rôle du BIOS dans la gestion des erreurs et l'interaction entre le BIOS, le matériel de la plateforme et le micrologiciel de gestion de serveur en ce qui concerne la gestion des erreurs. En outre, les techniques de journalisation des erreurs sont décrites.

### Sources et types d'erreur

L'une des principales exigences de la gestion des serveurs est de gérer correctement et de manière cohérente les erreurs du système. Les erreurs système qui peuvent être activées et désactivées individuellement ou en tant que groupe, peuvent être classées comme suit :

- Erreur du bus PCI Express
- Erreurs de mémoire pour les systèmes monobits et multibits
- Erreurs détectées lors de l'auto-test de démarrage (POST), signalées comme erreurs de l'auto-test de démarrage (POST)

Les capteurs sont gérés par le contrôleur BMC. Le contrôleur BMC est capable de recevoir les messages d'événements de capteurs individuels et de journaliser les événements système. Pour plus d'informations sur les erreurs consignées par le contrôleur BMC, voir les spécifications du contrôleur BMC.

### Journalisation d'erreurs via SMI Handler

Le SMI Handler sert à traiter et consigner les événements au niveau du système qui ne sont pas visibles au micrologiciel de gestion de serveur. Le SMI Handler pré-traite toutes les erreurs du système, même celles qui ne sont normalement prises en compte pour générer une interruption NMI.

Le SMI Handler envoie une commande au contrôleur BMC pour consigner l'événement et fournit les données qui doivent être consignés. Par exemple, le BIOS programme le matériel pour générer une SMI sur une erreur de mémoire monobit et consigne le numéro DIMM?dans le journal d'événements système. Une fois que le BIOS a terminé la journalisation de l'erreur dans le BMC, il affirme le NMI si nécessaire.

## Erreurs PCI Express\*

Le matériel est programmé pour générer des erreurs SMI sur PCIe pouvant être corrigées, des erreurs non fatales ne pouvant pas être corrigées et des erreurs fatales ne pouvant pas être corrigées. Les erreurs PCIe pouvant être corrigées sont envoyées au contrôleur BMC comme erreurs PCIe pouvant être corrigées. Les erreurs PCIe non fatales sont signalées au contrôleur BMC comme des erreurs de bus PCIe ne pouvant pas être corrigées. Le journal d'événements du système pour ces erreurs inclut l'emplacement du périphérique indiquant l'erreur y compris le numéro de lien PCIe, le numéro de bus PCI, le numéro de périphérique PCI et le numéro de la fonction PCI. Une interruption non masquable (NMI) est générée dans le cas des erreurs PCIe qui ne peuvent pas être corrigées après qu'elles sont consignées.

## Erreur du bus de processeur

Le BIOS active les fonctions de détection et de correction d'erreurs des processeurs en définissant les bits appropriés dans le registre spécifique de modèle de processeur (MSR) et les bits appropriés à l'intérieur du jeu de puces.

Dans le cas d'erreurs irrécupérables sur le bus de processeur de l'hôte, l'exécution correcte de l'unité de traitement d'erreur asynchrone (généralement SMI) ne peut pas être garantie et il est impossible de se fier aux unités de traitement pour la journalisation de telles conditions. L'unité de traitement enregistre l'erreur dans le journal d'événements du système uniquement si le système n'a pas eu de panne grave affectant l'intégrité de l'unité de traitement.

## Erreur du bus de mémoire

Le matériel est programmé pour générer une SMI lors d'erreurs de données corrigibles dans la matrice de mémoire. L'unité de traitement de SMI?enregistre l'erreur et l'emplacement de la barrette DIMM dans le journal d'événements du système. Les erreurs incorrigibles dans la baie de mémoire sont adressés à la SMI car le contrôleur BMC ne peut pas déterminer l'emplacement du module de mémoire DIMM défectueux. Les erreurs incorrigibles peuvent avoir corrompu le contenu de la SMRAM. L'unité de traitement SMI consigne le nombre de modules de mémoire DIMM défectueux sur le BMC si le contenu de la SMRAM est toujours valide. La capacité de tracer la panne jusqu'à un module de mémoire DIMM unique peut ne pas être disponible pour certaines erreurs et/ou pendant la première phase de l'auto-test de démarrage (POST).

### Événement de démarrage

Le BIOS télécharge la date et l'heure du système sur le contrôleur BMC pendant l'auto-test de démarrage (POST) et consigne un événement d'amorçage. Le logiciel qui analyse le journal d'événements ne doit pas traiter l'événement de démarrage comme une erreur.

| Table 2-1. | Événements d'erreur de l'auto-test de démarrage |            |                                                                              |
|------------|-------------------------------------------------|------------|------------------------------------------------------------------------------|
| Octet      | Champ                                           | Valeur     | Description                                                                  |
| 1/2        | ID<br>d'enregistrement                          | XXXXh      | ID utilisé pour l'accès aux<br>enregistrements SEL                           |
| 3          | Type<br>d'enregistrement                        | 02h        | 02h = enregistrement d'événement<br>du système                               |
| 4,7        | Horodatage                                      | XXXXXXXXXh | Heure à laquelle l'événement a été<br>journalisé                             |
| 8:9        | ID du générateur                                | 0100h      | Générer par le BIOS                                                          |
| 10         | Rév. EvM                                        | 04h        | Révision du format de message<br>d'événement 04h pour cette<br>spécification |
| 11         | Type de capteur                                 | 0Fh        | Code de type de capteur de la<br>commande sensor qui a généré<br>l'événement |
| 12         | Numéro du capteur                               | DAh        | Numéro du capteur qui a généré<br>l'événement                                |
| 13         | Rép d'événement  <br>Type d'événement           | 00H        | Bit 7 : 0 = Confirmation<br>d'événement                                      |
|            |                                                 |            | Bit 6 : 0 = Code de type<br>d'événement                                      |

| 10010 2 1. | Evenements a erre        |     | st uc ucinariage                                                                 |
|------------|--------------------------|-----|----------------------------------------------------------------------------------|
| 14         | Données<br>d'événements1 | A0h | Bit 7:6 10b = code d'erreur POST<br>LSB en octets 2                              |
|            |                          |     | Bit 5:4 10b = code d'erreur POST<br>MSB?en octets 3                              |
|            |                          |     | Bit 3:0 Décalage de code<br>d'événement/lecture pour état<br>d'événement discret |
| 15         | Données<br>d'événements2 | XXh | LSB, code d'erreur POST                                                          |
| 16         | Données<br>d'événements3 | XXh | LSB, code d'erreur POST                                                          |

#### Table 2-1. Événements d'erreur de l'auto-test de démarrage

#### Conventions de formatage de journalisation

Le BIOS est compatible avec le format de journalisation défini dans la spécification IPMI. IPMI nécessite l'utilisation de tous les octets, à l'exception de deux, dans chaque entrée de journal d'événements, appelée Données d'événement 2 et Données d'événement 3. Un générateur d'événement peut spécifier que ces octets contiennent des valeurs spécifiées par OEM. Le BIOS du système utilise ces deux octets pour enregistrer des informations supplémentaires sur l'erreur.

Cette spécification décrit le format des octets de données OEM?(Données d'événement 2 et 3) pour les erreurs suivantes :

- Erreurs de mémoire
- Erreurs de bus PCI Express

Les Données d'événement 2 et 3 ne sont pas définies pour tous les autres événements qui sont consignés par le BIOS.

Les capteurs du BIOS système sont des entités logiques qui génèrent des événements. Le BIOS garantit que chaque combinaison de type de capteur (comme la mémoire) et type d'événement (capteur spécifique) a son propre numéro de capteur.

| Table 2-2. Événements d'erreur de mémoire |                           |              |                                                                              |
|-------------------------------------------|---------------------------|--------------|------------------------------------------------------------------------------|
| Octet                                     | Champ                     | Valeur       | Description                                                                  |
| 01:02                                     | ID?d'enregistre-<br>ment  | XXXXh        | ID utilisé pour l'accès aux<br>enregistrements SEL                           |
| 3                                         | Type<br>d'enregistrement  | 02h          | 02h = enregistrement<br>d'événement du système                               |
| 04:07                                     | Horodatage                | XXXXXXXX     | Heure à laquelle l'événement<br>est journalisé                               |
| 08:09                                     | ID du générateur          | 0100h        | Générée par le BIOS                                                          |
| 10                                        | Rév. EvM                  | 04h          | Révision du format de message<br>d'événement 04h pour cette<br>spécification |
| 11                                        | Type de capteur           | 0Ch          | Code de type de capteur du<br>capteur qui a généré l'événement               |
| 12                                        | Numéro du<br>capteur      | 7A/7B/7C/7Dh | Numéro du capteur qui a généré<br>l'événement                                |
|                                           |                           |              | DIMM Al:7Ah                                                                  |
|                                           |                           |              | DIMM A0:7Bh                                                                  |
|                                           |                           |              | DIMM B1:7Ch                                                                  |
|                                           |                           |              | DIMM B0:7Dh                                                                  |
| 13                                        | Rép d'événement<br>  Type | 6Fh          | Bit 7 : 0 = Confirmation<br>d'événement                                      |
|                                           | d'événement               |              | Bit 6 : 0 = Code de type<br>d'événement                                      |

Événements d'erreur de mémoire

| Table 2-2. | Evénements d'erreur de mémoire |      |                                                                                                    |  |
|------------|--------------------------------|------|----------------------------------------------------------------------------------------------------|--|
| 14         | Données<br>d'événementsl       | 0A0h | Bit 7:6 10b = code OEM?à octet<br>2                                                                                                    |  |
|            |                                |      | Bit 5:4 10b = code OEM?à octet<br>3                                                                                                    |  |
|            |                                |      | Bit 3:0 Décalage de code<br>d'événement/lecture pour état<br>d'événement discret                                                                                                    |  |
|            |                                |      | Erreur corrigible 0h                                                                                                    |  |
|            |                                |      | Erreur incorrigible 1h                                                                                                    |  |
|            |                                |      | Limite de journalisation des<br>erreurs ECC corrigible 5h<br>atteinte.                                                                                                    |  |
| 15         | Données<br>d'événements2       | XXh  | <ul> <li>(1) 00h : Seuil d'avertissement</li> <li>SBE (Type Événement/lecture</li> <li>Code = 0h pour (Corrigeable) :</li> <li>en cas d'erreur) si pris en charge.</li> </ul>       |  |
|            |                                |      | <ul> <li>(2) 01h : Seuil critique SBE</li> <li>(Type Événement/lecture Code = 5h pour limiter la journalisation des erreurs ECC Corrigeable atteinte) si pris en charge.</li> </ul> |  |
|            |                                |      | (3) 0FFh : non spécifié                                                                                                    |  |
|            |                                |      | (4) l'autre : réservé                                                                                                    |  |
| 16         | Données<br>d'événements3       | XXh  | Bit 7:0 réservé                                                                                                    |  |

## Table 2-2. Événements d'erreur de mémoi

| Table 2-3. | 2-3. Evénements d'erreur PCI Express |            |                                                                              |
|------------|--------------------------------------|------------|------------------------------------------------------------------------------|
| Octet      | Champ                                | Valeur     | Description                                                                  |
| 1/2        | ID<br>d'enregistrement               | XXXXh      | ID utilisé pour l'accès aux<br>enregistrements SEL                           |
| 3          | Type<br>d'enregistrement             | 02h        | 02h = enregistrement d'événement<br>système                                  |
| 4,7        | Horodatage                           | XXXXXXXXXh | Heure à laquelle l'événement a été<br>journalisé                             |
| 8:9        | ID du générateur                     | 0100h      | Générée par le BIOS                                                          |
| 10         | Rév. EvM                             | 04h        | Révision du format de message<br>d'événement 04h pour cette<br>spécification |
| 11         | Type de capteur                      | 13h        | Code de type de capteur du capteur qui a généré l'événement.                 |
| 12         | Numéro du<br>capteur                 | 7AE3h      | Numéro du capteur qui a généré<br>l'événement                                |
| 13         | Rép d'événement<br>  Type            | 6Fh        | Bit 7 : 0 = Confirmation<br>Événement                                        |
|            | d'événement                          |            | Bit 6 : 0 = Code Type Événement                                              |
| 14         | Données                              | AXh        | Bit 7:6 $10b = code OEM$ ?à octet 2                                          |
|            | d'événements1                        |            | Bit 5:4 10b = code OEM?à octet 3                                             |
|            |                                      |            | Bit 3:0 Décalage de code<br>d'événement/lecture pour état<br>d'événement     |
|            |                                      |            | 7h Erreur Bus corrigible (NFERR<br>7h)                                       |
|            |                                      |            | 8h Erreur Bus Incorrigible<br>(NFERR)                                        |
|            |                                      |            | Ah Bus Fatale (FERR)                                                         |

## Événements d'erreur PCI Express

| Table 2-3. | Événements d'erro        | eur PCI Express |                                 |
|------------|--------------------------|-----------------|---------------------------------|
| 15         | Données                  | XXh             | Bit 7 :3 Numéro de périphérique |
|            | d'événements2            |                 | Bit 2 :0 Numéro de fonction     |
| 16         | Données<br>d'événements3 | XXh             | Bit 7:0 Réservé                 |

#### Messages et traitement d'erreur

Le BIOS du système affiche des messages d'erreur sur l'écran vidéo. Lorsque le système ne peut pas détecter de clavier ou BIOS, le paramètre est réinitialisé, le BIOS affiche des messages d'erreur à l'écran. Les utilisateurs peuvent activer la fonction Pause on Error (Pause sur erreur) dans le menu de configuration du BIOS pour mettre en pause le système à l'écran du message d'erreur.

| Table 2-4.         Messages d'erreur de l'auto-test de démarrage et traitement |                                                   |  |
|--------------------------------------------------------------------------------|---------------------------------------------------|--|
| Message d'erreur                                                               | Solution                                          |  |
| Aucun clavier USB !                                                            | Le système ne peut pas détecter de clavier USB.   |  |
|                                                                                | Veuillez brancher un clavier USB.                 |  |
| Échec de batterie CMOS !                                                       | Paramètre du BIOS réinitialisé.                   |  |
|                                                                                | Veuillez régler les paramètres du BIOS vous-même. |  |

#### Points de contrôle Aptio

#### Plages de point de contrôle

 Table 2-5.
 Plages de point de contrôle

| Plage Code d'état | Description                                          |
|-------------------|------------------------------------------------------|
| 0x01 - 0x0B       | exécution de SEC                                     |
| 0x0F - 0x0C       | erreurs de SEC                                       |
| 0x10 - 0x2F       | Exécution PEI jusqu'à détection de mémoire (incluse) |
| 0x30 - 0x4F       | Exécution PEI après détection de mémoire             |
| 0x5F - 0x50       | Erreurs PEI                                          |
| 0x8F - 0x60       | Exécution DXE jusqu'à BDS                            |
| 0x90 - 0xCF       | Exécution BDS                                        |

| Plage Code d'état | Description                   |
|-------------------|-------------------------------|
| 0xD0 - 0xDF       | Erreurs DXE                   |
| 0xE8 - 0xE0       | Reprise S3 (PEI)              |
| 0xEF - 0xE9       | Erreurs de reprise S3 (PEI)   |
| 0xF8 - 0xF0       | Récupération (PEI)            |
| 0xF9 - 0xFF       | Erreurs de récupération (PEI) |

Table 2-5. Plages de point de contrôle (suite)

#### Points de contrôle standard

#### *Phase de SEC* Table 2-6. Phase de SEC

| Code d'état     | Description                                                                |
|-----------------|----------------------------------------------------------------------------|
| 0x00            | Inutilisé                                                                  |
| Codes de progre | ession                                                                     |
| 0x01            | Sous tension Réinitialiser la détection de type<br>(manuelle/automatique). |
| 0x02            | Initialisation AP avant le chargement du micro-code                        |
| 0x03            | Initialisation North Bridge avant le chargement du micro-code              |
| 0x04            | Initialisation South Bridge avant le chargement du micro-code              |
| 0x05            | Initialisation OEM avant le chargement du micro-code                       |
| 0x06            | Chargement du micro-code                                                   |
| 0x07            | Initialisation AP avant le chargement du micro-code                        |
| 0x08            | Initialisation North Bridge après le chargement du micro-code              |
| 0x09            | Initialisation South Bridge après le chargement du micro-code              |
| 0x0A            | Initialisation OEM après le chargement du micro-code                       |
| 0x0B            | Initialisation de mémoire cache                                            |

 Table 2-6.
 Phase de SEC (suite)

| Code d'état           | Description                                   |  |
|-----------------------|-----------------------------------------------|--|
| Codes d'erreur de SEC |                                               |  |
| 0x0C - 0x0D           | Réservé pour de futurs codes d'erreur SEC AMI |  |
| 0x0E                  | Micro-code introuvable                        |  |
| 0x0F                  | Micro-code non chargé                         |  |

## Phase PEI

## Table 2-7. Phase PEI

| Code d'état          | Description                                                                    |
|----------------------|--------------------------------------------------------------------------------|
| Codes de progression |                                                                                |
| 0x10                 | PEI Core démarré                                                               |
| 0x11                 | Démarrage de l'initialisation de l'UC pré-mémoire                              |
| 0x12                 | Initialisation de l'UC pré-mémoire (spécifique au module UC)                   |
| 0x13                 | Initialisation de l'UC pré-mémoire (spécifique au module UC)                   |
| 0x14                 | Initialisation de l'UC pré-mémoire (spécifique au module UC)                   |
| 0x15                 | L'initialisation North Bridge pré-mémoire a démarré                            |
| 0x16                 | Initialisation North Bridge pré-mémoire (spécifique au module<br>North Bridge) |
| 0x17                 | Initialisation North Bridge pré-mémoire (spécifique au module<br>North Bridge) |
| 0x18                 | Initialisation North Bridge pré-mémoire (spécifique au module<br>North Bridge) |
| 0x19                 | L'initialisation South Bridge pré-mémoire a démarré                            |
| 0x1A                 | Initialisation South Bridge pré-mémoire (spécifique au module<br>South Bridge) |

Table 2-7. Phase PEI (suite)

| Code d'état | Description                                                                                                    |
|-------------|----------------------------------------------------------------------------------------------------|
| 0x1B        | Initialisation South Bridge pré-mémoire (spécifique au module<br>South Bridge)                                  |
| 0x1C        | Initialisation South Bridge pré-mémoire (spécifique au module<br>South Bridge)                                  |
| 0x2A - 0x1D | Codes d'initialisation pré-mémoire OEM                                                                          |
| 0x2B        | Initialisation de la mémoire. Lecture des données SPD?(Serial<br>Presence Detect)                               |
| 0x2C        | Initialisation de la mémoire. Détection de présence de mémoire                                                  |
| 0x2D        | Initialisation de la mémoire. Programmation des informations de synchronisation de la mémoire                   |
| 0x2E        | Initialisation de la mémoire. Configuration de mémoire                                                          |
| 0x2F        | Initialisation de la mémoire (autre).                                                                           |
| 0x30        | Réservé à ASL (voir la section Codes d'état ASL ci-dessous)                                                     |
| 0x31        | Mémoire installée                                                                                               |
| 0x32        | L'initialisation post-mémoire d'UC a démarré                                                                    |
| 0x33        | Initialisation post-mémoire d'UC. Initialisation de cache                                                       |
| 0x34        | Initialisation post-mémoire d'UC. Initialisation<br>AP?(Application Processor(s) - Processeur(s) d'application) |
| 0x35        | Initialisation post-mémoire d'UC. Sélection BSP (Boot Strap<br>Processor)                                       |
| 0x36        | Initialisation post-mémoire d'UC. Initialisation SMM?(Mode de gestion de système)                               |
| 0x37        | L'initialisation North Bridge post-mémoire a démarré                                                            |
| 0x38        | Initialisation North Bridge post-mémoire (spécifique au module North Bridge)                                    |
| Code d'état       | Description                                                                                                    |
|-------------------|----------------------------------------------------------------------------------------------------|
| 0x39              | Initialisation North Bridge post-mémoire (spécifique au module North Bridge)                                           |
| 0x3A              | Initialisation North Bridge post-mémoire (spécifique au module North Bridge)                                           |
| 0x3B              | L'initialisation South Bridge post-mémoire a démarré                                                                   |
| 0x3c              | Initialisation South Bridge post-mémoire (spécifique au module South Bridge)                                           |
| 0x3D              | Initialisation South Bridge post-mémoire (spécifique au module South Bridge)                                           |
| 0x3E              | Initialisation South Bridge post-mémoire (spécifique au module South Bridge)                                           |
| 0x3F 0x4E à       | Codes d'initialisation post mémoire OEM                                                                                |
| 0x4F              | DXE IPL est démarré                                                                                                    |
| Codes d'erreur PE | 1                                                                                                    |
| 0x50              | Erreur d'initialisation de la mémoire. Type de mémoire non valide ou vitesse de la mémoire incompatible                |
| 0x51              | Erreur d'initialisation de la mémoire. Échec de la lecture SPD                                                         |
| 0x52              | Erreur d'initialisation de la mémoire. Taille de la mémoire non valide ou des modules de mémoire ne correspondent pas. |
| 0x53              | Erreur d'initialisation de la mémoire. Pas de mémoire utilisable détectée                                              |
| 0x54              | Erreur d'initialisation de la mémoire non spécifiée.                                                                   |
| 0x55              | La mémoire n'est pas installée                                                                                         |
| 0x56              | Type ou vitesse du processeur non valide                                                                               |
| 0x57              | Non correspondance d'UC                                                                                                |
| 0x58              | Auto-test d'UC défectueux ou erreur de cache d'UC?possible                                                             |

Table 2-7. Phase PEI (suite)

Table 2-7. Phase PEI (suite)

| Code d'état                             | Description                                                                     |  |
|-----------------------------------------|---------------------------------------------------------------------------------|--|
| 0x59                                    | Micro-code UC introuvable ou échec de mise à jour du micro-<br>code             |  |
| 0x5A                                    | Erreur interne de l'UC                                                          |  |
| 0x5B                                    | Réinitialisation PPI non disponible                                             |  |
| 0x5C 0x5F à                             | Réservé pour de futurs codes d'erreur AMI                                       |  |
| Codes de progress                       | ion de la reprise S3                                                            |  |
| 0xE0                                    | Reprise S3 démarrée (PPI Reprise S3 est appelé par les DXE<br>IPL)              |  |
| 0xE1                                    | Exécution des scripts d'amorçage S3                                             |  |
| 0xE2                                    | Republication de vidéo                                                          |  |
| 0xE3                                    | OS appel vecteur de sortie de veille S3 SE                                      |  |
| 0xE4-0xE7                               | Réservée pour de futurs codes de progression AMI                                |  |
| Codes d'erreur de reprise S3            |                                                                                 |  |
| 0xE8                                    | Échec de la reprise S3                                                          |  |
| 0xE9                                    | PPI Reprise S3 introuvable                                                      |  |
| 0xEA                                    | Erreur de script de démarrage de reprise S3                                     |  |
| 0xEB                                    | Erreur de sortie de veille de système d'exploitation S3                         |  |
| 0xEC 0xEF                               | Réservé pour de futurs codes d'erreur AMI                                       |  |
| Codes de progression de la restauration |                                                                                 |  |
| 0xf0                                    | Condition de reprise déclenchée par le micrologiciel (Auto récupération)        |  |
| 0xF1                                    | Condition de restauration déclenchée par l'utilisateur<br>(Récupération forcée) |  |
| 0xF2                                    | Le processus de restauration a commencé                                         |  |

| Code d'état                    | Description                                      |  |
|--------------------------------|--------------------------------------------------|--|
| 0xF3                           | Image de micrologiciel de restauration trouvée   |  |
| 0xF4                           | Image de micrologiciel de restauration chargée   |  |
| 0xF5-0xF7                      | Réservée pour de futurs codes de progression AMI |  |
| Codes d'erreur de restauration |                                                  |  |
| 0xF8                           | PPI de restauration non disponible               |  |
| 0xF9                           | Capsule de restauration introuvable              |  |
| 0xFA                           | Capsule de restauration non valide               |  |
| 0xFB - 0xFF                    | Réservé pour de futurs codes d'erreur AMI        |  |

Table 2-7. Phase PEI (suite)

#### *Phase DXE* Table 2-8. Phase DXE

| Code d'état | Description                                        |
|-------------|----------------------------------------------------|
| 0x60        | DXE Core démarré                                   |
| 0x61        | Initialisation de la NVRAM                         |
| 0x62        | Installation des services d'exécution South Bridge |
| 0x63        | Initialisation DXE?UC démarrée                     |
| 0x64        | Initialisation DXE?UC (spécifique au module d'UC)  |
| 0x65        | Initialisation DXE?UC (spécifique au module d'UC)  |
| 0x66        | Initialisation DXE?UC (spécifique au module d'UC)  |
| 0x67        | Initialisation DXE?UC (spécifique au module d'UC)  |
| 0x68        | Initialisation du pont de l'hôte PCI               |
| 0x69        | Initialisation DXE North Bridge démarrée           |
| 0x6A        | Initialisation SMM DXE North Bridge démarrée       |

Table 2-8. Phase DXE *(suite)* 

| Code d'état | Description                                                            |
|-------------|------------------------------------------------------------------------|
| 0x6B        | Initialisation DXE?North Bridge (spécifique au module North<br>Bridge) |
| 0x6C        | Initialisation DXE?North Bridge (spécifique au module North<br>Bridge) |
| 0x6D        | Initialisation DXE?North Bridge (spécifique au module North<br>Bridge) |
| 0x6E        | Initialisation DXE?North Bridge (spécifique au module North<br>Bridge) |
| 0x6F        | Initialisation DXE?North Bridge (spécifique au module North<br>Bridge) |
| 0x70        | Initialisation DXE South Bridge démarrée                               |
| 0x71        | Initialisation SMM DXE North Bridge démarrée                           |
| 0x72        | Initialisation des périphériques South Bridge                          |
| 0x73        | Initialisation DXE?South Bridge (spécifique au module South<br>Bridge) |
| 0x74        | Initialisation DXE?South Bridge (spécifique au module South Bridge)    |
| 0x75        | Initialisation DXE?South Bridge (spécifique au module South Bridge)    |
| 0x76        | Initialisation DXE?South Bridge (spécifique au module South Bridge)    |
| 0x77        | Initialisation DXE?South Bridge (spécifique au module South Bridge)    |
| 0x78        | Initialisation du module ACPI                                          |
| 0x79        | Initialisation de CSM                                                  |
| 0x7F - 0x7A | Réservé pour de futurs codes DXE AMI                                   |
| 0x80 - 0x8F | Codes d'initialisation DXE OME                                         |

Table 2-8. Phase DXE *(suite)* 

| Code d'état | Description                                                        |
|-------------|--------------------------------------------------------------------|
| 0x90        | La phase de sélection du périphérique de démarrage (BDS) a démarré |
| 0x91        | La connexion du pilote a démarré                                   |
| 0x92        | L'initialisation du bus PCI a démarré                              |
| 0x93        | Initialisation du contrôleur PCI Bus Hot Plug                      |
| 0x94        | Énumération du bus PCI                                             |
| 0x95        | Ressources de la demande du bus PCI                                |
| 0x96        | Ressources de l'attribution du bus PCI                             |
| 0x97        | Périphériques de sortie de la console connectés                    |
| 0x98        | Périphériques d'entrée de la console connectés                     |
| 0x99        | Initialisation des ES super                                        |
| 0x9A        | L'initialisation USB a démarré                                     |
| 0x9B        | Réinitialiser USB                                                  |
| 0x9C        | Détecter USB                                                       |
| 0x9D        | Activer USB                                                        |
| - 0x9F 0x9E | Réservée pour de futures codes AMI                                 |
| 0xA0        | L'initialisation IDE a démarré                                     |
| 0xA1        | Réinitialiser IDE                                                  |
| 0xA2        | Détecter IDE                                                       |
| 0xA3        | Activer IDE                                                        |
| 0xA4        | L'initialisation SCSI a démarré                                    |
| 0xA5        | Réinitialiser SCSI                                                 |
| 0xA6        | Détecter SCSI                                                      |

| Code d'état         | Description                                                                        |
|---------------------|------------------------------------------------------------------------------------|
| 0xA7                | Activer SCSI                                                                       |
| 0xA8                | Configurer la vérification du mot de passe                                         |
| 0xA9                | Début de la configuration                                                          |
| 0xAA                | Réservé à ASL (voir la section Codes d'état ASL ci-dessous)                        |
| 0xAB                | Configurer l'attente d'entrée                                                      |
| 0xAC                | Réservé à ASL (voir la section Codes d'état ASL ci-dessous)                        |
| 0xAD                | Événement Prêt à être démarré                                                      |
| 0xAE                | Événement Démarrage hérité                                                         |
| 0xAF                | Événement Quitter les services d'amorçage                                          |
| 0xB0                | Démarrage de la configuration du mappage d'adresses virtuelles                     |
| 0xB1                | Fin de la configuration du mappage d'adresses virtuelles                           |
| 0xB2                | Initialisation de la mémoire morte d'option héritée                                |
| 0xB3                | Réinitialisation du système                                                        |
| 0xB4                | USB enfichable à chaud                                                             |
| 0xB5                | Bus PCI enfichables à chaud                                                        |
| 0xB6                | Nettoyage de la NVRAM                                                              |
| 0xB7                | Configuration de la réinitialisation de la NVRAM (réinitialisation des paramètres) |
| 0xBF - 0xB8         | Réservé pour de futures codes AMI                                                  |
| 0xC0 - 0xCF         | Codes d'initialisation BDS OEM                                                     |
| Codes d'erreur DXE. |                                                                                    |
| 0xD0                | Erreur d'initialisation de l'UC                                                    |
| 0xD1                | Erreur d'initialisation North Bridge                                               |

Table 2-8. Phase DXE *(suite)* 

| Code d'état | Description                                                               |
|-------------|---------------------------------------------------------------------------|
| 0xD2        | Erreur d'initialisation South Bridge                                      |
| 0xD3        | Certains des protocoles architecturaux ne sont pas disponibles            |
| 0xD4        | Erreur d'allocation de ressources PCIe. Ressources épuisées               |
| 0xD5        | Pas d'espace pour la mémoire morte d'option héritée                       |
| 0xD6        | Aucun Périphérique de sortie de console trouvé                            |
| 0xD7        | Aucun périphérique d'entrée de console trouvé                             |
| 0xD8        | Mot de passe non valide                                                   |
| 0xD9        | Erreur lors du chargement de Boot Option (LoadImage a renvoyé une erreur) |
| 0xDA        | Boot Option en panne (StartImage a renvoyé une erreur)                    |
| 0xDB        | Échec de mise à jour flash                                                |
| 0xDC        | Réinitialisation de protocole non disponible                              |

Table 2-8. Phase DXE (suite)

#### Codes sonores PEI

#### Table 2-9. Codes sonores PEI

| Nombre de<br>bips | Description                                                                                        |
|-------------------|----------------------------------------------------------------------------------------------------|
| 1                 | Mémoire non installée                                                                              |
| 1                 | La mémoire a été installée deux fois (Routine InstallPeiMemory<br>dans PEI Core appelée deux fois) |
| 2                 | Restauration démarrée                                                                              |
| 3                 | DXEIPL introuvable                                                                                 |
| 3                 | Volume micrologiciel DXE Core introuvable                                                          |
| 4                 | La restauration a échoué                                                                           |

Table 2-9. Codes sonores PEI (suite)

| Nombre de<br>bips | Description                         |
|-------------------|-------------------------------------|
| 4                 | Échec de la reprise S3              |
| 7                 | Réinitialisation PPI non disponible |

#### *Codes sonores DXE* Table 2-10. Codes sonores DXE

| Nombre de bips | Description                                                                  |
|----------------|------------------------------------------------------------------------------|
| 1              | Mot de passe non valide                                                      |
| 4              | Certains des protocoles architecturaux ne sont pas disponibles               |
| 5              | Aucun Périphérique de sortie de console trouvé                               |
| 5              | Aucun périphérique d'entrée de console trouvé                                |
| 6              | Échec de mise à jour flash                                                   |
| 7              | Réinitialisation de protocole non disponible                                 |
| 8              | Les besoins en ressources de PCI?de plateforme ne peuvent pas être respectés |

#### Points de contrôle ACPI/ASL

#### Table 2-11. Points de contrôle ACPI/ASL

| Code d'état | Description                            |
|-------------|----------------------------------------|
| 0x01        | Le système passe en état de veille S1  |
| 0x02        | Le système passe en état de veille S2  |
| 0x03        | Le système passe en état de veille S3  |
| 0x04        | Le système passe en état de veille S4  |
| 0x05        | Le système passe en état de veille S5  |
| 0x10        | Le système sort de l'état de veille S1 |

| Code d'état | Description                                                                           |
|-------------|---------------------------------------------------------------------------------------|
| 0x20        | Le système sort de l'état de veille S2                                                |
| 0x30        | Le système sort de l'état de veille S3                                                |
| 0x40        | Le système sort de l'état de veille S4                                                |
| 0xAC        | Le système est passé en mode ACPI. Le contrôleur<br>d'interruptions est en mode APIC. |
| 0xAA        | Le système est passé en mode ACPI. Le contrôleur d'interruptions est en mode APIC.    |

Table 2-11. Points de contrôle ACPI/ASL (suite)

*Plages de point de contrôle réservées aux fournisseurs OEM* Table 2-12. Plages de point de contrôle réservées aux fournisseurs OEM

| Code d'état | Description                                              |
|-------------|----------------------------------------------------------|
| 0x05        | Initialisation SEC OEM avant le chargement du micro-code |
| 0x0A        | Initialisation SEC OEM après le chargement du micro-code |
| 0x1D – 0x2A | Codes d'initialisation pré-mémoire OEM                   |
| 0x3F - 0x4E | Codes d'initialisation post mémoire PEI?OEM              |
| 0x80 - 0x8F | Codes d'initialisation DXE OME                           |
| 0xC0 - 0xCF | Codes d'initialisation BDS OEM                           |

#### Points de contrôle de code de référence de mémoire Intel

Le BIOS affichera les codes d'erreur/d'avertissement du MRC sur les LED 80 ports lors d'erreurs MRC. La séquence flash LED sera (avec intervalles de l seconde) :

- Pour aucune erreur d'emplacement de module DIMM spécifique (par exemple, aucune mémoire détectée :
- "Code d'erreur majeure > "Code d'erreur mineure" > "0" > ... (répéter)

- Pour obtenir des informations sur les erreurs d'emplacement du module de mémoire DIMM (par exemple, population DIMM?incorrecte) :
- "Code d'erreur majeure > "Code d'erreur mineure"-> "Emplacement DIMM" -> "0" - > ... ... (répéter)

| Node | Canal | DIMM | Code d'erreur |
|------|-------|------|---------------|
| 0    | 0     | 0    | 0xA0          |
| 0    | 0     | 1    | 0xA1          |
| 0    | 1     | 0    | 0xA2          |
| 0    | 1     | 1    | 0xA3          |

Table 2-13. Mappage du MRC DIMM à Code d'erreur

#### Table 2-14. Mappage MRC DIMM à Code d'erreur

| Nomenclature code POST | Code<br>majeur | Code<br>mineur | Description                                                               |
|------------------------|----------------|----------------|---------------------------------------------------------------------------|
| STS_DIMM_DETECT        | B0h            |                | Détecter population<br>DIMM                                               |
| STS_CLOCK_INIT         | Blh            |                | Définir la fréquence<br>DDR3                                              |
| STS_SPD_DATA           | B2h            |                | Collecte des données<br>SPD restantes                                     |
| STS_GLOBAL_EARLY       | B3h            |                | Le programme<br>s'enregistre sur le niveau<br>de contrôleur de<br>mémoire |
| STS_RANK_DETECT        | B4h            |                | Évaluer les modes RAS<br>et enregistrer les<br>informations de rangée     |
| STS_CHANNEL_EARLY      | B5h            |                | Program s'enregistre sur<br>le niveau de canal                            |
| STS_JEDEC_INIT         | B6h            |                | Effectuer l'initialisation<br>définie JEDEC                               |

| Nomenclature code POST   | Code<br>majeur | Code<br>mineur | Description                                               |
|--------------------------|----------------|----------------|-----------------------------------------------------------|
| STS_CHANNEL_<br>TRAINING | B7h            |                | Former les rangées de<br>mémoire DDR3                     |
| STS_RD_DQS               |                | 01H            | Lire la formation<br>DQ/DQS                               |
| STS_REC_EN               |                | 02h            | Recevoir l'activation de la formation                     |
| STS_WR_LVL               |                | 03h            | Formation de<br>nivellement d'écriture                    |
| STS_WR_DQS               |                | 04h            | Formation DQ/DQS<br>d'écriture                            |
| STS_INIT_DONE            |                | 05h            | Formation de canal<br>DDR effectuée                       |
| STS_INIT_<br>THROTTLING  | B8h            |                | Initialiser CLTT/OLTT                                     |
| STS_MEMBIST              | B9h            |                | Test et init de la<br>mémoire matérielle                  |
| STS_SOFT_INIT            | BAh            |                | Exécuter l'initialisation<br>de la mémoire logicielle     |
| STS_DDR_MEMMAP           | BBh            |                | Mappage et<br>entrelacement de la<br>mémoire du programme |
| STS_RAS_CONFIG           | BCh            |                | Configuration RAS du programme                            |
| STS_MRC_DONE             | BFh            |                | MRC terminé                                               |

| Table 2-15. | Code d'erreur | fatale MRC |
|-------------|---------------|------------|
|             |               |            |

| Nomenclature code POST                        | Code<br>majeur | Code<br>mi-<br>neur | Description                                                                                                    |
|-----------------------------------------------|----------------|---------------------|----------------------------------------------------------------------------------------------------|
| ERR_NO_MEMORY                                 | 0E8h           |                     |                                                                                                    |
| ERR_NO_MEMORY_MINOR_NO_<br>MEMORY             |                | 01H                 | <ol> <li>Aucune barrette de<br/>mémoire n'a été<br/>détectée via la lecture<br/>SPD. Aucune entrée<br/>de journal<br/>d'avertissement<br/>disponible.</li> <li>Config non valide<br/>qui rend la mémoire<br/>inutilisable. Reportez-<br/>vous aux entrées de<br/>journal<br/>d'avertissement pour<br/>plus de détails</li> </ol> |
| ERR_NO_MEMORY_MINOR_<br>ALL_CH_DISABLED       |                | 02h                 | Mémoire sur tous les<br>canaux de tous les<br>supports désactivée<br>en raison d'une erreur<br>memtest matériel                                                                                                    |
| ERR_NO_MEMORY_MINOR_<br>ALL_CH_DISABLED_MIXED |                | 03h                 | Aucune mémoire<br>installée. Tous les<br>canaux sont<br>désactivés.                                                                                                    |
| ERR_LT_LOCK                                   | 0E9h           |                     | La mémoire est<br>verrouillée par LT,<br>inaccessible.                                                                                                    |
| ERR_DDR_INIT                                  | 0EAh           |                     | Formation DDR3<br>terminée avec succès                                                                                                    |
| ERR_RD_DQ_DQS                                 |                | 01H                 | Erreur de lecture<br>d'init DQ/DQS                                                                                                    |

| Nomenclature code POST               | Code<br>majeur | Code<br>mi-<br>neur | Description                                                                                                    |
|--------------------------------------|----------------|---------------------|----------------------------------------------------------------------------------------------------|
| ERR_RC_EN                            |                | 02h                 | Erreur sur Activation<br>de réception                                                                                                    |
| ERR_WR_LEVEL                         |                | 03h                 | Erreur sur<br>nivellement d'écriture                                                                                                    |
| ERR_WR_DQ_DQS                        |                | 04h                 | Erreur sur écriture<br>DQ/DQS                                                                                                    |
| ERR_MEM_TEST                         | 0EBh           |                     | Échec du test de la<br>mémoire                                                                                                    |
| ERR_MEM_TEST_MINOR_<br>Logiciel      |                | 01h                 | Échec de memtest<br>logiciel                                                                                                    |
| ERR_MEM_TEST_MINOR_<br>HARDTWARE     |                | 02h                 | Échec de memtest<br>matériel                                                                                                    |
| ERR_MEM_TEST_MINOR_<br>LOCKSTEP_MODE |                | 03h                 | Échec de Memtest<br>matériel en mode<br>Lockstep Channel<br>nécessitant la<br>désactivation d'un<br>canal. Il s'agit d'une<br>erreur fatale qui exige<br>une réinitialisation et<br>l'appel de MRC avec<br>un mode RAS<br>différent en vue de<br>réessai. |
| ERR_VENDOR_SPECIFIC                  | 0ECh           |                     |                                                                                                    |

 Table 2-15.
 Code d'erreur fatale MRC (suite)

| Nomenclature code POST                        | Code<br>majeur | Code<br>mi-<br>neur | Description                                                                                               |
|-----------------------------------------------|----------------|---------------------|----------------------------------------------------------------------------------------------------|
| ERR_DIMM_COMPAT                               | 0EDh           |                     | Les barrettes<br>UDIMM et RDIMM<br>présentent sont<br>toutes des erreurs<br>spécifiques au<br>fournisseur |
| ERR_MIXED_MEM_TYPE                            |                | 01H                 | Différents types de<br>dimm ont été<br>installés et détectés<br>dans le système                           |
| ERR_INVALID_POP                               |                | 02h                 | Violation de règles de<br>population                                                                      |
| ERR_INVALID_POP_MINOR_QR_<br>AND_3RD_SLOT     |                | 03h                 | Le troisième<br>emplacement DIMM<br>ne peut pas être<br>rempli lorsque des<br>DIMM sont installées        |
| ERR_INVALID_POP_MINOR_<br>UDIMM_AND_3RD_SLOT  |                | 04h                 | UDIMM et<br>SODIMM non pris en<br>charge dans le<br>troisième<br>emplacement DIMM                         |
| ERR_INVALID_POP_MINOR_<br>UNSUPPORTED_VOLTAGE |                | 05h                 | Tension DIMM non<br>prise en charge                                                                       |

 Table 2-15.
 Code d'erreur fatale MRC (suite)

| Nomenclature code POST        | Code<br>majeur | Code<br>mi-<br>neur | Description                                                                                                    |
|-------------------------------|----------------|---------------------|----------------------------------------------------------------------------------------------------|
| ERR_MRC_STRUCT                | 0EFh           |                     | Indique une erreur de<br>structure de tableau<br>CLTT.                                                                                  |
|                               |                |                     | Un module DIMM<br>est utilisé dans le<br>troisième<br>emplacement lorsque<br>la DIMM à quatre<br>rangées est présente<br>dans le canal. |
| ERR_INVALID_BOOT_MODE         |                | 01H                 | Mode d'amorçage est<br>inconnue                                                                                                    |
| ERR_INVALID_SUB_BOOT_<br>MODE |                | 02h                 | Mode de sous-<br>amorçage inconnu                                                                                                    |

#### Table 2-15. Code d'erreur fatale MRC (suite)

#### Table 2-16. Code d'avertissement du MRC

| Avertissement               | Code<br>ma-<br>jeur | Code<br>mi-<br>neur |          | Donné | Descriptions |     |                                                       |
|-----------------------------|---------------------|---------------------|----------|-------|--------------|-----|-------------------------------------------------------|
|                             | 31:16               | 15:0                | 31:24    | 23:16 | 15:8         | 7.0 |                                                       |
| WARN_<br>RDIMM_<br>ON_UDIMM | 01H                 |                     | NOD<br>E | СН    | DIM<br>M     | Х   | RDIMM<br>branché sur une<br>UDIMM<br>uniquement       |
| WARN_<br>UDIMM_<br>ON_RDIMM | 02h                 |                     | NOD<br>E | СН    | DIM<br>M     | Х   | UDIMM<br>branché sur une<br>carte RDIMM<br>uniquement |

Données (DWord) Descriptions Code Code Avertissement mamijeur neur 31:24 23:16 15:8 7.0 31:16 15:0 WARN 03h Aucune SODIMM utilisation ON RDIMM actuelle (à définir) NOD WARN\_4Gb\_ 04h CH Х Prise en charge DIM FUSE Е М de périphériques 4 Gbits désactivée Х WARN 8Gb 05h NOD CH DIM Prise en charge FUSE E de périphériques М de 8 Gb désactivée WARN\_IMC\_ 06h Pas en cours DISABLED d'utilisation (à définir) WARN Х 07h NOD CH DIM DIMM non DIMM E М compatible avec COMPAT le contrôleur de mémoire IMC. NOD CH DIM Х UDIMM x16 WARN 01H DIMM Е М trouvé sur une COMPAT carte combo qui MINOR X16 prend en charge COMBO RDIMM et UDIMM. MRC a désactivé l'intégralité de ce canal.

Table 2-16. Code d'avertissement du MRC

| Avertissement                                        | Code<br>ma-<br>jeur | Code<br>mi-<br>neur |          | Donné | d)       | Descriptions |                                                                                                    |
|------------------------------------------------------|---------------------|---------------------|----------|-------|----------|--------------|----------------------------------------------------------------------------------------------------|
|                                                      | 31:16               | 15:0                | 31:24    | 23:16 | 15:8     | 7.0          |                                                                                                    |
| WARN_<br>DIMM_<br>COMPAT_<br>MINOR_MAX_<br>RANKS     |                     | 02h                 | NOD<br>E | СН    | DIM<br>M | X            | Nombre<br>maximum de<br>rangées dépassée<br>sur le canal.<br>MRC a<br>désactivé<br>l'intégralité de<br>ce canal.                                                   |
| WARN_<br>DIMM_<br>COMPAT_<br>MINOR_QR                |                     | 03h                 | NOD<br>E | СН    | DIM<br>M | X            | QR DIMM pas<br>dans le logement<br>Slot0 alors que<br>des<br>DIMM?SR/DR<br>sont installés<br>dans le canal.<br>MRC a<br>désactivé<br>l'intégralité de<br>ce canal. |
| WARN_<br>DIMM_<br>COMPAT_<br>MINOR_NOT_<br>SUPPORTED |                     | 04h                 | NOD<br>E | СН    | DIM<br>M | Х            | Module DIMM<br>DDR3 non<br>compatible<br>(type/<br>org/tech/vitesse<br>etc. non pris en<br>charge). MRC a<br>désactivé<br>l'intégralité de<br>ce canal.            |

Table 2-16. Code d'avertissement du MRC

| Avertissement                                               | Code<br>ma-<br>jeur | Code<br>mi-<br>neur |          | Donné | d)       | Descriptions |                                                                                                    |
|-------------------------------------------------------------|---------------------|---------------------|----------|-------|----------|--------------|----------------------------------------------------------------------------------------------------|
|                                                             | 31:16               | 15:0                | 31:24    | 23:16 | 15:8     | 7.0          |                                                                                                    |
| WARN_<br>RANK_NUM                                           |                     | 05h                 | NOD<br>E | СН    | DIM<br>M | Х            | Le nombre de<br>rangées de<br>connexions sur<br>le périphérique<br>n'est pas pris en<br>charge                             |
| WARN_TOO_<br>LENTS                                          |                     | 06h                 | NOD<br>E | СН    | DIM<br>M | Х            | Ce module de<br>mémoire DIMM<br>ne prend pas en<br>charge DDR3-<br>800 ou supérieur                                        |
| WARN_<br>DIMM_<br>COMPAT_<br>MINOR_<br>ROW_ADDR_<br>ORDER   |                     | 07h                 | NOD<br>E | СН    | DIM<br>M | X            | L'utilisation de<br>LRDIMM A16<br>n'est pas<br>symétrique sur<br>le canal pour<br>JKT Astep                                |
| WARN_<br>LOCKSTEP_<br>DISABLE                               | 09h                 |                     | X        | Х     | Х        | Х            | Mode Lockstep<br>Channel<br>demandé mais<br>pas honoré                                                                     |
| WARN_<br>LOCKSTEP_<br>DISABLE_<br>MINOR_RAS_<br>par défaut. |                     | 01H                 | X        | X     | X        | X            | Impossible<br>d'activer le mode<br>Lockstep car<br>l'ECC est<br>désactivé. Passer<br>en mode de<br>canal<br>indépendant. 2 |
|                                                             |                     | 02h                 |          |       |          |              |                                                                                                    |

Table 2-16. Code d'avertissement du MRC

| Avertissement                                                  | Code<br>ma-<br>jeur | Code<br>mi-<br>neur |          | Donné | d)   | Descriptions |                                                                                                    |
|----------------------------------------------------------------|---------------------|---------------------|----------|-------|------|--------------|----------------------------------------------------------------------------------------------------|
|                                                                | 31:16               | 15:0                | 31:24    | 23:16 | 15:8 | 7.0          |                                                                                                    |
| WARN_<br>LOCKSTEP_<br>DISABLE_<br>MINOR_<br>MEMTEST_<br>FAILED |                     | 03h                 |          |       |      |              | À déterminer :<br>actuellement<br>pas en cours<br>d'utilisation.                                                                                                    |
| WARN_<br>USER_DIMM_<br>DISABLE                                 | 0Ah                 |                     | NOD<br>E | СН    | Х    | Х            | DIMM désactivé<br>par MRC. Voir le<br>code mineur ci-<br>dessous pour<br>connaître les<br>motifs<br>particuliers.                                                                                                    |
| WARN_USER_<br>DIMM_<br>DISABLE_<br>QUAD_AND_<br>3DPC           |                     | 01H                 | NOD<br>E | СН    | X    | X            | 3 DIMM par<br>canal et un<br>DIMM?à quatre<br>rangées ont été<br>trouvés sur le<br>même Support<br>d'UC<br>(configuration<br>non prise en<br>charge). Canal<br>avec DIMM à<br>quatre rangées<br>désactivé par<br>MRC. |

Table 2-16. Code d'avertissement du MRC

| Avertissement                              | Code<br>ma-<br>jeur | Code<br>mi-<br>neur |          | Donné | es (DWor | d)  | Descriptions                                                                                                    |
|--------------------------------------------|---------------------|---------------------|----------|-------|----------|-----|----------------------------------------------------------------------------------------------------|
|                                            | 31:16               | 15:0                | 31:24    | 23:16 | 15:8     | 7.0 |                                                                                                    |
| WARN_USER_<br>DIMM_<br>DISABLE_<br>MEMTEST |                     | 02h                 | NOD<br>E | СН    | Х        | Х   | DIMM?désactiv<br>é par le module<br>MRC car un<br>DIMM<br>précédent dans<br>le canal a été<br>désactivé en<br>raison de l'erreur<br>(le DIMM lui-<br>même n'est pas<br>nécessairement<br>défectueux) |
| WARN_<br>MEMTEST_<br>DIMM_<br>DISABLE      | 0Bh                 |                     | NOD<br>E | СН    | DIM<br>M | Х   | DIMM désactivé<br>en raison<br>d'erreurs<br>MemTest.                                                                                                    |
| WARN_<br>MIRROR_<br>DISABLE                | 0Ch                 |                     | X        | X     | X        | X   | Le mode Miroir<br>a été demandé<br>mais n'a pas pu<br>être honoré. Un<br>échec de<br>Memtest a<br>provoqué la<br>désactivation<br>d'un canal.<br>Passer en mode<br>de canal<br>indépendant.          |

Table 2-16. Code d'avertissement du MRC

| Avertissement                                          | Code<br>ma-<br>jeur | Code<br>mi-<br>neur |       | Donné | es (DWor | d)  | Descriptions                                                                                                    |
|--------------------------------------------------------|---------------------|---------------------|-------|-------|----------|-----|----------------------------------------------------------------------------------------------------|
|                                                        | 31:16               | 15:0                | 31:24 | 23:16 | 15:8     | 7.0 | -                                                                                                    |
| WARN_<br>MIRROR_<br>DISABLE_<br>MINOR_RAS_<br>DISABLED |                     | 01h                 | Х     | Х     | Х        | Х   | Impossible<br>d'activer le mode<br>Miroir car l'ECC<br>est désactivé.<br>Passer en mode<br>de canal<br>indépendant. 2   |
| WARN_<br>MIRROR_<br>DISABLE_<br>MINOR_<br>MISMATCH     |                     | 02h                 | Х     | X     | Х        | Х   | Paires de<br>modules DIMM<br>incompatibles<br>trouvées sur les<br>canaux. Passer<br>en mode de<br>canal<br>indépendant. |
| WARN_<br>MIRROR_<br>DISABLE_<br>MINOR_<br>MEMTEST      |                     | 03h                 | Х     | Х     | Х        | Х   | Mode Miroir<br>désactivé en<br>raison d'un<br>échec de test de<br>mémoire                                               |
| WARN_MEM_<br>LIMITE :                                  | 0Dh                 |                     | X     | Х     | Х        | X   | Limite de<br>décodage de<br>mémoire IMC<br>atteinte avant la<br>fin de<br>l'allocation de<br>toute la<br>mémoire.       |
| WARN_<br>INTERLEAVE_<br>FAILURE                        | 0Eh                 |                     |       |       |          |     | Échec du mode<br>d'imbrication                                                                                          |

Table 2-16. Code d'avertissement du MRC

| Avertissement                    | Code<br>ma-<br>jeur | Code<br>mi-<br>neur |          | Donné | d)   | Descriptions |                                                                                                    |
|----------------------------------|---------------------|---------------------|----------|-------|------|--------------|----------------------------------------------------------------------------------------------------|
|                                  | 31:16               | 15:0                | 31:24    | 23:16 | 15:8 | 7.0          |                                                                                                    |
| WARN_SAD_<br>RULES_<br>EXCEEDED  |                     | 01H                 | Х        | Х     | Х    | Х            | Le nombre de<br>règles SAD a été<br>dépassé                                                                                                    |
| WARN_TAD_<br>RULES_<br>EXCEEDED  |                     | 02h                 | NOD<br>E | Х     | Х    | Х            | Nombre de<br>règles<br>TAD?dépassé                                                                                                    |
| WARN_RIR_<br>RULES_<br>EXCEEDED  |                     | 03h                 | NOD<br>E | СН    | Х    | Х            | Nombre de<br>règles RIR<br>dépassé                                                                                                    |
| WARN_TAD_<br>OFFSET_<br>NEGATIVE |                     | 04h                 | NOD<br>E | Х     | Х    | Х            | Décalage<br>TAD?négatif                                                                                                    |
| WARN_TAD_<br>LIMIT_<br>ERROR     |                     | 05h                 | NOD<br>E | Х     | Х    | Х            | Limite TAD ><br>Limite SAD                                                                                                    |
| WARN_<br>SPARE_<br>DISABLE       | 10h                 |                     | X        | X     | X    | X            | Impossible<br>d'activer le mode<br>Spare (Réserve)<br>car l'ECC est<br>désactivé. Passer<br>en mode de<br>canal<br>indépendant.<br>(2) Paires de<br>modules IMM<br>trouvées sur les<br>canaux. Passer<br>en mode de<br>canal<br>indépendant. |

Table 2-16. Code d'avertissement du MRC

| Avertissement                           | Code<br>ma-<br>jeur | Code<br>mi-<br>neur |          | Donné | es (DWor | d)  | Descriptions                                                                                                    |
|-----------------------------------------|---------------------|---------------------|----------|-------|----------|-----|----------------------------------------------------------------------------------------------------|
|                                         | 31:16               | 15:0                | 31:24    | 23:16 | 15:8     | 7.0 |                                                                                                    |
| WARN_<br>PTRLSCRB_<br>DISABLE           | llh                 |                     |          |       |          |     | À déterminer :<br>actuellement<br>pas en cours<br>d'utilisation.                                                                       |
| WARN_<br>UNUSED_<br>MEMORY              | 12h                 |                     | NOD<br>E | СН    | Х        | Х   | Mémoire<br>inutilisée<br>renseigné sur le<br>canal 2 en mode<br>Lockstep ou<br>Mise en miroir<br>par défaut.                           |
| WARN_<br>UNUSED_<br>MEMORY_<br>MIRROR   |                     | 01H                 | NOD<br>E | 2     | Х        | Х   | Mémoire<br>inutilisée<br>renseignée sur le<br>canal 2 en mode<br>Miroir                                                                |
| WARN_<br>UNUSED_<br>MEMORY_<br>LOCKSTEP |                     | 02h                 | NOD<br>E | 2     | Х        | Х   | Mémoire<br>inutilisée<br>renseignée sur le<br>canal 2 en mode<br>Lockstep                                                              |
| WARN_RD_<br>DQ_DQS                      | 13h                 |                     | NOD<br>E | СН    | DIMM     | X   | Une défaillance<br>DQ/DQS de<br>lecture s'est<br>produite au<br>cours de la<br>formation. Le<br>canal<br>défectueux a été<br>désactivé |

Table 2-16. Code d'avertissement du MRC

| Avertissement                   | Code<br>ma-<br>jeur | Code<br>mi-<br>neur |          | Donné | d)   | Descriptions |                                                                                                    |
|---------------------------------|---------------------|---------------------|----------|-------|------|--------------|----------------------------------------------------------------------------------------------------|
|                                 | 31:16               | 15:0                | 31:24    | 23:16 | 15:8 | 7.0          |                                                                                                    |
| WARN_RD_<br>RCVEN               | l4h                 |                     | NOD<br>E | СН    | Х    | Х            | Une défaillance<br>tRLCoarse est<br>survenue<br>pendant la<br>formation DDR.<br>Le canal<br>défectueux a été<br>désactivé. |
| WARN_<br>ROUNDTRIP_<br>EXCEEDED |                     | 01H                 | NOD<br>E | СН    | DIMM | RANKE<br>D   | Le délai d'aller-<br>retour de %d<br>dépasse la limite<br>de %d                                                            |
| WARN_WR_<br>LEVEL               | 15h                 |                     | NOD<br>E | СН    | DIMM | Х            | Un échec de<br>nivellement<br>d'écriture s'est<br>produit au cours<br>de la formation.                                     |
| WARN_WR_<br>FLYBY               |                     | 01H                 | NOD<br>E | СН    | Х    | Х            | Erreur d'écriture<br>à la volée de<br>suivi des pièces<br>défaillantes                                                     |
| WARN_WR_<br>DQ_DQS              | 16h                 |                     | NOD<br>E | СН    | DIMM | Х            | Une défaillance<br>de DQ/DQS<br>d'écriture s'est<br>produite au<br>cours de la<br>formation.                               |
| WARN_<br>DIMM_POP_<br>RULE      | l7h                 |                     | NOD<br>E | СН    | DIMM | Х            | Population<br>DIMM<br>incorrecte                                                                                           |

Table 2-16. Code d'avertissement du MRC

| Avertissement                                         | Code<br>ma-<br>jeur | Code<br>mi-<br>neur |          | Donné | Descriptions |     |                                                                                                    |
|-------------------------------------------------------|---------------------|---------------------|----------|-------|--------------|-----|----------------------------------------------------------------------------------------------------|
|                                                       | 31:16               | 15:0                | 31:24    | 23:16 | 15:8         | 7.0 |                                                                                                    |
| WARN_<br>DIMM_POP_<br>RULE_<br>MINOR_OUT_<br>OF_ORDER |                     | 01H                 | NOD<br>E | СН    | DIMM         | X   | DIMM remplis<br>pas dans l'ordre<br>et ce ne sera pas<br>utilisé. Si<br>l'emplacement 0<br>est vide, le canal<br>est désactivé, si<br>le logement 1 est<br>vide, mais que le<br>logement 0 et le<br>logement 0 et le<br>logement 2 sont<br>occupés, MRC<br>tentera de<br>démarrer avec le<br>módule de<br>mémoire DIMM<br>dans le logement<br>0 en ignorant le<br>módule de<br>mémoire DIMM<br>dans le logement<br>2. |

Table 2-16. Code d'avertissement du MRC

| Avertissement                                                | Code<br>ma-<br>jeur | Code<br>mi-<br>neur |          | Donné | es (DWor | d)  | Descriptions                                                                                                    |
|--------------------------------------------------------------|---------------------|---------------------|----------|-------|----------|-----|----------------------------------------------------------------------------------------------------|
|                                                              | 31:16               | 15:0                | 31:24    | 23:16 | 15:8     | 7.0 |                                                                                                    |
| WARN_<br>DIMM_POP_<br>RULE_<br>MINOR_<br>INDEPENDENT_<br>MOD |                     | 02h                 | NOD<br>E | 2     | X        | X   | Mode<br>Lockstep/Miroir<br>non activé en<br>raison des<br>DIMM non<br>utilisés sur le<br>canal 2, et de<br>l'entrée du MRC<br>RAS_TO_INDP<br>_EN = 1.<br>Basculer vers<br>Mode de canal<br>indépendant |
| WARN_CLTT_<br>DISABLE                                        | 18h                 |                     |          |       |          |     | CLTT a été<br>demandé mais<br>n'a pas pu être<br>honoré                                                                                                    |
| WARN_CLTT_<br>MINOR_NO_<br>TEMP_<br>Capteur                  |                     | 01H                 | NOD<br>E | СН    | DIMM     | X   | Un DIMM non<br>équipé d'un<br>capteur de<br>température a<br>été trouvé                                                                                                    |
| WARN_CLTT_<br>MINOR_<br>CIRCUIT_<br>TST_FAILED               |                     | 02h                 | NOD<br>E | СН    | DIMM     | Х   | Un DIMM a<br>échoué au test<br>de circuit de<br>capteur de<br>température                                                                                                    |

Table 2-16. Code d'avertissement du MRC

| Avertissement                   | Code<br>ma-<br>jeur | Code<br>mi-<br>neur |          | Donné | es (DWor | d)  | Descriptions                                                                                                    |
|---------------------------------|---------------------|---------------------|----------|-------|----------|-----|----------------------------------------------------------------------------------------------------|
|                                 | 31:16               | 15:0                | 31:24    | 23:16 | 15:8     | 7.0 |                                                                                                    |
| WARN_<br>THROT_<br>INSUFFICIENT | 19h                 |                     | NOD<br>E | СН    | DIMM     | Х   | Indique que le<br>ralentissement<br>n'est pas<br>suffisant pour ce<br>module de<br>mémoire DIMM<br>en raison du<br>calcul MRC.                                                                                                    |
| WARN_CLTT_<br>DIMM_<br>UNKNOWN  | lAh                 |                     | NOD<br>E | СН    | DIMM     | X   | Un DIMM d'une<br>catégorie<br>inconnue a été<br>détecté lors de la<br>recherche d'une<br>table de<br>catégories<br>prédéfinie (type<br>de DIMM, carte<br>brute, diffuseur<br>de chaleur,<br>planificateur,<br>etc). Utilisez<br>une catégorie<br>par défaut<br>(catégorie 11 ou<br>27 selon le type<br>de DIMM) |
| WARN_DQS_<br>TEST               | 1Bh                 |                     | Х        | X     | X        | Х   | Échec de<br>formation DQS<br>rencontré                                                                                                    |

Table 2-16. Code d'avertissement du MRC

| Avertissement                          | Code<br>ma-<br>jeur | Code<br>mi-<br>neur |          | Donné | es (DWor | d)  | Descriptions                                                                        |
|----------------------------------------|---------------------|---------------------|----------|-------|----------|-----|-------------------------------------------------------------------------------------|
|                                        | 31:16               | 15:0                | 31:24    | 23:16 | 15:8     | 7.0 |                                                                                     |
| WARN_MEM_<br>TEST                      | lCh                 |                     | NOD<br>E | СН    | DIMM     | Х   | Échec du<br>Memtest<br>matériel et le<br>module de<br>mémoire DIMM<br>est désactivé |
| WARN_<br>CLOSED_<br>PAGE_<br>OVERRIDE  | 1Dh                 |                     |          |       |          |     | À déterminer :<br>actuellement<br>pas en cours<br>d'utilisation.                    |
| WARN_<br>DIMM_<br>VREF_NOT_<br>PRESENT | 1Eh                 |                     | NOD<br>E | Х     | Х        | Х   | Circuit de<br>contrôleur Verf<br>DIMM?(DCP)<br>non détecté                          |
| WARN_LV_<br>STD_DIMM_<br>MIX           | 20h                 |                     | NOD<br>E | Х     | Х        | Х   | Problème de<br>DDR3 basse<br>tension<br>rencontré.                                  |
| WARN_LV_<br>2QR_DIMM                   | 21h                 |                     |          |       |          |     | À déterminer :<br>actuellement<br>pas en cours<br>d'utilisation.                    |
| WARN_LV_<br>3DPC                       | 22h                 |                     |          |       |          |     | À déterminer :<br>actuellement<br>pas en cours<br>d'utilisation.                    |
| WARN_FPT_<br>CORRECT<br>ABLE_ERROR     | 30h                 |                     |          |       |          |     | Erreur pouvant<br>être corrigée<br>FTP                                              |

Table 2-16. Code d'avertissement du MRC

| Avertissement                    | Code<br>ma-<br>jeur | Code<br>mi-<br>neur |          | Donné | es (DWor | d)         | Descriptions                                                |
|----------------------------------|---------------------|---------------------|----------|-------|----------|------------|-------------------------------------------------------------|
|                                  | 31:16               | 15:0                | 31:24    | 23:16 | 15:8     | 7.0        |                                                             |
| WARN_FPT_<br>MINOR_RD_<br>DQ_DQS |                     | 13h                 | NOD<br>E | СН    | DIMM     | RANKE<br>D | FTP : échec de<br>lecture DqDqs                             |
| WARN_FPT_<br>MINOR_RD_<br>RCVEN  |                     | 14h                 | NOD<br>E | СН    | DIMM     | RANKE<br>D | Échec de la<br>réception de<br>l'activation                 |
| WARN_FPT_<br>MINOR_W<br>R_LEVEL  |                     | 15h                 | NOD<br>E | СН    | DIMM     | RANKE<br>D | Échec du<br>nivellement<br>d'écriture FTP                   |
| WARN_FPT_<br>MINOR_W<br>R_FLYBY  |                     | 00H                 |          |       |          |            | À déterminer :<br>actuellement<br>pas utilisé               |
| WARN_FPT_<br>MINOR_W<br>R_DQ_DQS |                     | 16h                 | NOD<br>E | СН    | DIMM     | RANKE<br>D | FTP : échec<br>d'écriture<br>DqDqs                          |
| WARN_FPT_<br>MINOR_DQS_<br>TEST  |                     | 1Bh                 |          |       |          |            | À déterminer :<br>actuellement<br>pas utilisé               |
| WARN_FPT_<br>MINOR_<br>MEM_TEST  |                     | lCh                 | NOD<br>E | СН    | DIMM     | RANKE<br>D | memtest<br>corrigible<br>mineur FTP<br>WARN_FPT_<br>UNCORRE |
| CTABLE_<br>ERROR                 | 31h                 |                     |          |       |          |            | Erreur non<br>réparable FTP                                 |
| WARN_FPT_<br>MINOR_RD_<br>DQ_DQS |                     | 13h                 | NOD<br>E | СН    | DIMM     | RANKE<br>D | FTP : échec de<br>lecture DqDqs                             |

Table 2-16. Code d'avertissement du MRC

Données (DWord) Descriptions Code Code Avertissement mamijeur neur 31:24 23:16 15:8 7.0 31:16 15:0 WARN FPT 14h NOD CH DIMM RANKE Recevoir MINOR Е D l'activation RD ROVEN d'échec de formation Échec du 15h NOD CH DIMM RANKE WARN FPT MINOR Е D nivellement d'écriture FTP WR LEVEL À déterminer : WARN\_FPT\_ 00H MINOR actuellement WR FLYBY pas utilisé WARN FPT NOD CH DIM RANKE FTP : échec 16h d'écriture DqDq MINOR E М D WR\_DQ\_DQS À déterminer · WARN FPT 1Bh MINOR actuellement DQS TEST pas utilisé WARN FPT\_ 1Ch NOD CH DIM RANKE memtest MINOR Е М D corrigible MEM TEST mineur FTP

Table 2-16. Code d'avertissement du MRC

| Avertissement                      | Code<br>ma-<br>jeur | Code<br>mi-<br>neur | Données (DWord) |       |      |     | Descriptions                                                                                                    |
|------------------------------------|---------------------|---------------------|-----------------|-------|------|-----|----------------------------------------------------------------------------------------------------|
|                                    | 31:16               | 15:0                | 31:24           | 23:16 | 15:8 | 7.0 |                                                                                                    |
| WARN_MEM_<br>CONFIG_<br>CHANGED    | 40h                 |                     | X               | X     | X    | X   | Les<br>remplacements<br>des<br>temporisations<br>sont activés mais<br>la configuration<br>du module de<br>mémoire DIMM<br>a changé. Les<br>remplacements<br>de paramètres<br>seront désactivés                               |
| WARN_MEM_<br>OVERRIDE_<br>DISABLED |                     | 01H                 | X               | Х     | X    | X   | Si<br>MEM_OVERRI<br>DE_EN est<br>activé mais que<br>la configuration<br>DIMM a<br>changé, cet<br>avertissement<br>indique que la<br>combinaison à<br>ratio maximal<br>(MRC) a<br>désactivé les<br>écrasements de<br>mémoire. |

Table 2-16. Code d'avertissement du MRC

# Interfaces de ligne de commande pour les options de configuration

Le menu SETUP (CONFIGURATION) fournit des options de configuration par le biais de l'utilitaire de configuration système (syscfg), inclus dans Dell OpenManage Deployment Toolkit (DTK).

Les utilisateurs peuvent avoir recours à l'utilitaire comme suit :

Pour modifier l'option de CONFIGURATION par le biais du jeton D4 :

```
./syscfg -t=D4_token_id
Exemple :
./syscfg -t=0x002D pour activer NIC1
```

Pour contrôler l'état d'activité du jeton :

```
./syscfg --istokenactive=D4_token_id
```

```
Exemple :
./syscfg --istokenactive=0x002D pour vérifier l'état d'activité du jeton
de NIC1
```

Pour modifier directement l'option de CONFIGURATION par le biais de la mémoire du contrôleur BMC :

/ipmitool raw <command> <data>

Exemple :

/ipmitool raw 0xc 1 1 3 10 106 42 120 pour définir l'adresse IP du port de réseau local du contrôleur BMC

sur 10.106.42.120

## Installation des composants du système

### Mesures de sécurité

AVERTISSEMENT : La plupart des réparations ne peuvent être effectuées que par un technicien de maintenance agréé. N'effectuez que les opérations de dépannage et les petites réparations autorisées par la documentation de votre produit et suivez les instructions fournies en ligne ou par téléphone par l'équipe de maintenance et d'assistance technique. Tout dommage causé par une réparation non autorisée est exclu de votre garantie. Consultez et respectez les consignes de sécurité fournies avec votre produit.

Les composants système et les cartes à circuits électroniques peuvent être endommagés par les décharges électrostatiques. Le travail sur des systèmes toujours connectés à une source électrique peut s'avérer extrêmement dangereux. Afin d'éviter toute blessure ou dommage du système, respectez les consignes suivantes :

- Si possible, portez un bracelet antistatique lorsque vous travaillez à l'intérieur du châssis du système. Vous pouvez également décharger l'électricité statique accumulée dans votre organisme en touchant le châssis métallique non peint du châssis du système ou le corps métallique de tout autre système mis à la terre.
- Manipulez les cartes à circuits électroniques uniquement en les tenant par les bords. Ne touchez pas aux composants des cartes sauf si cela s'avère nécessaire. Ne pliez pas les cartes à circuits imprimés ou n'exercez pas de pression dessus.
- Laissez tous les composants à l'intérieur de l'emballage antistatique tant que vous n'êtes pas prêt à les installer.

## Outils recommandés

• Tournevis cruciforme n°2

## À l'intérieur du système

PRÉCAUTION : La plupart des réparations ne peuvent être effectuées que par un technicien de maintenance agréé. N'effectuez que les opérations de dépannage et les petites réparations autorisées par la documentation de votre produit et suivez les instructions fournies en ligne ou par téléphone par l'équipe de maintenance et d'assistance technique. Tout dommage causé par une réparation non autorisée est exclu de votre garantie. Consultez et respectez les consignes de sécurité fournies avec votre produit.

PRÉCAUTION : Le capot du système doit être installé lors du fonctionnement de ce dernier afin de garantir un refroidissement correct.

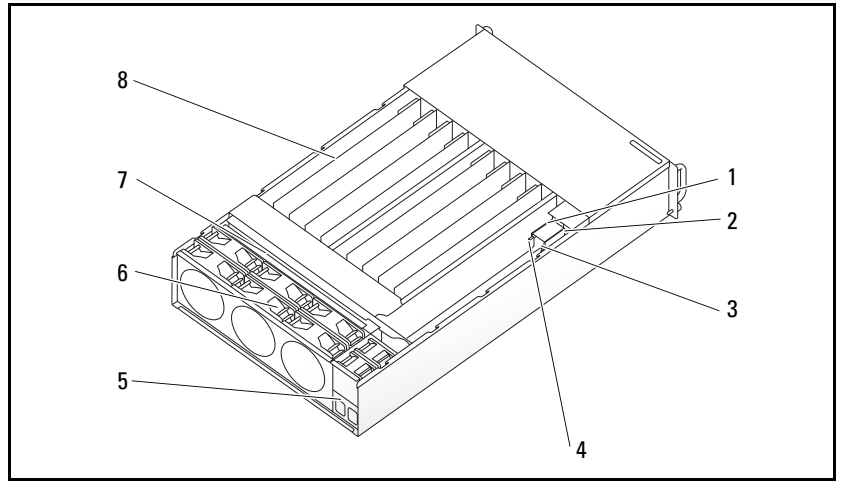

Figure 3-1. À l'intérieur du système

- 1 bloc d'alimentation 1
- 3 PDB 1
- 5 support de la prise d'alimentation
- 7 fond de panier

- 2 bloc d'alimentation 2
- 4 PDB 2
- 6 bâti du ventilateur
- 8 traîneaux (12)

## Configuration du traîneau

PRÉCAUTION : La plupart des réparations ne peuvent être effectuées que par un technicien de maintenance agréé. N'effectuez que les opérations de dépannage et les petites réparations autorisées par la documentation de votre produit et suivez les instructions fournies en ligne ou par téléphone par l'équipe de maintenance et d'assistance technique. Tout dommage causé par une réparation non autorisée par Dell est exclu de votre grantie. Consultez et respectez les consignes de sécurité fournies avec votre produit.

Les illustrations suivantes affichent la numérotation des traîneaux du système.

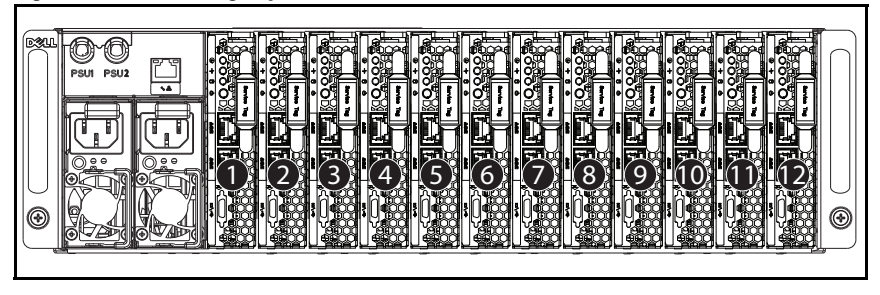

Figure 3-2. PowerEdge système C5230 à 12 traîneaux

## Traîneaux

#### Retrait d'un traîneau

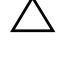

PRÉCAUTION : La plupart des réparations ne peuvent être effectuées que par un technicien de maintenance agréé. N'effectuez que les opérations de dépannage et les petites réparations autorisées par la documentation de votre produit et suivez les instructions fournies en ligne ou par téléphone par l'équipe de maintenance et d'assistance technique. Tout dommage causé par une réparation non autorisée par Dell est exclu de votre garantie. Consultez et respectez les consignes de sécurité fournies avec votre produit.

PRÉCAUTION : Pour assurer une ventilation correcte du système, un traîneau doit être immédiatement remplacé par un autre traîneau ou un traîneau factice lorsqu'il est retiré.

- **1** Appuyez sur le loquet d'éjection **0**.
- 2 Retirez le plateau du système 2.
Figure 3-3. Retrait d'un traîneau

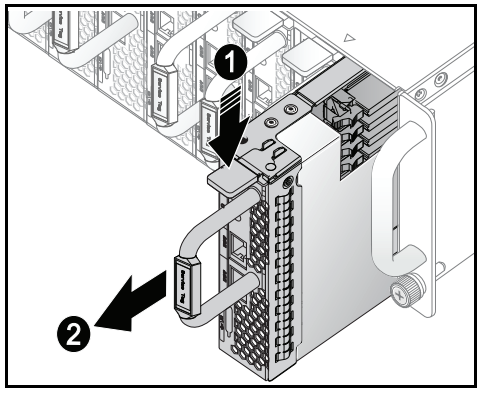

#### Installation d'un traîneau

PRÉCAUTION : La plupart des réparations ne peuvent être effectuées que par un technicien de maintenance agréé. N'effectuez que les opérations de dépannage et les petites réparations autorisées par la documentation de votre produit et suivez les instructions fournies en ligne ou par téléphone par l'équipe de maintenance et d'assistance technique. Tout dommage causé par une réparation non autorisée par Dell est exclu de votre garantie. Consultez et respectez les consignes de sécurité fournies avec votre produit.

PRÉCAUTION : Pour assurer une ventilation correcte du système, un traîneau doit être immédiatement remplacé par un autre traîneau ou un traîneau factice lorsqu'il est retiré.

Poussez le traîneau dans le système jusqu'à ce qu'il soit au même niveau que le châssis et les verrous des loquets d'éjection.

Figure 3-4. Installation d'un traîneau

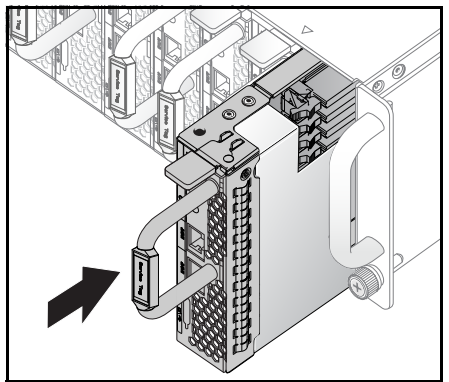

# Barrettes de mémoire

#### **Configuration DIMM prise en charge**

Les configurations des barrettes DIMM suivantes sont prises en charge par le système.

Figure 3-5. Configuration de l'emplacement DIMM

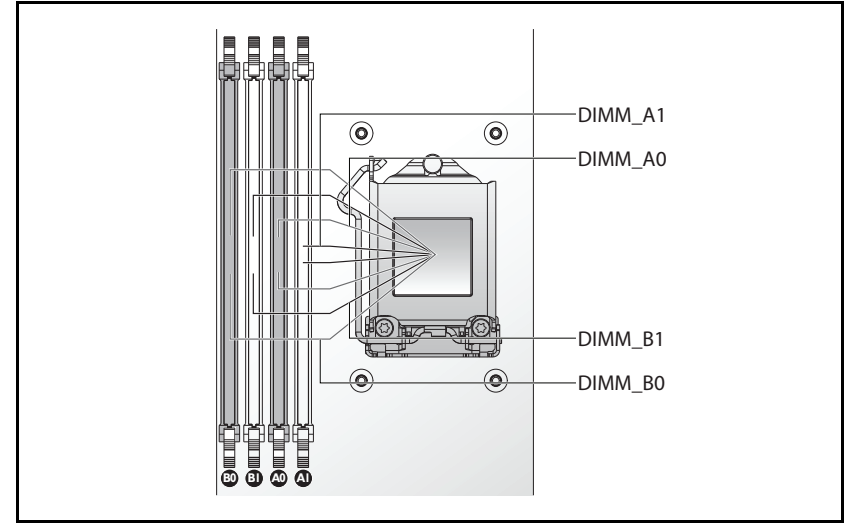

#### **Règles de population des barrettes DIMM**

Pour une seule barrette DIMM, n'effectuez l'installation que dans l'emplacement DIMM A0.

Pour deux barrettes DIMM, effectuez l'installation dans les emplacements DIMMA0 + B0.

#### Mémoire prise en charge

**REMARQUE :** Seule la famille de produits Intel Xeon E3-1200v3 prend en charge la mémoire 1 600 MHz.

#### Mémoire prise en charge

| Configura-        | Type et taille de la                                       | UC | C Barrettes           | Туре         | Vitesse                   | Rangée | Туре     | Densité des<br>composants | Taille | Logement DIMM |    |    |    |
|-------------------|------------------------------------------------------------|----|-----------------------|--------------|---------------------------|--------|----------|---------------------------|--------|---------------|----|----|----|
| tion              | memoire                                                    |    | de<br>mémoire<br>DIMM |              | de la<br>mémoire<br>(MHz) |        | (X8, X4) |                           | totale | Al            | A0 | B1 | B0 |
| 12 traî-<br>neaux | Barrette UDIMM<br>ECC DDR3 /<br>4 096 Mo *1                | 1  | 1                     | UDIMM<br>VLP | 1 600                     | 2R     | x8       | 2 Go                      | 4G     |               | •  |    |    |
| 12 traî-<br>neaux | Barrette UDIMM<br>ECC DDR3 /<br>4 096 Mo *2                | 1  | 2                     | UDIMM<br>VLP | 1 600                     | 2R     | x8       | 2 Go                      | 8G     |               | •  |    | •  |
| 12 traî-<br>neaux | Barrette UDIMM<br>ECC DDR3/<br>2 048 Mo *2<br>+4 096 Mo *3 | 1  | 3                     | UDIMM<br>VLP | 1 600                     | 2R     | x8       | 2 Go                      | 12G    | •             | •  |    | •  |
| 12 traî-<br>neaux | Barrette UDIMM<br>ECC DDR3 /<br>4 096 Mo *4                | 1  | 4                     | UDIMM<br>VLP | 1 600                     | 2R     | x8       | 2 Go                      | 16G    | •             | •  | •  | •  |
| 12 traî-<br>neaux | Barrette UDIMM<br>ECC<br>DDR3/8 912 Mo*1                   | 1  | 1                     | UDIMM<br>VLP | 1 600                     | 2R     | x8       | 4 Go                      | 8G     |               | •  |    |    |
| 12 traî-<br>neaux | Barrette UDIMM<br>ECC<br>DDR3/8 912 Mo*2                   | 1  | 2                     | UDIMM<br>VLP | 1 600                     | 2R     | x8       | 4 Go                      | 16G    |               | •  |    | •  |
| 12 traî-<br>neaux | Barrette UDIMM<br>ECC<br>DDR3/8 912 Mo*3                   | 1  | 3                     | UDIMM<br>VLP | 1 600                     | 2R     | x8       | 4 Go                      | 24G    | •             | •  |    | •  |
| 12 traî-<br>neaux | Barrette UDIMM<br>ECC<br>DDR3/8 912 Mo*4                   | 1  | 4                     | UDIMM<br>VLP | 1 600                     | 2R     | x8       | 4 Go                      | 32G    | •             | •  | •  | •  |
| 12 traî-<br>neaux | Barrette UDIMM<br>ECC<br>DDR3/8 912 Mo*2<br>+4 096 Mo*2    | 1  | 4                     | UDIMM<br>VLP | 1 600                     | 2R/2R  | x8       | 4 Go/2 Go                 | 24G    | 8 Go          | 8G | 4G | 4G |

#### Retrait d'une barrette de mémoire

AVERTISSEMENT : Les barrettes de mémoire restent chaudes un certain temps après la mise hors tension du système. Attendez qu'elles refroidissent avant de les manipuler. Tenez-les par les bords en évitant de toucher leurs composants.

PRÉCAUTION : La plupart des réparations ne peuvent être effectuées que par un technicien de maintenance agréé. N'effectuez que les opérations de dépannage et les petites réparations autorisées par la documentation de votre produit et suivez les instructions fournies en ligne ou par téléphone par l'équipe de maintenance et d'assistance technique. Tout dommage causé par une réparation non autorisée est exclu de votre garantie. Consultez et respectez les consignes de sécurité fournies avec votre produit.

- 1 Retirez le traîneau du système. Voir « Retrait d'un traîneau » à la page 108.
- 2 Poussez les loquets de verrouillage de l'emplacement de la barrette DIMM vers l'extérieur. Voir Figure 3-6.
- 3 Retirez la barrette de mémoire du système.

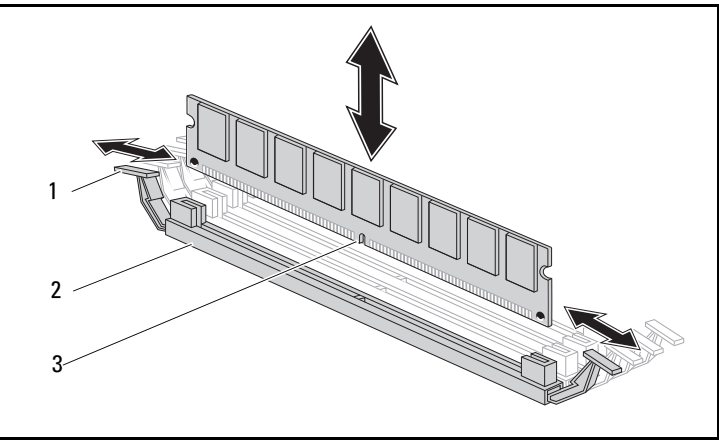

#### Figure 3-6. Retrait et installation d'une barrette de mémoire

1 loquet de verrouillage

- 2 logement DIMM
- 3 encoche de la barrette de mémoire

#### Réinstallation d'un module de mémoire

AVERTISSEMENT : Les barrettes de mémoire restent chaudes un certain temps après la mise hors tension du système. Attendez qu'elles refroidissent avant de les manipuler. Tenez-les par les bords en évitant de toucher leurs composants.

PRÉCAUTION : La plupart des réparations ne peuvent être effectuées que par un technicien de maintenance agréé. N'effectuez que les opérations de dépannage et les petites réparations autorisées par la documentation de votre produit et suivez les instructions fournies en ligne ou par téléphone par l'équipe de maintenance et d'assistance technique. Tout dommage causé par une réparation non autorisée est exclu de votre garantie. Consultez et respectez les consignes de sécurité fournies avec votre produit.

La carte système est composée de quatre emplacements sur deux canaux pour l'installation des barrettes de mémoire. Voir la section « Connecteurs et cavaliers de la carte système » à la page 143 pour identifier l'emplacement des barrettes de mémoire.

Suivez les instructions fournies ci-dessous pour installer les barrettes de mémoire :

- 1 Alignez correctement les barrettes de mémoire dans l'emplacement DIMM. Remarquez l'encoche et l'obstruction à la Figure 3-6.
- 2 Appuyez sur le connecteur de bord de la barrette de mémoire dans l'emplacement DIMM. Appuyez fermement sur la barrette de mémoire afin de soulever les loquets de verrouillage de l'emplacement DIMM et de fixer ainsi la barrette de mémoire en place.

# **Disques durs**

Ci-dessous se trouvent des exemples présentant les procédures d'installation et de retrait des disques durs de 2,5 pouces et de 3,5 pouces.

#### Retrait d'un disque dur de 2,5 pouces

PRÉCAUTION : La plupart des réparations ne peuvent être effectuées que par un technicien de maintenance agréé. N'effectuez que les opérations de dépannage et les petites réparations autorisées par la documentation de votre produit et suivez les instructions fournies en ligne ou par téléphone par l'équipe de maintenance et d'assistance technique. Tout dommage causé par une réparation non autorisée par Dell est exclu de votre garantie. Consultez et respectez les consignes de sécurité fournies avec votre produit.

- 1 Retirez le traîneau du système. Voir « Configuration du traîneau » à la page 107.
- 2 Retirez le disque dur de la baie d'accueil du traîneau.
- **3** Sélectionnez le disque dur à remplacer, puis retirez les quatre vis du support du disque dur le fixant sous le traîneau.

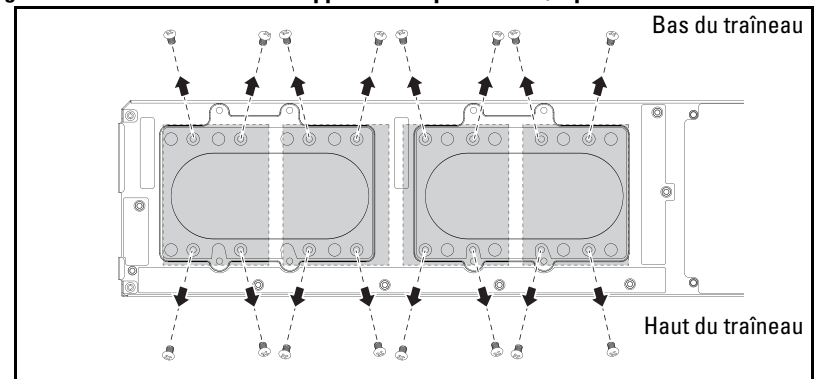

Figure 3-7. Retrait des vis du support de disque dur de 2,5 pouces

4 Retrait d'un disque dur de 2,5 pouces du traîneau

Figure 3-8. Retrait d'un disque dur de 2,5 pouces dans le traîneau

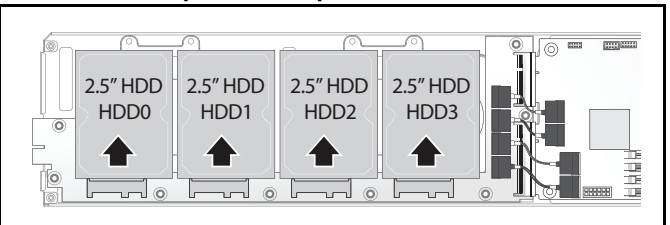

**5** Retirez les quatre vis du support du disque dur de 2,5 pouces, puis détachez le disque dur du support.

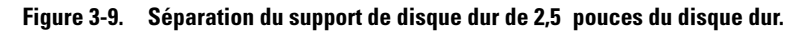

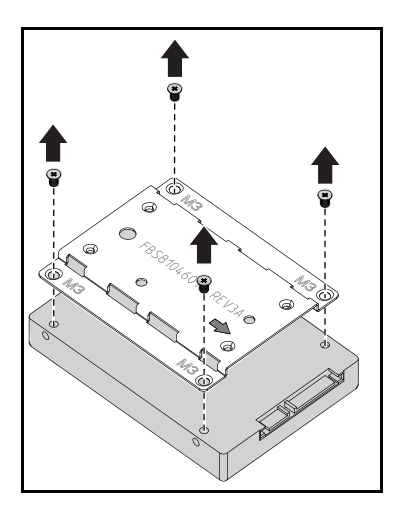

#### Installation d'un disque dur de 2,5 pouces

1 Alignez le support du disque dur de 2,5 pouces avec le nouveau disque dur et remettez en place les quatre vis.

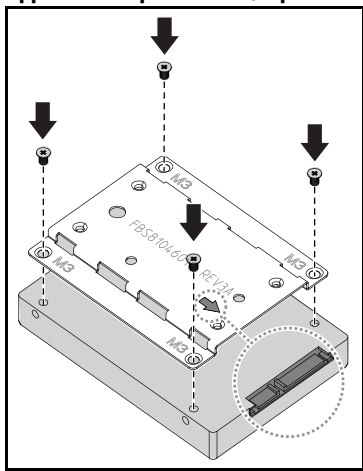

Figure 3-10. Alignez le support du disque dur de 2,5 pouces

**REMARQUE :** L'orientation correcte du support correspond à la flèche vers le connecteur du disque dur.

2 Connectez le disque dur à la carte du disque dur située dans le traîneau.

Figure 3-11. Connexion du disque dur de 2,5 pouces à la carte du disque dur

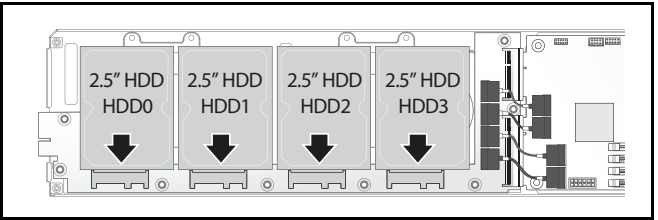

**3** Remettez en place les vis du support de disque dur du traîneau sous le traîneau.

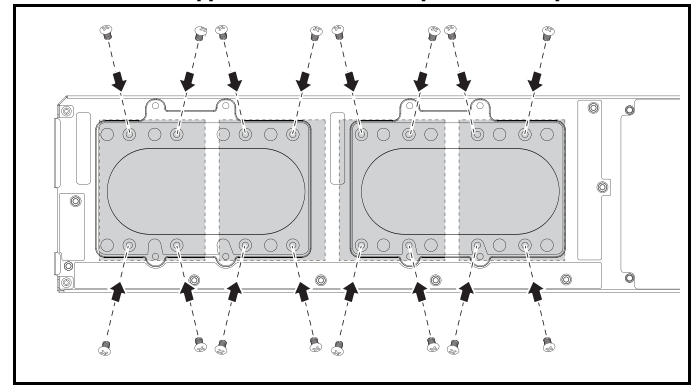

Figure 3-12. Fixation du support du lecteur de disque dur de 2,5 pouces

#### Retrait d'un disque dur de 3,5 pouces

- PRÉCAUTION : La plupart des réparations ne peuvent être effectuées que par un technicien de maintenance agréé. N'effectuez que les opérations de dépannage et les petites réparations autorisées par la documentation de votre produit et suivez les instructions fournies en ligne ou par téléphone par l'équipe de maintenance et d'assistance technique. Tout dommage causé par une réparation non autorisée par Dell est exclu de votre garantie. Consultez et respectez les consignes de sécurité fournies avec votre produit.
- 1 Retirez le traîneau du système. Voir « Retrait d'un traîneau » à la page 108.
- 2 Retirez les vis du support de disque dur sous le traîneau.

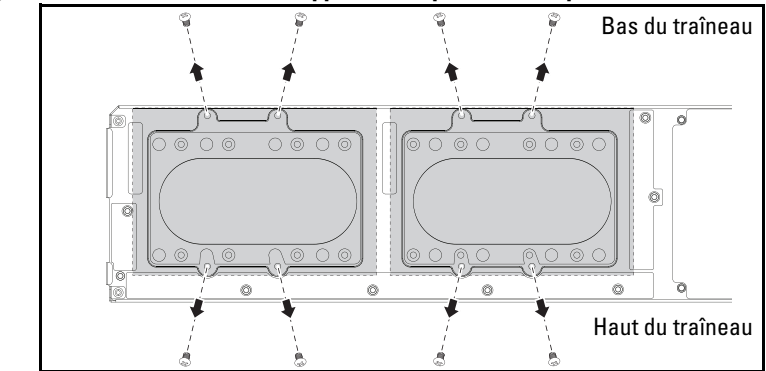

Figure 3-13. Retrait des vis de support de disque dur de 3,5 pouces

**3** Retirez les câbles du disque dur des serre-câbles.

Figure 3-14. Déconnexion des câbles de disque dur de 3,5 pouces de la carte

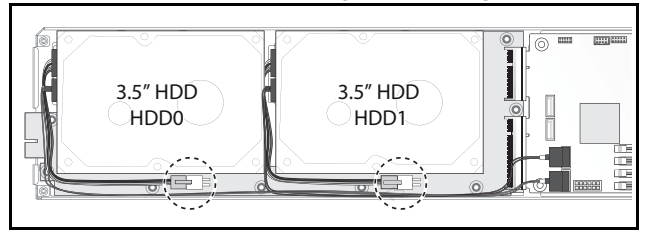

4 Débranchez les câbles du disque dur de la carte du disque dur et de la carte système 
 puis soulevez le disque dur du traîneau
 2.

Figure 3-15. Retrait des disques durs de 3,5 pouces du traîneau

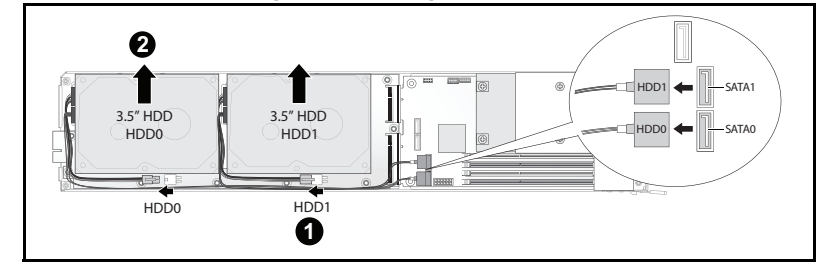

**5** Débranchez les câbles du disque dur A et B du disque dur.

Figure 3-16. Déconnexion des câbles de disques durs du disque dur

#### Installation d'un disque dur de 3,5 pouces

1 Branchez les câbles du disque dur A et B vers un nouveau disque dur.

#### Figure 3-17. Connexion des câbles au disque dur

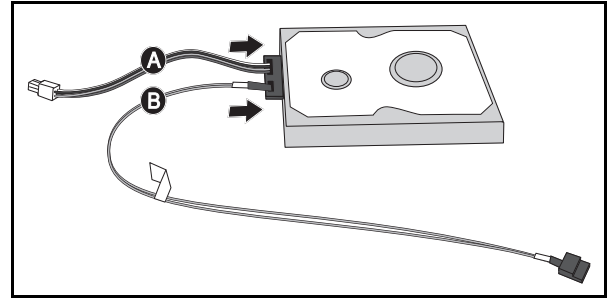

2 Placez le disque dur dans le traîneau O puis branchez les câbles du disque dur à la carte du disque dur et à la carte système O.

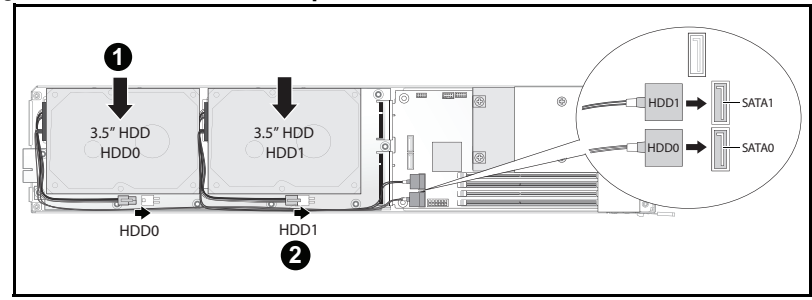

Figure 3-18. Installation des disques durs dans le traîneau

**3** Insérez les câbles du disque dur dans les serre-câbles.

Figure 3-19. Connexion des câbles dans les brides de fixation des câbles

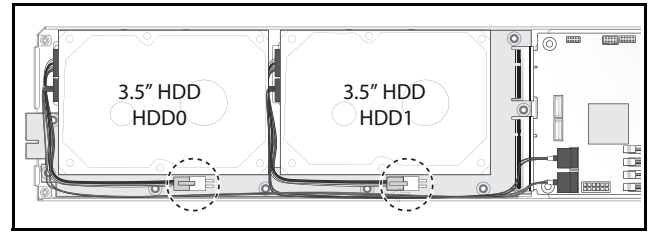

4 Remettez en place les vis du support de disque dur sous le traîneau.

Figure 3-20. Remise en place de la vis du support dans le traîneau

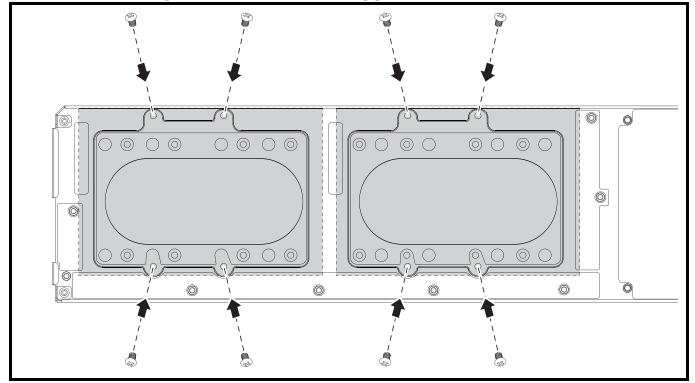

## Cartes de disque dur

#### Retrait d'une carte du disque dur de 2,5 pouces

- PRÉCAUTION : la plupart des réparations ne peuvent être effectuées que par un technicien de maintenance agréé. N'effectuez que les opérations de dépannage et les petites réparations autorisées par la documentation de votre produit et suivez les instructions fournies en ligne ou par téléphone par l'équipe de maintenance et d'assistance technique. Tout dommage causé par une réparation non autorisée par Dell est exclu de votre grantie. Consultez et respectez les consignes de sécurité fournies avec votre produit.
- 1 Retirez les disques durs. Voir « Disques durs » à la page 114.
- 2 Débranchez les quatre câbles SATA entre la carte du disque dur et la carte système.

#### Figure 3-21. Débranchement des câbles SATA

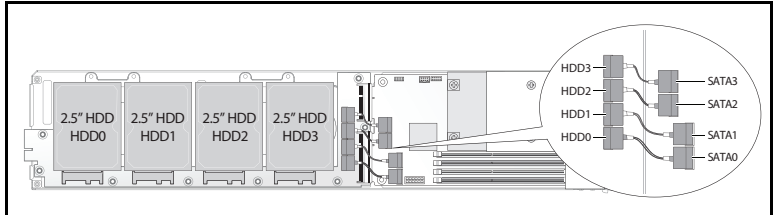

- **3** Retirez les huit vis de la carte du disque dur **0**.
- 4 Déconnectez la carte du disque dur de la carte système ② et sortez-la du traîneau.

#### Figure 3-22. Débranchement de la carte du disque dur de 2,5 pouces

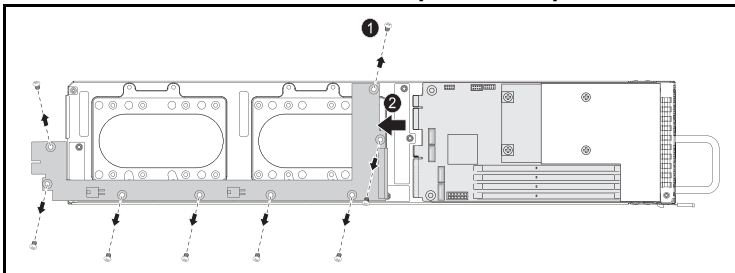

#### Installation d'une carte du disque dur de 2,5 pouces

- Tenez la carte par les bords, installez la carte du disque dur dans le traîneau et connectez-la à la carte système ①.
- 2 Remplacez les huit vis pour la fixer en 2.

Figure 3-23. Fixation de la carte du disque dur de 2,5 pouces

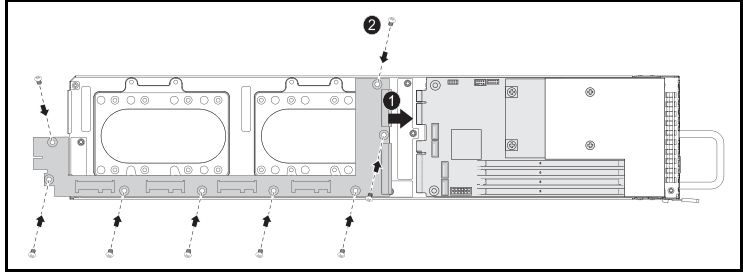

**3** Branchez les quatre câbles SATA entre la carte du disque dur et la carte système.

Figure 3-24. Connexion des câbles SATA

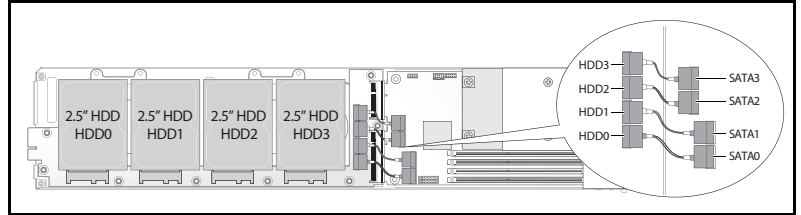

#### Retrait d'une carte du disque dur de 3,5 pouces

- PRÉCAUTION : La plupart des réparations ne peuvent être effectuées que par un technicien de maintenance agréé. N'effectuez que les opérations de dépannage et les petites réparations autorisées par la documentation de votre produit et suivez les instructions fournies en ligne ou par téléphone par l'équipe de maintenance et d'assistance technique. Tout dommage causé par une réparation non autorisée par Dell est exclu de votre garantie. Consultez et respectez les consignes de sécurité fournies avec votre produit.
- 1 Retirez les disques durs. Voir « Retrait d'un disque dur de 3,5 pouces » à la page 117.

- **2** Retirez les huit vis de la carte du disque dur **0**.
- 3 Déconnectez la carte du disque dur de la carte système 
   et sortez-la du traîneau.

Figure 3-25. Débranchement de la carte du disque dur de 3,5 pouces

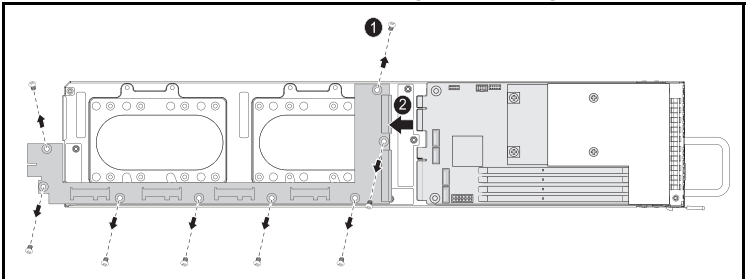

#### Installation d'une carte de disque dur de 3,5 pouces

- 1 Déballez la nouvelle carte du disque dur.
- 2 Tenez la carte par les bords, installez la carte du disque dur dans le traîneau et connectez-la à la carte système ①.
- **3** Remplacez les huit vis pour la fixer en **2**.

Figure 3-26. Installation d'une carte de disque dur de 3,5 pouces

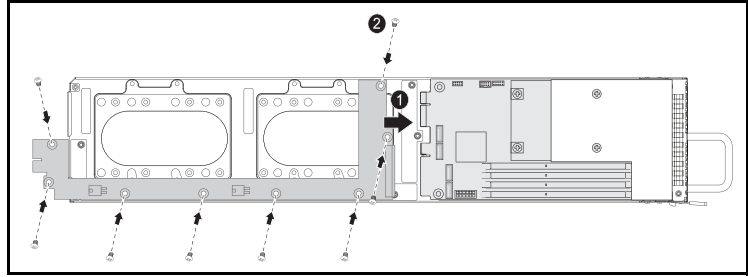

# Dissipateurs de chaleur

Les procédures suivantes illustrent la procédure d'installation et de retrait du dissipateur de chaleur/carénage de ventilation.

 Table 3-1.
 Processeurs nécessitant un dissipateur de chaleur/carénage

| Série                             | Processeur           |
|-----------------------------------|----------------------|
| Famille de produits du processeur | Intel Xeon E3-1280v3 |
| Intel Xeon E3-1200v3              | Intel Xeon E3-1240v3 |

#### Retrait d'un dissipateur de chaleur/carénage

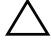

PRÉCAUTION : La plupart des réparations ne peuvent être effectuées que par un technicien de maintenance agréé. N'effectuez que les opérations de dépannage et les petites réparations autorisées par la documentation de votre produit et suivez les instructions fournies en ligne ou par téléphone par l'équipe de maintenance et d'assistance technique. Tout dommage causé par une réparation non autorisée par Dell est exclu de votre garantie. Consultez et respectez les consignes de sécurité fournies avec votre produit.

- 1 Retirez le traîneau souhaité du système. Voir « Configuration du traîneau » à la page 107.
- 2 Desserrez les quatre vis imperdables du dissipateur de chaleur **0**.

3 Retirez le module dissipateur de chaleur/carénage en inclinant la partie arrière vers le haut afin de retirer le carénage au-dessous de la collerette du traîneau, puis soulevez-le ②.

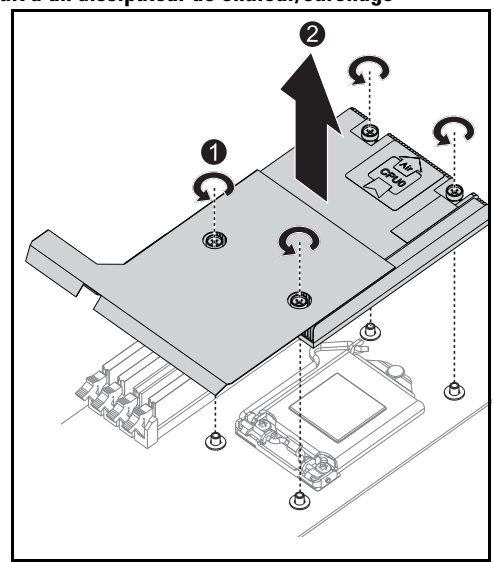

Figure 3-27. Retrait d'un dissipateur de chaleur/carénage

#### Installation d'un dissipateur de chaleur/carénage

- 1 Utilisez un chiffon non pelucheux pour retirer la pâte thermique qui recouvre le dissipateur de chaleur.
- 2 Appliquez la pâte thermique de manière uniforme au centre de la partie supérieure du nouveau processeur.

#### PRÉCAUTION : Si vous appliquez trop de pâte thermique, celle-ci risque de s'infiltrer jusqu'au cadre de protection du processeur et souiller le support du processeur.

- Positionnez le module dissipateur de chaleur/carénage en l'inclinant légèrement pour s'assurer que le carénage est bien inséré au-dessous de la collerette du traîneau (voir la vue d'installation finale), puis abaissez le module sur les quatre picots de la carte mère ①.
- 4 Alignez les quatre vis du dissipateur de chaleur sur les quatre picots filetés et serrez les quatre vis **2**.

# standin d'un dissipateur de chaledi/carenage

#### Figure 3-28. Installation d'un dissipateur de chaleur/carénage

La vue d'installation finale apparaît sur l'illustration suivante.

Figure 3-29. Vue d'installation finale d'un dissipateur de chaleur/carénage

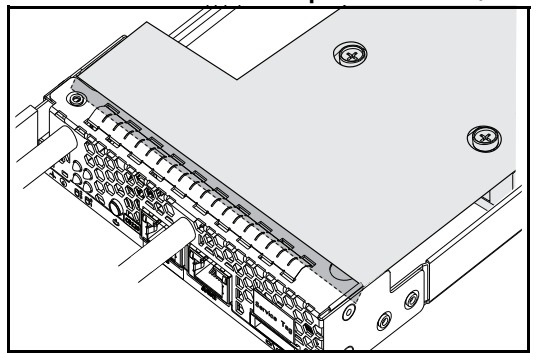

### **Processeurs**

#### **Retrait d'un processeur**

PRÉCAUTION : La plupart des réparations ne peuvent être effectuées que par un technicien de maintenance agréé. N'effectuez que les opérations de dépannage et les petites réparations autorisées par la documentation de votre produit et suivez les instructions fournies en ligne ou par téléphone par l'équipe de maintenance et d'assistance technique. Tout dommage causé par une réparation non autorisée par Dell est exclu de votre garantie. Consultez et respectez les consignes de sécurité fournies avec votre produit.

- 1 Retirez le dissipateur de chaleur. Voir « Retrait d'un dissipateur de chaleur/carénage » à la page 124.
- **2** Dégagez la barre de fixation.

Figure 3-30. Relâchement de la barre de fixation

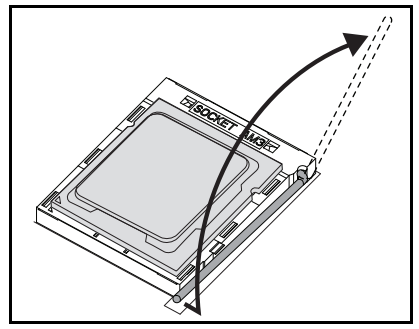

**3** Retirez le processeur.

#### Figure 3-31. Retrait d'un processeur

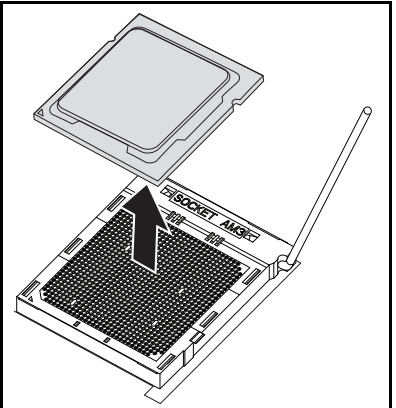

#### Installation d'un processeur

PRÉCAUTION : Un positionnement incorrect du processeur peut endommager de façon irréversible la carte système ou le processeur. Veillez à ne pas tordre les broches du support.

**1** Placez le nouveau processeur sur le support.

Figure 3-32. Installation d'un processeur

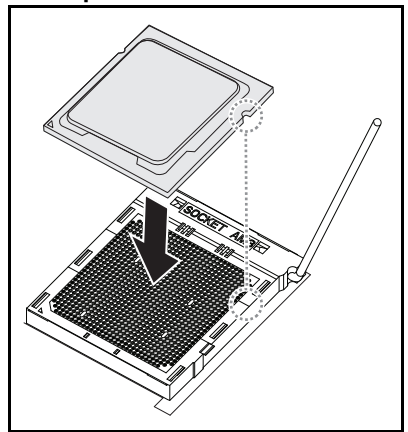

**2** Fermez la barre de fixation.

Figure 3-33. Fixation de la barre de fixation

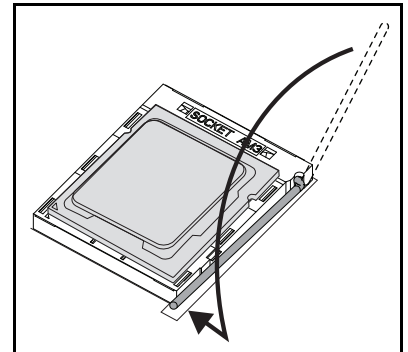

# 4

# Dépannage

# Séquence de dépannage

#### Problèmes de démarrage du serveur

Le système de démarre pas après l'installation initiale Le connecteur d'alimentation n'est pas branché Problèmes de mémoire Problèmes de moniteur Problèmes de bloc d'alimentation et de châssis Problèmes de câble Court-circuit ou surcharge Composants défectueux Le système ne démarre pas après les modifications de configuration Modifications du matériel Modifications du logiciel Modifications du BIOS Affichage du journal des événements système afin de l'examiner Problèmes d'installation Dépannage des connexions externes

#### Le système de démarre pas après l'installation initiale

#### Le connecteur d'alimentation n'est pas branché

Si le câble du bloc d'alimentation n'est pas branché dans le connecteur d'alimentation du processeur de la carte système, le système ne peut pas démarrer, même si les voyants du panneau avant du châssis et le ventilateur sont opérationnels. Vérifiez que les connexions électriques sont correctes.

#### Problèmes de mémoire

Si vous avez installé des barrettes de mémoire incompatibles, le système peut ne pas démarrer. Vérifiez que la mémoire que vous avez installée a été testée avec votre carte système. Si la mémoire installée est compatible, retirez puis réinstallez les barrettes de mémoire.

Les barrettes de mémoire défectueuses peuvent provoquer des erreurs de démarrage. Pour isoler une barrette de mémoire spécifique défectueuse, démarrez le système avec une seules barrette de mémoire installée à la fois.

#### Problèmes de moniteur

Les configurations du moniteur peuvent entraîner une défaillance du démarrage. Parcourez la liste de vérification suivante pour vérifier le fonctionnement du moniteur :

- Vérifier que le moniteur est branché et sous tension.
- Vérifier que tous les câbles sont connectés correctement entre le moniteur et le système.
- Vérifier que la luminosité et le contraste du moniteur ne soient pas trop faibles.

La plupart des moniteurs utilise des voyants indiquant l'état. Reportez-vous à la documentation du moniteur pour vérifier son fonctionnement. Si le problème persiste toujours, testez ou remplacez le moniteur sur une prise en CA différente ou un système différent.

#### Problèmes de bloc d'alimentation et de châssis

• Vérifiez que le châssis et le bloc d'alimentation sont compatibles avec le modèle du processeur.

| Table 4-1. | Liste des processeurs pris en charge sur le serveur PowerEdge C52 | :30 |
|------------|-------------------------------------------------------------------|-----|
|            |                                                                   |     |

|                      | Processeurs Intel    | SKU de<br>12 traîneaux |
|----------------------|----------------------|------------------------|
| Famille de produits  | Intel Xeon E3-1280v2 | 0                      |
| Intel Xeon E3-1200v2 | Intel Xeon E3-1240v3 | Ο                      |

#### Problèmes de câble

Vérifiez toutes les connexions de câble, internes et externes, sont correctement fixées et sécurisées.

#### Court-circuit ou surcharge

Retirez les éléments non essentiels tels que les cartes contrôleur supplémentaires ou les périphériques IDE/ATAPI pour vérifier les courtcircuits ou les surcharges. Si le système démarre correctement, il peut y avoir un court-circuit ou une surcharge associé à l'un des composants. Réinstallez chaque élément non essentiel, un à la fois, pour isoler celui étant à l'origine du problème.

Si un problème survient même après avoir retiré les composants non essentiels, le problème doit se trouver sur la carte du système, le bloc d'alimentation ou le processeur.

#### Composants défectueux

Les composants défectueux, spécialement le processeur ou la mémoire peuvent provoquer des problèmes de démarrage du système.

- Remplacez les barrettes de mémoire par une barrette en bon état. Vérifiez le fonctionnement de la barrette de mémoire suspectée dans un système en bon état.
- Remplacez le processeur par un processeur en bon état. Vérifiez le fonctionnement du processeur suspecté dans un système en bon état.

#### Le système ne démarre pas après les modifications de configuration

#### Modifications du matériel

Si le système ne démarre pas après avoir effectué des modifications du matériel ou ajouté de nouveaux composants, vérifiez que le composant installé est compatible avec le système.

#### Modifications du logiciel

Si vous avez récemment installé un nouveau logiciel ou des nouveaux pilotes de périphérique, essayez de démarrez en mode sans échec et désinstallez le nouveau logiciel ou pilote.

Si vous pouvez démarrer normalement, il peut y avoir un problème de compatibilité entre le nouveau logiciel ou pilote et certains composants de votre système. Contactez le fabricant du logiciel pour obtenir de l'aide.

#### Modifications du BIOS

Les modifications de certains paramètres avancés du BIOS (tels que ceux trouvés à la section « Menu Advanced (Avancé) » à la page 18) peuvent entraîner des problèmes de démarrage. Les modifications effectuées sur les paramètres avancés du BIOS ne doivent être effectuées que par des utilisateurs expérimentés.

Si l'utilitaire de configuration du BIOS est accessible en appuyant sur F2 pendant le démarrage, réinitialisez les paramètres par défaut d'usine du BIOS en appuyant sur F9. Enregistrez et quittez la configuration du BIOS (reportez-vous à la section « Menu Start (Démarrer) » à la page 11 pour plus de détails).

Si vous ne pouvez pas accèder à l'utilitaire de configuration du BIOS, effacez le CMOS en effectuant les étapes suivantes :

- 1 Mettez le système hors tension. Ne débranchez pas le cordon d'alimentation.
- 2 Ouvrez le système.
- **3** Prenez le cavalier et installez-le sur J18, couvrant les broches 1 et 2, puis retirez-le pour réinitialiser/effacer le CMOS.
- 4 Débranchez la source d'alimentation en CA.
- **5** Patientez 5 secondes.
- 6 Remettez le cavalier sur sa position par défaut (broches 1 et 2 recouvertes).
- 7 Remettez le capot du châssis en place et mettez le système sous tension.

Les paramètres CMOS sont maintenant effacés et peuvent être réinitialisés par le biais de la configuration du BIOS.

#### Affichage du journal des événements système afin de l'examiner

Si le voyant du panneau avant clignote pendant 30 à 60 secondes lors de l'application de l'alimentation en CA au niveau du bloc d'alimentation, le contrôleur BMC s'initialise. Si ce n'est pas le cas, le contrôleur BMC ne fonctionne pas. Si le contrôleur BMC fonctionne, rassemblez les informations du journal des événements du système (SEL) afin de les examiner. Pour plus d'informations, voir « Afficher le journal des événements système » à la page 56.

#### Problèmes d'installation

Effectuez les vérifications suivantes si vous dépannez un problème d'installation :

- Vérifiez les branchements des câbles d'alimentation (notamment ceux de tous les câbles du rack).
- Déconnectez le cordon d'alimentation et attendez une minute. Reconnectez le cordon d'alimentation et réessayez.
- Si le réseau répertorie une erreur, regardez s'il y a suffisamment de mémoire installée et d'espace disque disponible.
- Retirez tous les périphériques reliés au système, un par un, et essayez de mettre le système sous tension. Si après le retrait d'une option, le système fonctionne, vous pouvez penser qu'il s'agit d'un problème avec l'option ou un problème de configuration entre le périphérique et le système. Contactez le fournisseur de l'option pour obtenir de l'aide.
- Si le système ne se met pas sous tension, vérifiez l'affichage par voyants. Si l'affichage par voyants n'est pas allumé, il est possible que le système ne soit pas alimenté en CA. Vérifiez le cordon d'alimentation afin de vous assurer qu'il est correctement branché.

#### Dépannage des connexions externes

Le plus souvent, les incidents liés au système, au moniteur et aux autres périphériques (comme une imprimante, un clavier, une souris ou un autre périphérique externe) sont causés par des câbles mal raccordés ou débranchés. Vérifiez que tous les câbles externes sont correctement enfichés dans les connecteurs externes correspondants. Reportez-vous au Manuel du propriétaire du matériel fourni avec le système pour les connecteurs du panneau arrière de votre système.

# Mise à jour des utilitaires

Ce chapitre offre des informations sur la mise à jour des utilitaires.

#### Mise à jour du micrologiciel BMC

Le micrologiciel BMC (Baseboard Management Controller) peut être mis à jour de différentes manières y compris à distance ou localement, et peut être réalisée par la commande IPMI ou par les utilitaires. La mise à jour ne doit être effectuée qu'en cas de nécessité.

#### Utilitaire de récupération du micrologiciel-Utilitaire SOCFLASH

Pour la récupération BMC, l'utilitaire SOCFLASH est utilisée. Lorsque des irrégularités surviennent. SOCFLASH peut être également utilisé comme la mise à jour BMC régulière ou sans écraser les données de configuration de l'utilisateur.

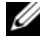

**REMARQUE** : Tous les fichiers et micrologiciels sont fournis avec chaque version du progiciel.

Le format de la version SOCFLASH 1.00.02 ou ultérieure est :

```
socflash [operand]
```

liste d'opérations

- if=le nom du fichier de mise à jour •
- of=le nom du fichier de sauvegarde
- ٠ cs=pour régler la puce sélectionnée

AST2050 : 2 ; par défaut : depuis le recouvrement SCU.

- flashtype=le type de puce flash ٠ 2:SPI
- skip=saisir la taille en octets au démarrage du fichier d'entrée ٠ (valeur par défaut=0)
- offset = saisir le décalage en octets au démarrage du flash (valeur par défaut=0
- count = saisir la taille en octets à copier dans le flash (valeur par défaut = la taille du flash)

- option = f|2|c
  - ignorer la comparaison avec les données flash et forcer la mise à jour
  - utiliser l'écrasement de la puce à la place de l'écrasement du secteur
  - réinitialiser le travail
  - deux supports de mise à jour flash

AST2050 : deux solutions SPI : 1er SPI sur CS2; 2ème SPI sur CS0 Exemples:

Tout flashé sans enregistrer les données de configuration de l'utilisateur :

```
C:\socflash \dosflash>socflash cs=2 option=fc
if=firm.bin
```

#### Instructions pour Linux SOCFLASH linux.sh:

Modifiez le répertoire vers ./socflash

Exécutez sh ./linux.sh sur le système local avec le système d'exploitation Linux.

```
[root@localhost ~ socflash]# ./linux.sh
```

Une fois la procédure terminée, patientez 90 secondes pendant la réinitialisation BMC.

#### Instructions pour le DOS SOCFLASH dos.bat :

Modifiez le répertoire en ./socflash

Exécutez dos.bat sur le système local avec le DOS.

c:\socflash\> dos.bat

Une fois la procédure terminée, patientez 90 secondes pour la réinitialisation BMC.

#### Instructions pour Windows 2008 64bit win.bat :

Modifiez le répertoire vers ./socflash

Exécutez **win.bat** sur le système local avec le système d'exploitation Windows.

Une fois la procédure terminée, patientez 90 secondes pour la réinitialisation BMC.

#### Mises à jour via TFTP/HTTP/FTP

#### Mises à jour via TFTP/HTTP/FTP

- Obtenez la référence de réservation.
   >ipmitool -H <Adresse IP BMC> -I lanplus -U root -P root raw 0x30 0x01
  - > 01
- Activez la mise à jour à distance.
  >ipmitool -H <Adresse IP BMC> -I lanplus -U root -P root raw 0x30 0x02 0x01 0x10 0x00 0x00 0x00 0x00 0xff
  >10 01 00 01 01
- **3** Obtenez un protocole.

>ipmitool -H <Adresse IP BMC> -I lanplus -U root -P root raw 0x30 0x02 0x01 0x10 0x02 0x00 0x00 0x00 0xff >10 02 00 01 07

4 Définissez l'URL.

#### Mise à jour du serveur HTTP

(Ex:http://192.168.1.111/s2gv112.bin)

>ipmitool -H <Adresse IP BMC> -I lanplus -U root -P root raw 0x30 0x03 0x01 0x10 0x03 0x00 0x00 0x00 0x01 0xFF 0x68 0x74 0x74 0x70 0x3A 0x2F 0x2F 0x31 0x39 0x32 0x2E 0x31 0x36 0x38 0x2E 0x31 0x2E 0x31 0x31 0x31 0x2F 0x73 0x32 0x67 0x76 0x31 0x31 0x32 0x2E 0x62 0x69 0x6E

Code ASCII pour l'URL - «http://192.168.1.111/s2gv112.bin»

Réponse : longueur des données écrites 21

#### Mise à jour du serveur FTP

(Ex:ftp://user:user@192.168.1.111/s2gv112.bin)

>ipmitool -H <Adresse IP BMC> -I lanplus -U root -P root raw 0x30 0x03 0x01 0x10 0x03 0x00 0x00 0x00 0x01 0xFF 0x66 0x74 0x70 0x3A 0x2F 0x2F 0x75 0x73 0x65 0x72 0x3A 0x75 0x73 0x65 0x72 0x40 0x31 0x39 0x32 0x2E 0x31 0x36 0x38 0x2E 0x31 0x2E 0x31 0x31 0x31 0x2F 0x73 0x32 0x67 0x76 0x31 0x31 0x32 0x2E 0x62 0x69 0x6E Code ASCII pour l'URL - « ftp://user:user@192.168.1.111/s2gv112.bin » Réponse : longueur des données écrites 2a

#### Mise à jour du serveur TFTP

(Ex:tftp://192.168.1.111/s2gv112.bin)

>ipmitool -H <Adresse IP BMC> -I lanplus -U root -P root raw 0x30 0x03 0x01 0x10 0x03 0x00 0x00 0x00 0x01 0xFF 0x74 0x66 0x74 0x70 0x3A 0x2F 0x2F 0x31 0x39 0x32 0x2E 0x31 0x36 0x38 0x2E 0x31 0x2E 0x31 0x31 0x31 0x2F 0x73 0x32 0x67 0x76 0x31 0x31 0x32 0x2E 0x62 0x69 0x6E

Code ASCII pour l'URL - «tftp://192.168.1.111/s2gv112.bin»

Réponse : longueur des données écrites 21

#### Mise à jour du micrologiciel BMC vers la commande du micrologiciel

>ipmitool -H <Adresse IP BMC> -I lanplus -U root -P root raw 0x08 0x01 0x01 0x80 0x00

Réponse : identifiant de la tâche de mise à jour du micrologiciel 34

(mise à jour forcée, configuration)

```
>ipmitool -H <Adresse IP BMC> -I lanplus -U root -P root raw 0x08
0x01 0x01 0x80 0x01
```

Réponse : identifiant de la tâche de mise à jour du micrologiciel 34

(mise à jour normale, pas de configuration)

>ipmitool -H <Adresse IP BMC> -I lanplus -U root -P root raw 0x08 0x01 0x01 0x00 0x00

Réponse : identifiant de la tâche de mise à jour du micrologiciel 34

(mise à jour, configuration)

>ipmitool -H <Adresse IP BMC> -I lanplus -U root -P root raw 0x08 0x01 0x01 0x00 0x01

Réponse : identifiant de la tâche de mise à jour du micrologiciel 34

Obtenez l'état du micrologiciel.

ipmitool -H <Adresse IP BMC> -I lanplus -U root -P root raw 0x08 0x02 <ID de la tâche (ex : 0x34)> Réponse : le code d'état comme suit :

- 0x00 : transmission de l'image
- 0x01 : validation de l'image
- 0x02 : programmation
- 0x03 : prêt à accepter l'image
- 0x04 : unité USB
- 0x05 : connexion au serveur
- 0x80 : erreur générale
- 0x81 : impossible d'établir la connexion
- 0x82 : chemin introuvable
- 0x83 : interruption de la transmission
- 0x84 : erreur de la somme de contrôle
- 0x85 : plateforme incorrecte
- 0x86 : échec de la mémoire allouée
- 0x87 : échec de déconnexion du média virtuel
- 0xFF : terminé

Redémarrez le micrologiciel lorsque le code d'état est 0xFF

>ipmitool -H <Adresse IP BMC> -I lanplus -U root -P root raw 0x06 0x02

# Mise à jour du système BIOS

Cette section décrit l'utilisation de l'utilitaire flash BIOS AMI pour mettre à jour le BIOS du système.

#### Utilitaire de mise à jour du micrologiciel - Utilitaire flash AMI

L'utilitaire flash AMI peut mettre à jour le BIOS via l'interface locale.

- 1 Démarrez dans le DOS/Microsoft Windows.
- 2 Exécutez 5230BIOS (version) .exe.

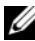

**REMARQUE** : Le DOS ne prend pas en charge les longs noms de fichiers. Pour utiliser un fichier en mode DOS, renommez-le pour qu'il corresponde à la structure de fichier requise avant d'exécuter le fichier.

# Mode de récupération BIOS

Le BIOS dispose d'une technique de récupération intégrée dans le bloc d'amorçage. Dans le cas où le BIOS est corrompu, le bloc d'amorçage peut être utilisé afin de restaurer le BIOS vers un état opérationnel. La routine est appelée lorsque le bloc d'amorçage du BIOS est vide ou corrompu. Lorsqu'elle est appelée, la routine de restauration accède au lecteur USB, recherchant un fichier nommé 5230 REC.ROM.

Voici la raison pour laquelle le voyant du lecteur USB s'allume et que le lecteur semble être en cours d'utilisation. Si le fichier (5230 REC.ROM) est trouvé, il est chargé dans le « bloc système » du BIOS pour remplacer les informations corrompues.

Pour restaurer votre BIOS, copiez la version la plus récente du fichier BIOS de votre carte système sur une clé USB et renommez-le 5230 REC.ROM.

#### Flux de récupération du BIOS

- 1 Renommez le fichier ROM 5230 REC.ROM, puis copiez-le sur le périphérique USB.
- **2** Court-circuitez le cavalier de récupération (JP13.3).
- **3** Mettez le système sous tension.

Le processus de mise à jour flash démarre automatiquement.

**4** Supprimez le cavalier de récupération (J13.3).

# **Cavaliers et connecteurs**

# Connecteurs et cavaliers de la carte système

#### Figure 5-1. Diagramme de la carte système

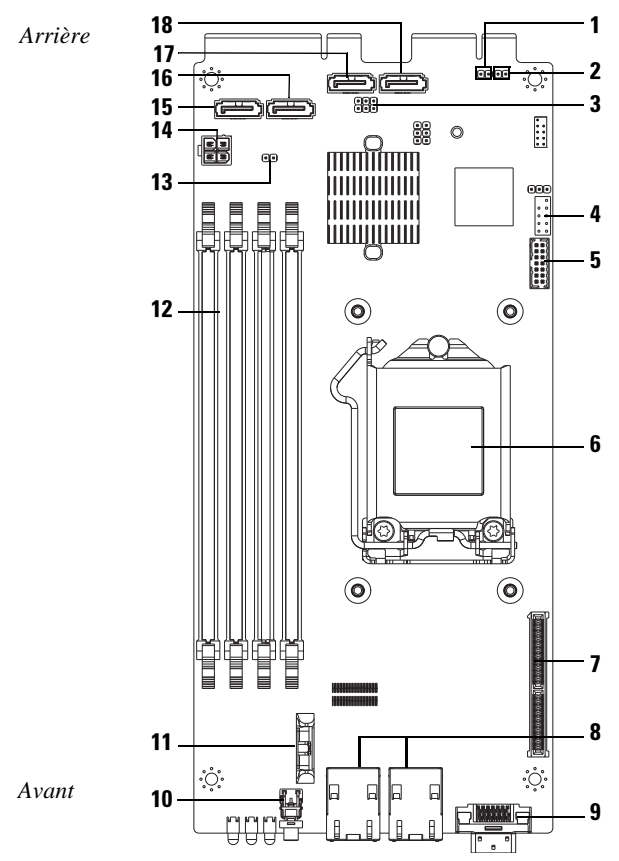

| 1  | Désactiver l'en-tête BMC (J27)                                                                                          | 2  | Effacer le mot de passe (J15)                                    |
|----|----------------------------------------------------------------------------------------------------|----|------------------------------------------------------------------|
| 3  | Mode de récupération ME/mode de<br>récupération du BIOS/en-tête<br>écrasement de sécurité de<br>descripteur flash (J13) | 4  | Port COM interne                                                 |
| 5  | Connecteur LPC                                                                                                    | 6  | Support de l'UC                                                  |
| 7  | Mezzanine slot (Logement<br>mezzanine)                                                                                  | 8  | Connecteur RJ45 NIC1/NIC2                                        |
| 9  | Connecteur de câble Y (VGA + USB<br>x2)                                                                                 | 10 | Bouton d'alimentation                                            |
| 11 | Support de batterie                                                                                                    | 12 | Emplacements DIMM                                                |
| 13 | en-tête effacement CMOS (J18)                                                                                           | 14 | Connecteur d'alimentation<br>(uniquement à des fins de débogage) |
| 15 | Connecteur SATA HDD0                                                                                                    | 16 | Connecteur SATA HDD1                                             |
| 17 | Connecteur SATA HDD2                                                                                                    | 18 | Connecteur SATA HDD3                                             |

| Cavalier | Paramètre par<br>défaut | Fonction                                                                      |
|----------|-------------------------|-------------------------------------------------------------------------------|
| JP13_12  | Ouvert                  | Mode de récupération ME                                                       |
|          |                         | Ouvert : valeut par défaut                                                    |
|          |                         | Court-circuit : activer de récupération ME                                    |
| J13_34   | Ouvert                  | Mode de récupération du BIOS                                                  |
|          |                         | Ouvert : valeur par défaut                                                    |
|          |                         | Court-circuit : activer la récupération du BIOS                               |
| J13_56   | Ouvert                  | Annulation de sécurité du descripteur Flash                                   |
|          |                         | Ouvert : les mesures de sécurité définies sont configurées                    |
|          |                         | Court-circuit : les mesures de sécurité définies<br>par le BIOS sont écrasées |

#### Table 5-1. Réglages des cavaliers de la carte système
| Cavalier | Paramètre par<br>défaut | Fonction                                          |
|----------|-------------------------|---------------------------------------------------|
| J15      | Ouvert                  | Effacer le mot de passe du BIOS                   |
|          |                         | Ouvert : valeur par défaut                        |
|          |                         | Court-circuit : effacer l'effacement du BIOS      |
| J18      | Ouvert                  | Effacer CMOS                                      |
|          |                         | Ouvert : valeur par défaut                        |
|          |                         | Court-circuit : effacement CMOS                   |
| J27      | Ouvert                  | Désactiver le fonctionnement du processeur<br>ARM |
|          |                         | Ouverte: valeur par défaut                        |
|          |                         | Court-circuit : désactiver le BMC                 |
|          |                         |                                                   |

Table 5-1. Réglages des cavaliers de la carte système (suite)

**REMARQUE**: Les paramètres par défaut du BIOS version 1.0.2, de mot de passe, de prise en charge USB héritée et d'amorçage silencieux ne pourront pas se charger après l'effacement de CMOS par le cavalier. Tous les paramètres par défaut du BIOS version 1.0.3 ou version ultérieure, sont chargés après une procédure d'effacement CMOS. Tous les paramètres définis par l'utilisateur sont perdus.

# Connecteurs de la carte de disque dur de 2,5 pouces

#### Figure 5-2. Carte de disque dur de 2,5 pouces

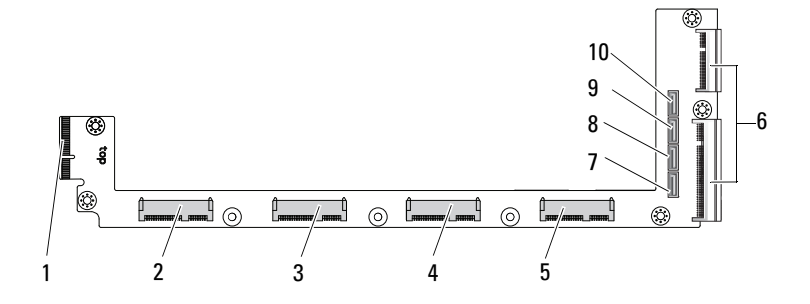

- 1 Connecteur de fond de panier
- 3 Connecteur du disque dur 1
- 5 Connecteur du disque dur 3
- 7 Connecteur SATA du disque dur 0
- 9 Connecteur SATA du disque dur 2
- 2 Connecteur du disque dur 0
- 4 Connecteur du disque dur 2
- 6 Deux connecteurs latéraux
- 8 Connecteur SATA du disque dur 1
- 10 Connecteur SATA du disque dur 3

# Connecteurs de la carte de disque dur de 3,5 pouces

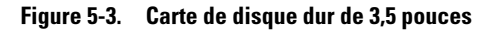

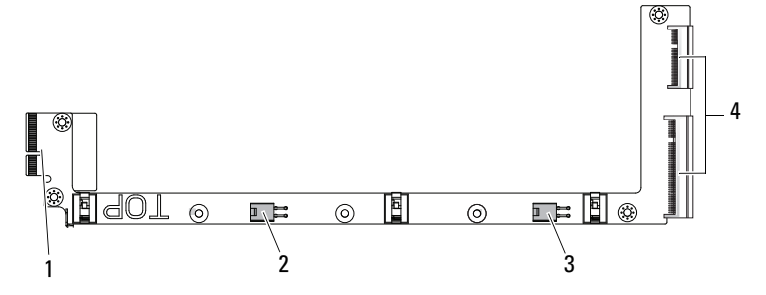

- 1 Connecteur de fond de panier
- 3 Connecteur d'alimentation du disque dur 1
- 2 Connecteur d'alimentation du disque dur 0
- 4 Deux connecteurs latéraux

#### Connecteurs de fond de panier

#### Connecteurs avant du fond de panier pour 12 traîneaux

#### Figure 5-4. Connecteurs avant du fond de panier pour 12 traîneaux

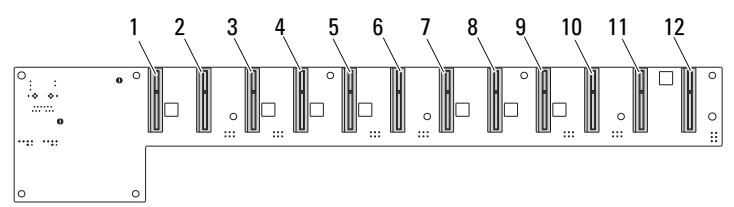

- 1 Connecteur du traîneau 1
- 3 Connecteur du traîneau 3
- 5 Connecteur du traîneau 5
- 7 Connecteur du traîneau 7
- 9 Connecteur du traîneau 9
- 11 Connecteur du traîneau 11

- 2 Connecteur du traîneau 2
- 4 Connecteur du traîneau 4
- 6 Connecteur du traîneau 6
- 8 Connecteur du traîneau 8
- 10 Connecteur du traîneau 10
- 12 Connecteur du traîneau 12

#### Connecteurs arrière du fond de panier pour 12 traîneaux

La Figure 5-5 présente les connecteurs sur l'arrière du fond de panier.

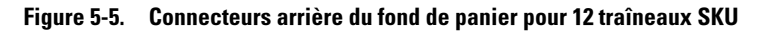

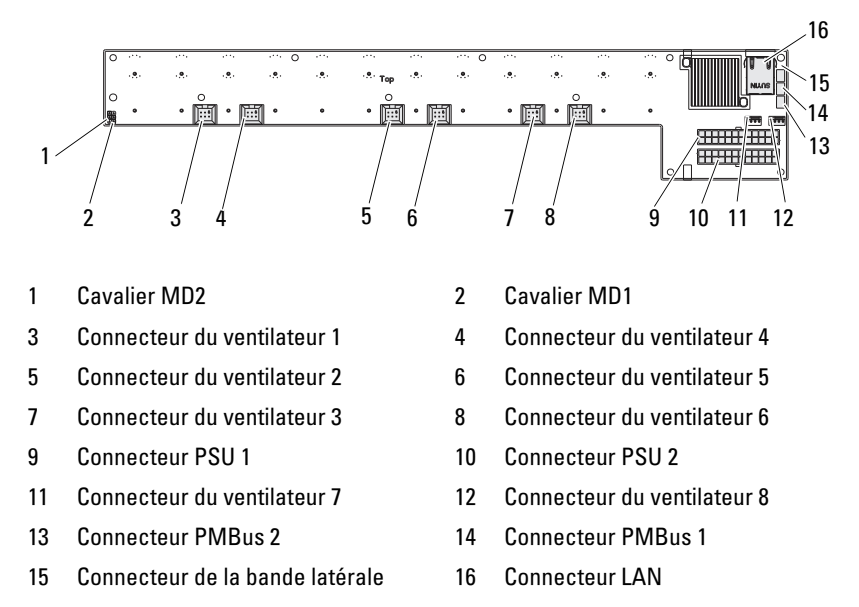

#### Table 5-2. Positions du cavalier du fond de panier pour 12 traîneaux

| MD2 | MD1 | Mode             |
|-----|-----|------------------|
| 0   | 1   | Normal           |
| 1   | 1   | JTAG             |
| 1   | 0   | Boot (Démarrage) |

# Connecteurs de carte de distribution de l'alimentation

Figure 5-6. Connecteurs PDB

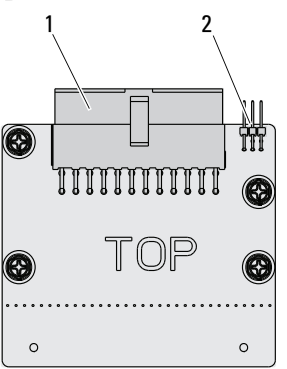

1 Connecteur PSU 2 Connecteur PMBus

#### Alimentation du PDB et connecteurs du SMBus

Cette section fournit des informations sur l'alimentation PDB et la broche du connecteur SMBus.

| Broche | Signal       | Broche | Signal |
|--------|--------------|--------|--------|
| 1      | +12 V        | 2      | +12 V  |
| 3      | +12 V        | 4      | +12 V  |
| 5      | +12 V        | 6      | +12 V  |
| 7      | +12 V        | 8      | +12 V  |
| 9      | +12 V        | 10     | CSHARE |
| 11     | PS_PRESENT_0 | 12     | +12 V  |
| 13     | GND          | 14     | GND    |
| 15     | GND          | 16     | GND    |

Table 5-3. Alimentation du PDB et la broche du connecteur SMBus

| Broche | Signal             | Broche | Signal     |
|--------|--------------------|--------|------------|
| 17     | GND                | 18     | GND        |
| 19     | GND                | 20     | GND        |
| 21     | GND                | 22     | P12V_STB   |
| 23     | P12V_STB           | 24     | GND        |
| 25     | SMB_BPCLK          | 26     | SMB_BP_DAT |
| 27     | SMB_PDB_ALRT_0/1_N | 28     | PS_ON_N    |
| 29     | S/O                | 30     | PSGD0/1    |

Table 5-3. Alimentation du PDB et la broche du connecteur SMBus (suite)

# 6

## **Obtention d'aide**

### **Contacter Dell**

Aux États-Unis, appelez le 800-WWW-DELL (800-999-3355).

**REMARQUE** : Si vous ne disposez pas d'une connexion Internet active, vous pouvez utiliser les coordonnées figurant sur votre preuve d'achat, votre bordereau de marchandises, votre facture ou encore dans le catalogue de produits Dell.

Dell propose plusieurs options de maintenance et d'assistance technique en ligne et par téléphone. Leur disponibilité variant d'un pays à l'autre, il est possible que certains services ne soient pas proposés dans votre région. Pour contacter Dell pour des questions ayant trait aux ventes, au support technique ou au service client :

- 1 Consultez le site dell.com/support.
- 2 Sélectionnez votre catégorie de support.
- Sélectionnez l'option appropriée dans le menu déroulant Choose A Country/Region (Choisissez un pays ou une région) situé en haut de la page.
- **4** Sélectionnez le lien de service ou de support approprié en fonction de vos besoins.

## Index

#### Numerics

2.5-inch hard drive board installing 122 removing 121
2.5-inch hard drives installing 116 removing 114
3.5-inch hard drive installing 119 removing 117
3.5-inch hard drive board installing 123

#### A

À propos du système 8

#### B

BIOS advanced 18 boot menu 46 power management 20 security menu 58 server management 49 board 3.5-inch hard drive 122 PDB 150 replacing a 3.5-inch 122 boot setup options 12

#### С

components installing 105 system 105 configuration sled 107 supported DIMM 110 connector system board 143 connectors 12-sled backplane 148, 149 2.5-inch hard drive board 146 3.5-inch hard drive board 147 8-sled backplane 148 backplane 148 PDB power 150 PMBus 150 power distribution board 150 console redirection 12 contacting Dell 153

#### D

Dell contacting 153

#### DIMM configuration 110 population rules 111

#### G

getting help 153 H

hard drive replacing a 2.5-inch 114 replacing a 3.5-inch 117 heatsink replacing 124 help general 14 online 153 screen 14

#### I

indicateurs 9 panneau avant 8 installing 2.5-inch hard drive board 122 2.5-inch hard drives 116 3.5-inch hard drive 119 3.5-inch hard drive board 123 issues chassis 132 memory 132 power supply 132

#### K

```
keys
configuration 13
special 13
```

#### Μ

management power 20 server 49 measures safety 105 memory installing modules 113 removing 112 supported 111 menu advanced 18 boot 46 main menu BIOS main 16 power management 20 security 58 modules memory 110

#### 0

options BIOS setup 12 boot 12

#### P

population DIMM 111 power distribution doard 150 problems installation 135 processor replacing 127 program system setup 11

#### R

recovery BIOS 141 redirection console 12 disable 12 enable 12 removing 3.5-inch hard drive 117 a 2.5-inch hard drive board 121

#### S

screens server setup 15 setup 15 setup program using 11 sled configuration 107 removing 108 start menu start 11 support services 153 system inside 106

#### Т

tools recommended 105 troubleshooting 131 connections 135 sequence 131

#### U

update BIOS 141 BMC 136 firmware 136 system 141 utilities update 136